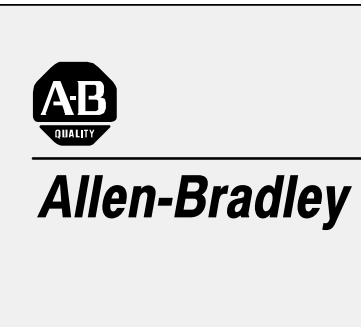

### Pro-Set ™ 700 Co-injection Software

(Cat. No. 6500-PS7COINJ)

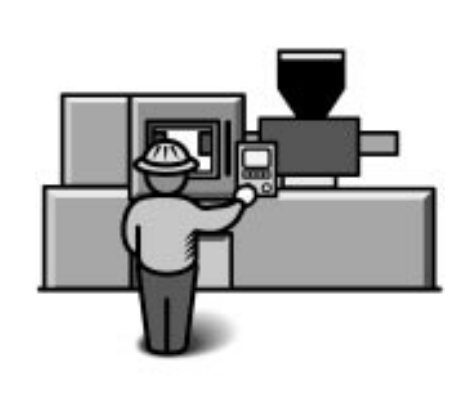

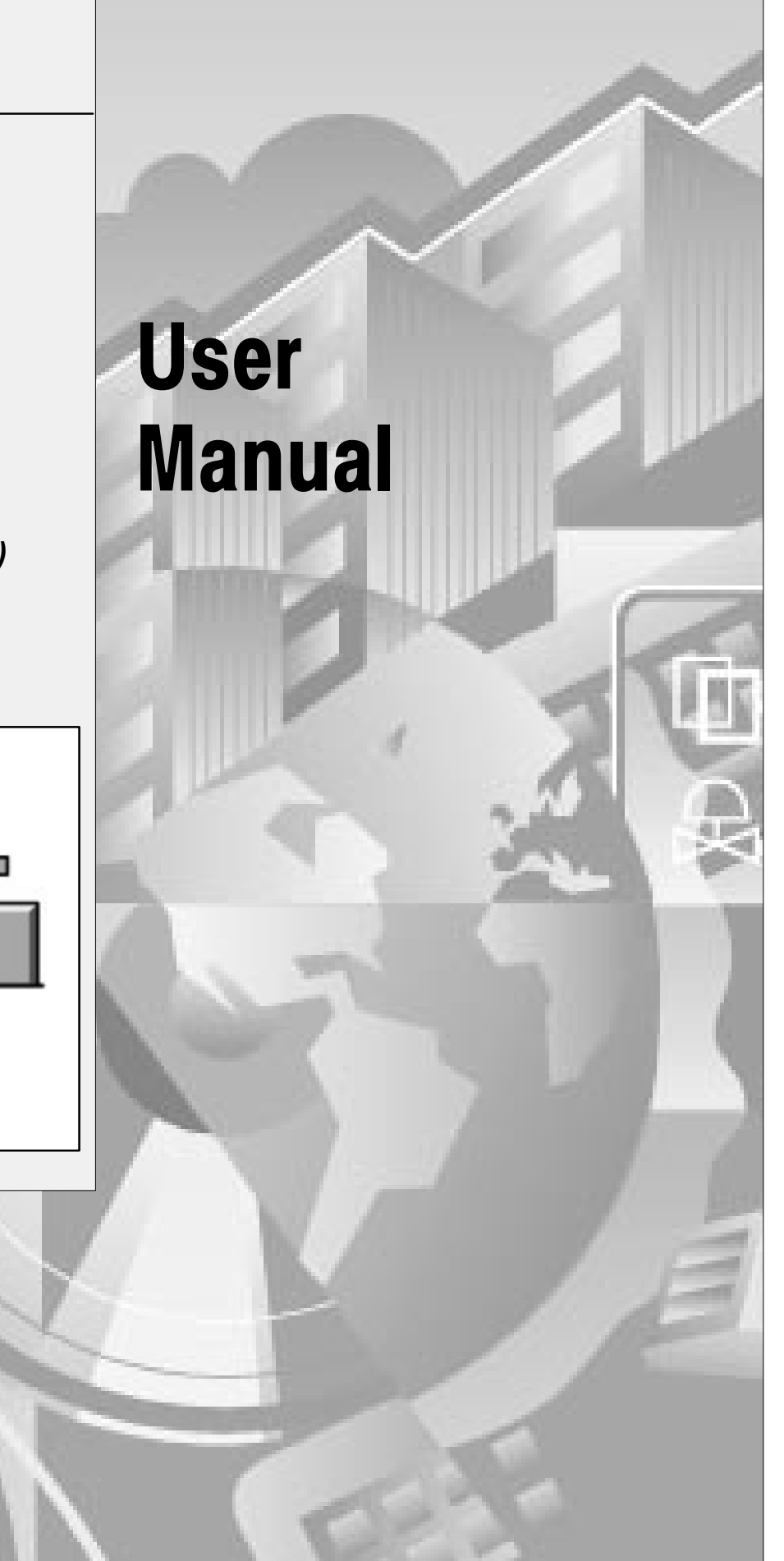

#### **Important User Information**

Solid state equipment has operational characteristics differing from those of electromechanical equipment. "Safety Guidelines for the Application, Installation and Maintenance of Solid State Controls" (Publication SGI-1.1) describes some important differences between solid state equipment and hard-wired electromechanical devices. Because of this difference, and also because of the wide variety of uses for solid state equipment, all persons responsible for applying this equipment must satisfy themselves that each intended application of this equipment is acceptable.

In no event will the Allen-Bradley Company be responsible or liable for indirect or consequential damages resulting from the use or application of this equipment.

The examples and diagrams in this manual are included solely for illustrative purposes. Because of the many variables and requirements associated with any particular installation, the Allen-Bradley Company cannot assume responsibility or liability for actual use based on the examples and diagrams.

No patent liability is assumed by Allen-Bradley Company with respect to use of information, circuits, equipment, or software described in this manual.

Reproduction of the contents of this manual, in whole or in part, without written permission of the Allen-Bradley Company is prohibited.

Throughout this manual we use notes to make you aware of safety considerations.

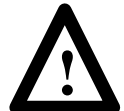

**ATTENTION:** Identifies information about practices or circumstances that can lead to personal injury or death, property damage, or economic loss.

Attentions help you

- identify a hazard
- avoid the hazard
- recognize the consequences

**Important:** Identifies information that is especially important for successful application and understanding of the product.

PLC, PLC–5, Pro-Set 700 and ControlView are trademarks of Allen-Bradley Company, Inc. Windows is a trademark of Microsoft.

| Using This Manual                                                  | <u>P-1</u> |
|--------------------------------------------------------------------|------------|
| What's in This Preface?                                            | <u>P-1</u> |
| Who Should Use This Manual?                                        | <u>P-1</u> |
| What Should I Already Know?                                        | <u>P-1</u> |
| How Do I Use This Manual?                                          | <u>P-2</u> |
| What Conventions Are Used in This Manual?                          | <u>P-3</u> |
| What Other Publications Are Available?                             | <u>P-3</u> |
| What Is the Pro-Set 700 Co-injection Software Directory Structure? | <u>P-4</u> |
| What 's Next?                                                      | <u>P-5</u> |
| Understanding Co-injection Sequences                               | <u>1-1</u> |
| What's in This Chapter?                                            | 1-1        |
| What Are the Injection Sequences?                                  | 1-1        |
| What's Next?                                                       | 1-2        |
|                                                                    |            |
| Installing Co-injection Modules                                    | <u>2-1</u> |
| What's in This Chapter?                                            | 2-1        |
| Step 1. Choose the Correct Power Supply                            | <u>2-1</u> |
| Step 2: Determine I/O Chassis Addressing Mode                      | <u>2-2</u> |
| Step 3: Determine the Modules' Position in the Chassis             | <u>2-2</u> |
| Step 4: Key the I/O Chassis for the Co-injection Modules           | <u>2-3</u> |
| Step 5: Determine and Record I/O Ranges                            | <u>2-4</u> |
| Step 6: Make Jumper Connections on the Modules' Circuit Boards     | 2-6        |
| Step 7: Install the Modules into the Chassis                       | <u>2-9</u> |
| Step 8: Ground and Shield I/O Devices                              | 2-11       |
| Step 9: Make a Proper Ground Connection                            | 2-12       |
| Step 10: Familiarize Yourself With the PLC Processor Power         | 0 12       |
| Sten 11: Wire the Modules                                          | 2-10       |
| Step 12: Power up the Modules                                      | 2_16       |
| Step 13: Read Module Indicator Lights                              | 2_16       |
| Step 14: Enter I/O Banges on the Module Configuration Screen       | 2-19       |
| Step 15: Use the Rack Configuration Screen to Select               |            |
| Operating Mode                                                     | 2-20       |
| What's Next?                                                       | 2-21       |
|                                                                    |            |

| Setting up Inputs to the Modules                         | <u>3-1</u>  |
|----------------------------------------------------------|-------------|
| What's in This Chapter?                                  | 3-1         |
| Before You Begin                                         | <u>3-2</u>  |
| Setting up Screw Position A and B                        | <u>3–3</u>  |
| Setting up Screw Pressure A and B                        | <u>3-4</u>  |
| Setting up Screw RPM A and B                             | <u>3–5</u>  |
| What 's Next?                                            | <u>3-6</u>  |
|                                                          |             |
| Setting up Profiles                                      | <u>4-1</u>  |
| What's in This Chapter?                                  | <u>4–1</u>  |
| Setting Up Injection Profiles                            | <u>4-2</u>  |
| Setting Up Pack Profiles                                 | 4-4         |
| Setting up Plastication Profiles                         | <u>4-6</u>  |
| What's Next?                                             | 4-7         |
|                                                          |             |
| Reference Information                                    | <u>A-1</u>  |
| What's in This Appendix?                                 | A-1         |
| Alarms Supplied with Pro-Set 700 Co-injection Software   | A-1         |
| QI Module Download Bits                                  | A-4         |
| QI Module Error Codes                                    | A-4         |
| Diagnostics Screen Task Definition Files                 | <u>A-5</u>  |
| Diagnostics Screen Tag Names and PLC Processor Addresses | <u>A-6</u>  |
| Setup Screen Task Definition Files                       | <u>A-9</u>  |
| Setup Screen Tag Names and PLC Processor Addresses       | <u>A-12</u> |
| Rack Configuration Setup Screen                          | <u>A-12</u> |
| Plastic Molding Module(s) Setup Screen                   | <u>A-13</u> |
| Screw Position Setup Screen                              | <u>A-14</u> |
| Screw Pressure Setup Screen                              | <u>A-15</u> |
| Screw RPM Setup Screen                                   | <u>A-16</u> |
| Screw Jogs Setup Screen                                  | <u>A-17</u> |
| Injection Valves Setup Screens                           | <u> </u>    |
| Tag Names and PLC Processor Addresses for                | A 10        |
| % Output Commands                                        | <u>A-19</u> |
| Tack valves Selup Screens                                | <u>A-20</u> |
| % Output Commands                                        | A-21        |
| Hold Valves Setup Screens                                | A-22        |
| Tag Names and PLC Processor Addresses for                |             |
| % Output Commands                                        | <u>A-23</u> |
| Pre-decompress Valves Setup Screen                       | <u>A-24</u> |
| Plastication Valves Setup Screen                         | <u>A-25</u> |
| Tag Names and PLC Processor Addresses for                |             |
| % Output Commands                                        | <u>A-26</u> |
| Post-decompress Valves Setup Screen                      | <u>A-27</u> |
| Injection Ramp Rates Setup Screen                        | <u>A-28</u> |

| Pack Ramp Rates Setup Screen                              | . <u>A-29</u> |
|-----------------------------------------------------------|---------------|
| Hold Ramp Rates Setup Screen                              | . <u>A-30</u> |
| Pre-decompress Ramp Rates Setup Screen                    | . <u>A-31</u> |
| Plastication Ramp Rates Setup Screen                      | . <u>A-32</u> |
| Post-decompress Ramp Rates Setup Screen                   | . <u>A-33</u> |
| Injection Profile Setup Screen                            | . <u>A-34</u> |
| Pack Profile Setup Screen                                 | . <u>A-37</u> |
| Hold Profile Setup Screen                                 | . <u>A-39</u> |
| Plastication Profile Setup Screen                         | . <u>A-42</u> |
| Process Screen Task Definition Files                      | . <u>A-45</u> |
| Process Screen Tag Names and PLC Processor Addrsses       | . <u>A-46</u> |
| Injection Profile Process Screen                          | . <u>A-46</u> |
| Injection Transition Parameters Profile Process Screen    | . <u>A-49</u> |
| Pack/Hold Profile Process Screen                          | . <u>A-51</u> |
| Pack/Hold Transition Parameters Profile Process Screen    | . <u>A-55</u> |
| Plastication Profile Process Screen                       | . <u>A-56</u> |
| Plastication Transition Parameters Profile Process Screen | . <u>A-59</u> |
| Quick Start for the Experienced User                      | 5.1           |
|                                                           | ·· <u> </u>   |
| What's in This Chapter?                                   | . <u>5-1</u>  |
| Understanding the Tasks You Will Perform                  | . <u>5-2</u>  |
| Performing Setup Tasks                                    | . <u>5–3</u>  |
| Finding Reference Information                             | . <u>5-4</u>  |
| Performing Other Tasks                                    | . <u>5-4</u>  |
| Installing Co-injection Software                          | . <u>5–5</u>  |
| Exporting a Current Database                              | . <u>5–5</u>  |
| Making File Backups                                       | . <u>5–7</u>  |
| Installing the Software onto the Operator Interface       | . <u>5–8</u>  |
| Running the Alarm Conversion Utility                      | . <u>5-9</u>  |
| Merging the Exported and Co-injection Databases           | . <u>5–10</u> |
| Importing the Merged Database                             | . <u>5–11</u> |
| What 's Next?                                             | 5-14          |

### **Using This Manual**

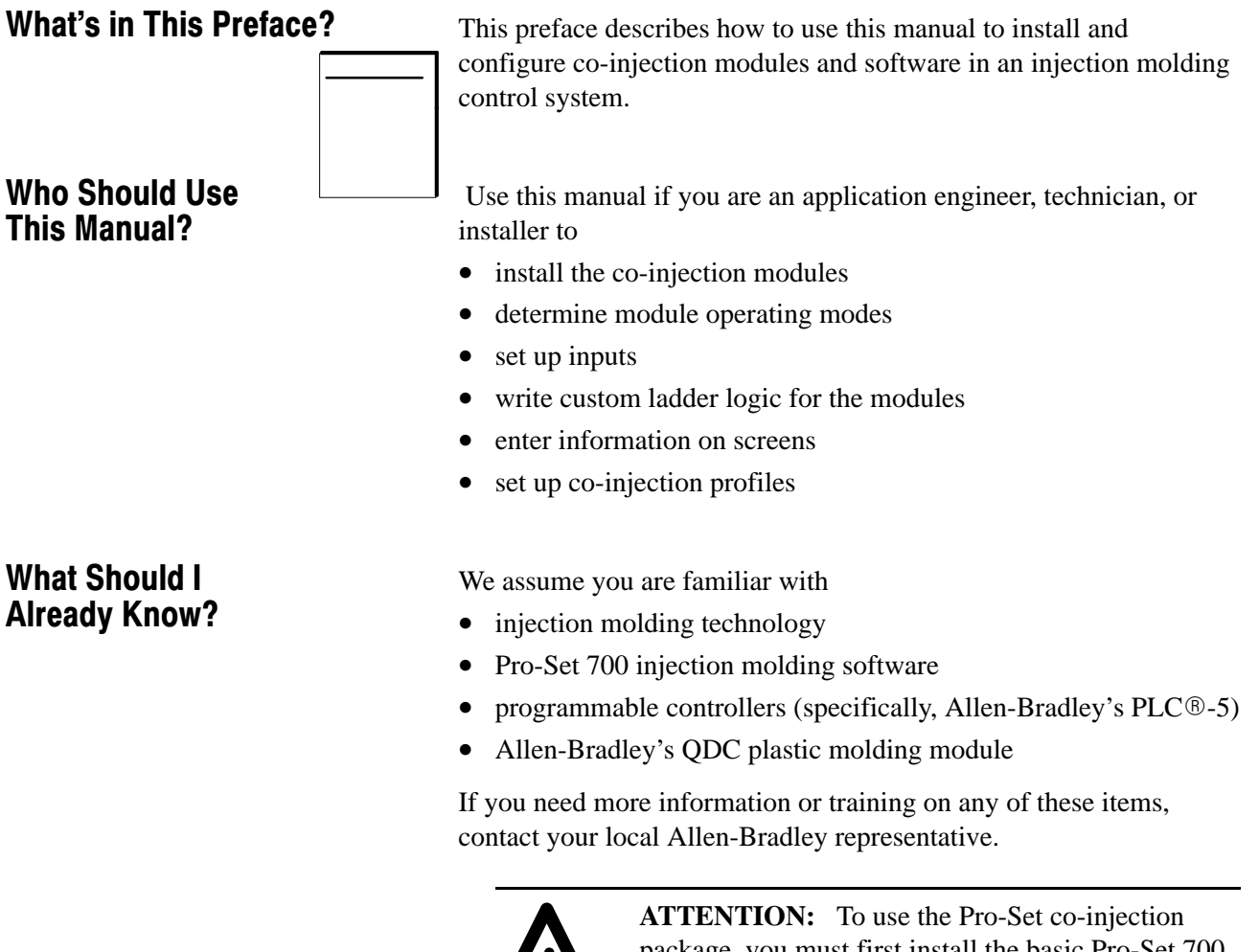

package, you must first install the basic Pro-Set 700 system (catalog number 6500-PS700). Contact your Allen-Bradley sales representative for more information.

### How Do I Use This Manual?

We designed this manual according to the tasks you perform to install and use co-injection modules and software.

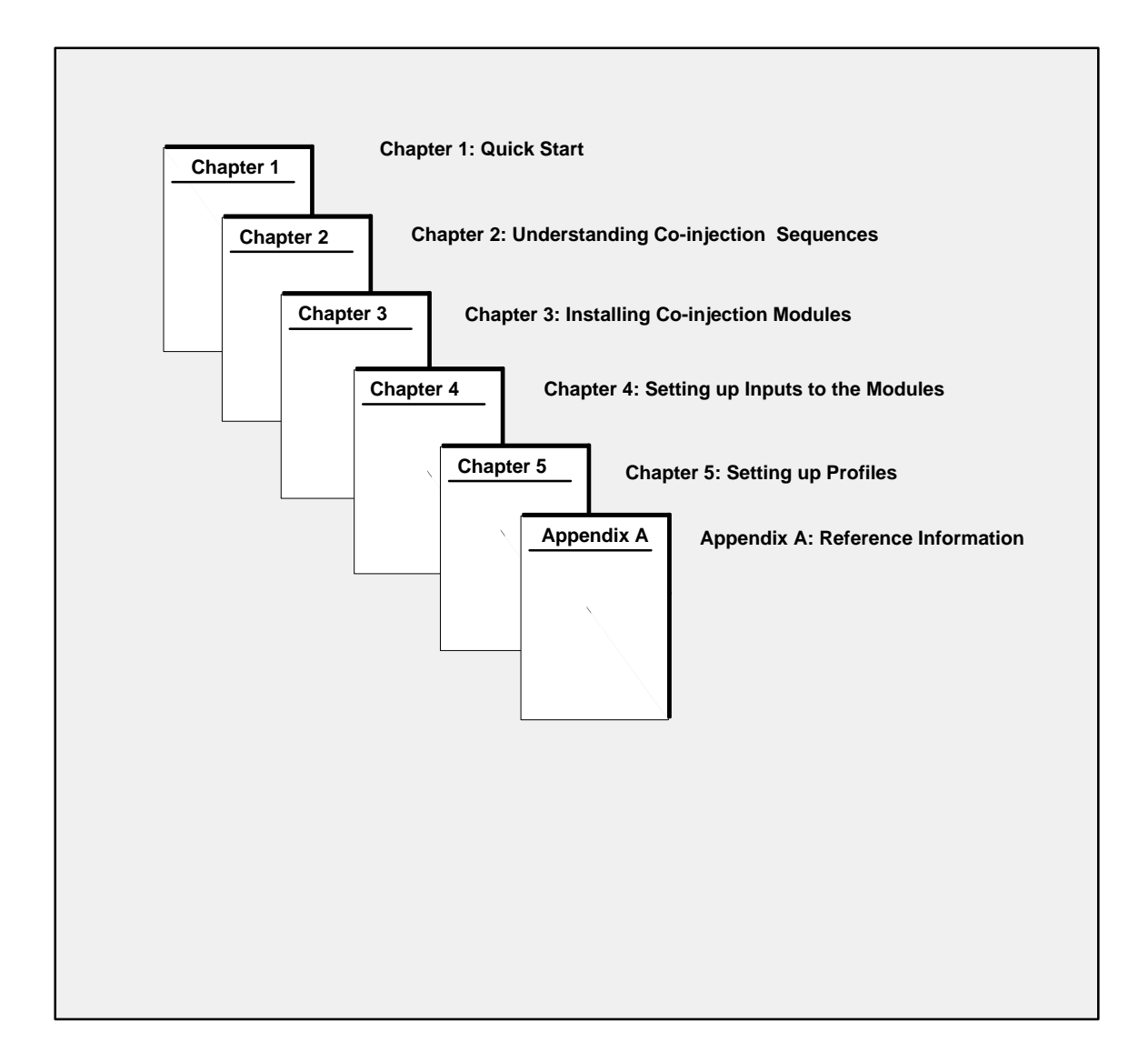

### What Conventions Are Used in This Manual?

In this manual, we use these conventions:

This symbol calls your attention to helpful information.

#### Example:

This convention presents an example.

We show pathnames, commands and filenames like this:

/ABPS700/CTK/TSK

We show variable text that you type like this:

filename.tdb or FILENAME.TDB

### What Other Publications Are Available?

This table shows you some other publications you might need if you have other questions about Pro-Set 700 software.

| Publication                                         | Publication Number |   |
|-----------------------------------------------------|--------------------|---|
| Pro-Set 700 Jobsetting Guide                        | 6500-6.9.3         | - |
| Pro-Set 700 Operator Interface Installation Manual  | 6500-6.2.1         |   |
| Pro-Set 700 Reference Manual                        | 6500-6.4.3         |   |
| Pro-Set 700 User Manual                             | 6500-6.5.18        |   |
| ControlView Runtime Reference Manual                | 6195-6.5.4         |   |
| ControlView Statistical Process Control User Manual | 6190-6.5.20        |   |
| Plastic Molding Module Reference Manual             | 1771-6.6.88        |   |

To install Pro-Set 700 co-injection software, refer to the Pro-Set 700 Co-injection Software Release Note, Pub. 6500-

#### What Is the Pro-Set 700 Co-injection Software Directory Structure?

Here is a visual directory tree for all the files in the  $\verb+ABPS700+$  directory.

**Important:** Files highligted with a gray bar have been added to the core Pro-Set 700 software package.

| C:\ABPS700          |                                                                                                 |
|---------------------|-------------------------------------------------------------------------------------------------|
| ALARM               | Alarm message files                                                                             |
| CFG                 | ControlView/Pro-Set 700 configuration files                                                     |
| ——СТК               | Pro-Set 700 tasks                                                                               |
| TSK                 | Pro-Set 700 tasks                                                                               |
| DB                  | Pro-Set 700 database                                                                            |
| PS700<br>ALM<br>DAT | Pro-Set 700 application database<br>Alarm files<br>Data files                                   |
| LST                 | Temporary files                                                                                 |
|                     | Temporary files                                                                                 |
| ERR                 | Error message files                                                                             |
| INI                 | Initialization files                                                                            |
| KEY                 | Key definition files                                                                            |
| LOG                 | Activity and alarm logger                                                                       |
| MACHINE             | Machine setups                                                                                  |
| MCR                 | Pro-Set 700/ControlView macros                                                                  |
| MENU                | ControlView menu files                                                                          |
| MGX                 | Mouse GRAFIX files                                                                              |
| └── MGX             | Mouse GRAFIX files                                                                              |
| WORK                | Mouse GRAFIX files                                                                              |
| MOLDPART<br>PART    | Mold/part configuration files<br>Part setups                                                    |
|                     | Screen Text files                                                                               |
| USER                | User-created or modified Screen Text files                                                      |
| SECURITY            | Security and password files                                                                     |
| SPC                 | Statistical Process Control configuration files                                                 |
| SPI                 | SPI device definition text and binary fles                                                      |
| ТD                  | Task Definiton files                                                                            |
| BITMAPS<br>USER     | Bitmap graphic files for Task Definition screens User-created or modified Task Definition files |
| UTIL                | Utility programs                                                                                |
|                     |                                                                                                 |

#### What 's Next?

| <br>In Chapter 1, you see at a glance how to set up your system. |
|------------------------------------------------------------------|
|                                                                  |
|                                                                  |

# Understanding Co-injection Sequences

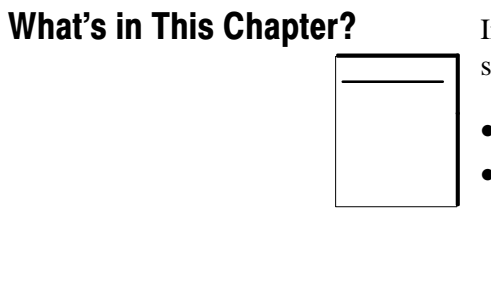

## What Are the Injection Sequences?

In this chapter, we describe the modules' various operation sequences. You will learn about

- how the module coordinates co-injection sequences
- typical applications for each operation sequences

**Important:** This chapter describes only the sequences the co-injection modules control. For setup information, read the chapters that follow.

Co-injection modules are used in molding machines with two injection heads. One module controls each head. You can coordinate the injection cycles of the two heads to do the following:

- inject two colors of material in the same part, keeping the colors separate
- begin injecting material that will form the skin of a part, maintain low flow on that injection head, begin filling the core of the part, then finish injecting the skin (for example, injecting unused [virgin] and regrind material in the same part, keeping the two materials separate)
- inject two different material types

We show you the co-injection sequences in the table on the following page.

**Important:** We refer to the co-injection modules as modules A and B.

| In This Sequence | The Co-injection Module Does This                                                                                                    |
|------------------|----------------------------------------------------------------------------------------------------|
| A only           | Commands the machine to inject a single material from injection head A                                                                                                    |
| B only           | Commands the machine to inject a single material from<br>injection head B                                                                                                    |
| A then B         | Module A completely injects all material. Then module B completely injects all material.                                                                                                    |
| A and B          | Both modules begin the cycle at the same time.                                                                                                    |
| ABA              | Module A begins the cycle, moving screw A to a<br>pre-determined position, then holding the screw in position.<br>Module B begins moving screw B to its setpoint. Then<br>module A starts again at some pre-determined position of<br>screw B and continues until screw A reaches its end-of-profile<br>setpoint. |
| B then A         | Module B completely injects all material. Then module A<br>completely injects all material.                                                                                                    |
| BAB              | Module B begins the cycle, moving screw B to a<br>pre-determined position, then holding the screw in position.<br>Module A begins moving screw A to its setpoint. Then<br>module B starts again at some pre-determined position of<br>screw A and continues until screw B reaches its end-of-profile<br>setpoint. |

| Table 1.ATable | 1.B | Co-in | jection | Sequences |
|----------------|-----|-------|---------|-----------|
|----------------|-----|-------|---------|-----------|

#### What's Next?

We tell you how to install the modules in Chapter 3.

### **Installing Co-injection Modules**

 What's in This Chapter?
 This chapter describes how to to install and configure co-injection modules as an addition to the basic Pro-Set 700 package. When you complete this chapter, you will be able to

- choose the correct power supply
- determine I/O chassis addressing mode
- determine the modules' position in the I/O chassis
- key chassis slots for the modules
- determine and record I/O ranges
- make jumper connections on the modules' circuit boards
- install the modules
- ground and shield I/O devices
- make a proper ground connection
- understand the PLC processor power distribution circuit
- wire the modules
- power up the modules
- read module indicator lights
- enter I/O ranges on the Module Configuration screen
- use the Rack Configuration screen to select operating mode

#### Step 1. Choose the Correct Power Supply

The modules are powered through the chassis backplane with a power supply. To select the correct power supply for the system, ensure that the total current load for all modules does not exceed the power supply's maximum load specification.

To calculate the total current load,

**1.** Add both co-injection modules' current load to the loads of all other modules in the chassis.

**Important:** The co-injection module is rated at 1.2A. Check specifications for all other modules in the I/O chassis.

- **2.** Compare your total with the power supply's maximum load rating.
- **3.** If the total voltage exceeds the power supply's maximum load rating, select a larger power supply. See your Allen-Bradley representative for more information.

**Important:** We recommend a standalone power supply, such as catalog number 1771-P1. This power supply is mounted beside the I/O chassis and provides an output of up to 16A.

#### Step 2: Determine I/O Chassis Addressing Mode

Each QI module has 4 inputs and 4 outputs and is compatible with single-slot addressing.

#### Step 3: Determine the Modules' Position in the Chassis

Here is the module layout for the co-injection system.

| 1771-P7<br>Power<br>Supply | PLC 1771<br>Processor QI<br>Modu<br>A | e Module B | 1771- 1771-<br>TCM SPI<br>Module Module | 1771<br>QDC<br>Module | dules<br>ired |
|----------------------------|---------------------------------------|------------|-----------------------------------------|-----------------------|---------------|
|----------------------------|---------------------------------------|------------|-----------------------------------------|-----------------------|---------------|

#### I/O Chassis

1771-P7 Power Supply: Provides power to the chassis backplane

PLC Processor: Provides communication to and from the modules and the host computer

- 1771-QI Co-injection Modules: Control Inject functions
- 1771-TCM Temperature Control Modules: Monitor setpoint and actual machine temperatures
- 1771-SPI Module: Provides SPI-approved communication protocol to and from remote devices
- 1771-QDC Plastic Molding Module: Controls Clamp and Eject functions

I/O Modules (as required): Provide additional functions as required by your application

#### Step 4: Key the I/O Chassis for the Co-injection Modules

Use the plastic keying clips shipped with each I/O chassis to key the appropriate I/O slots to accept only the Co-injection modules.

I/O modules are slotted in two places on the rear edge of the circuit board. The keying clips you install must correspond to these slots to allow the module to be inserted only in the designated slot.

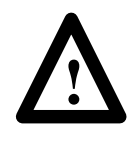

**ATTENTION:** Use your fingers to insert the keying clips, and ensure you've placed the clips correctly. Using a tool or incorrectly keying the module may damage the backplane connector and may cause system faults.

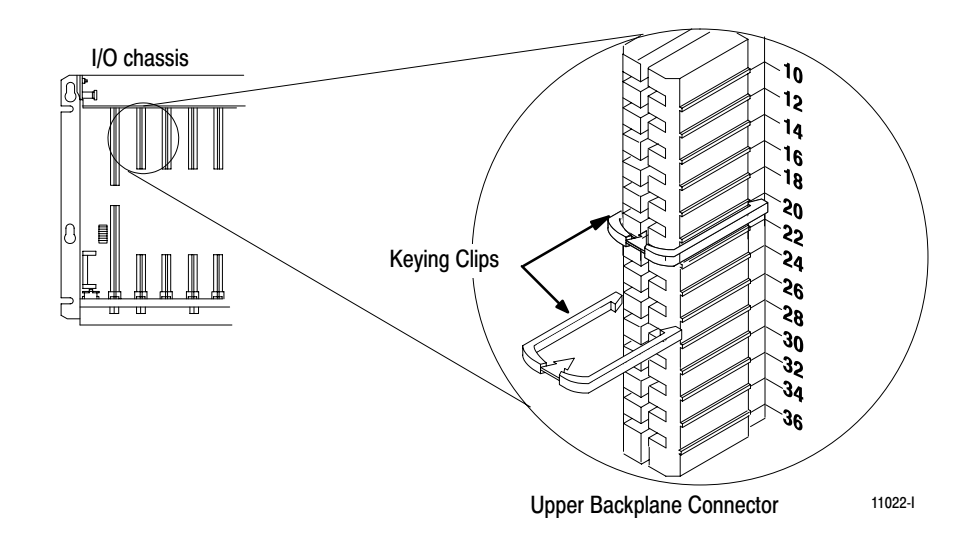

To key the chassis for the module,

- **1.** Place keying clips between these numbers (as labeled on the upper backplane connector):
  - 20 and 22
  - 26 and 28
- **2.** Use your fingers to insert the keying bands.
- To change the position of the keys, remove the bands with your fingers. Then re-install the bands in a different position.

#### Step 5: Determine and Record I/O Ranges

You must determine module I/O ranges before you can make jumper selections. To determine I/O ranges, define and record the following information about your control system. We provide an example worksheet and a blank worksheet that you can complete.

- co-injection module operating modes
- signal ranges of the I/O devices connected to the modules
- outputs to the selected control valve and other valves

Follow these steps to determine I/O ranges. Complete one worksheet for each module.

- **1.** Determine whether the module will control injection unit A or B.
  - module A controls injection unit A
  - module B controls injection unit B
- **2.** Select the inputs you want the modules to monitor from the four options on the worksheet.
- **3.** Select screw A or B for inputs 1 through 4. Your screw selections must match your module selections.
- **4.** Refer to the specifications that accompanied your sensors to determine the operating range.
- **5.** Select the outputs you want to assign from the four options on the worksheet.
- **6.** Determine the sensors and valves that the injection molding machine will use to monitor and control system operation.
- 7. Circle the I/O ranges for each sensor and valve used.

**Important:** The following worksheets shows an example of a module configuration. Input 3 is selectable between screw RPM and cavity pressure.

| Module A | $\mathbf{V}$ |
|----------|--------------|
| Module B |              |

| Module Operating Modes: (Select A or B) | Signal Ranges:                       |
|-----------------------------------------|--------------------------------------|
| Input 1: screw position                 | 0 to 10V dc 1 to 5V dc 4 to 20 mA    |
| Input 2: screw pressure                 | 0 to 10V dc 1 to 5V dc 4 to 20 mA    |
| Input 3 :screw RPM or cavity pressure   | 0 to 10V dc 1 to 5V dc 4 to 20 mA    |
| Input 4: other screw position           | 0 to 10V dc 1 to 5V dc 4 to 20 mA    |
| Outputs:                                | Signal Ranges:                       |
| Output 1: injection pressure            | -10 to 10V dc 0 to 10V dc 4 to 20 mA |
| Output 2: injection flow                | -10 to 10V dc 0 to 10V dc 4 to 20 mA |
| Output 3: screw RPM                     | -10 to 10V do 0 to 10V dc 4 to 20 mA |
| Output 4: not connected                 | -10 to 10V dc 0 to 10V dc 4 to 20 mA |

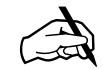

Here is a blank worksheet you can photocopy and use to record your own I/O ranges.

| Module A | 1 |
|----------|---|
| Module B |   |

| Module Operating Modes: (Select A or B)       |                | Signal Ranges | :          |
|-----------------------------------------------|----------------|---------------|------------|
| Input 1: screw position                       | 0 to 10V dc    | 1 to 5V dc    | 4 to 20 mA |
| Input 2: screw pressure                       | 0 to 10V dc    | 1 to 5V dc    | 4 to 20 mA |
| Input 3: screw RPM or cavity pressure         | 0 to 10V dc    | 1 to 5V dc    | 4 to 20 mA |
| Input 4: other screw position (select A or B) | 0 to 10V dc    | 1 to 5V dc    | 4 to 20 mA |
| Outputs:                                      | Signal Ranges: |               |            |
| Output 1: injection pressure                  | -10 to 10V dc  | 0 to 10V dc   | 4 to 20 mA |
| Output 2: injection flow                      | -10 to 10V dc  | 0 to 10V dc   | 4 to 20 mA |
| Output 3: screw RPM                           | -10 to 10V dc  | 0 to 10V dc   | 4 to 20 mA |
| Output 4: not connected                       | -10 to 10V dc  | 0 to 10V dc   | 4 to 20 mA |

### Step 6: Make Jumper Connections on the Modules' Circuit Boards

After determining I/O operating ranges (see the worksheet in this chapter) you make jumper connections on the module circuit board to select the ranges. We show you how to make the jumper connections in this section.

**Important:** Handle the circuit board by the edges to avoid touching conductive surfaces or components.

**1.** Remove the module cover plate (on the label side) by removing the four screws holding it in place. See the figure below.

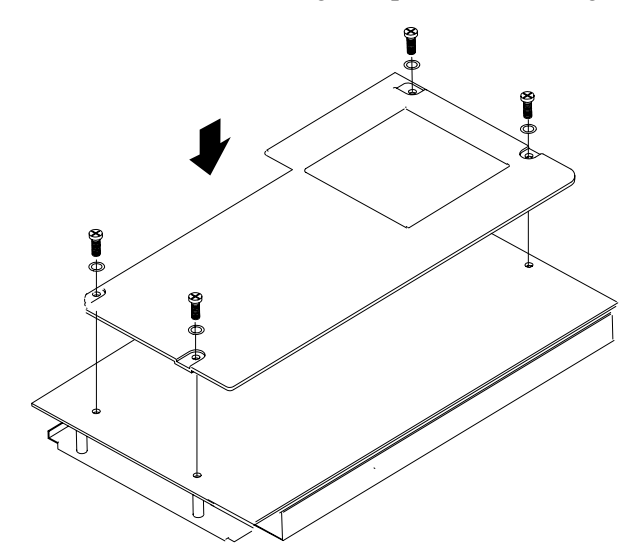

2. Remove the circuit board from the module housing.

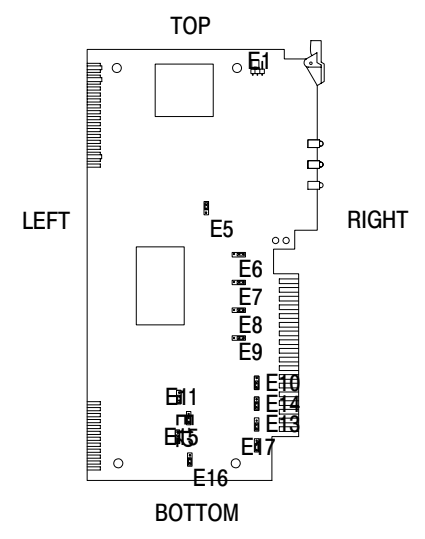

3. Orient the circuit board as shown in the figure below.

4. Locate the jumper plugs.as shown in the figure below.

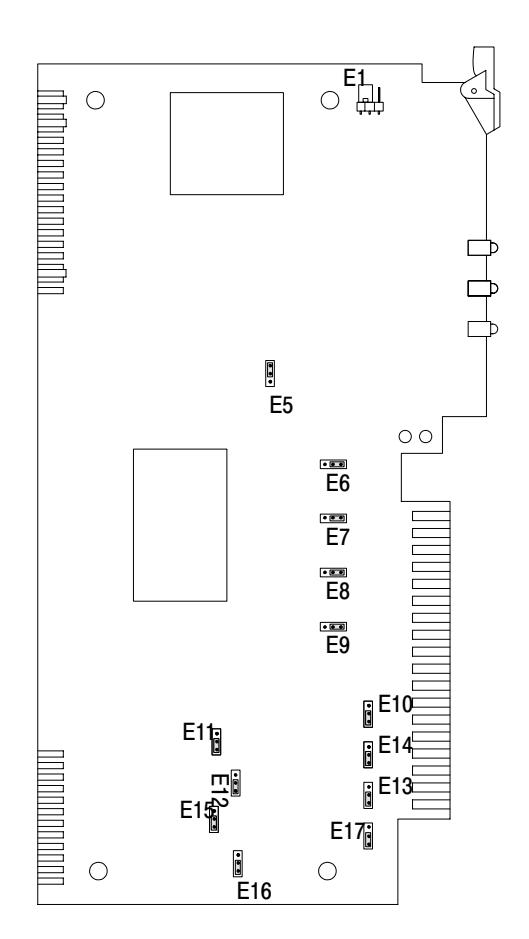

**5.** Use a pair of small needle-nose pliers to pick up and place the jumper plugs. Refer to the table below for the correct settings.

**Important:** If you select current output with jumper plugs E10, E14, E13, and/or E17, you must select the 4 to 20 mA position with E11, E12, E15, and/or E16.

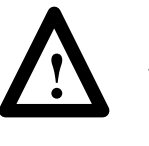

**ATTENTION:** If an output is unconnected, set the jumper (E11, E12, E15, and/or E16) for that output to 0 to 10 V dc (bottom position). This sets the valve for bi-directional valve operation. Setting the jumpers for -10 to +10 V dc and later configuring the output as unconnected causes the modules to output -10 V dc when stopped, or when a system reset occurs, and all outputs are forced to 0% (i.e. 0 % output equals -10 V dc).

| Jumper                   | Function                                                                                                    | Setting                                                                |
|--------------------------|----------------------------------------------------------------------------------------------------|------------------------------------------------------------------------|
| E1                       | Run/calibrate                                                                                                    | Calibrate = right<br>Run = left (default)                              |
| E5                       | I/O density                                                                                                    | Standard = top (default)<br>Do not use bottom position                 |
| E6<br>E7<br>E8<br>E9     | Input 1 (Screw A position)<br>Input 2 (Screw pressure)<br>Input 3 (Screw RPM or<br>cavity pressure)<br>Input 4 (Screw B position) | Voltage = right (default)<br>Current = left                            |
| E10<br>E14<br>E13<br>E17 | Output 1 (Valve 1)<br>Output 2 (Valve 2)<br>Output 3 (Valve 3)<br>Output 4 (Valve 4)                                              | Current = top<br>Voltage = bottom (default)                            |
| E11<br>E12<br>E15<br>E16 | Output 1 (Valve 1)<br>Output 2 (Valve 2)<br>Output 3 (Valve 3)<br>Output 4 (Valve 4)                                              | -10 to +10 Vdc = top<br>0 to +10 V dc or 4 to 20 mA = bottom (default) |

**Important:** Be careful not to over-tighten the screws when re-assembling the module. Over-tightening can damage the module cover.

**6.** Re-assemble the module.

#### Step 7: Install the Modules into the Chassis

Follow these steps to install the Co-injection module:

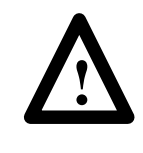

**ATTENTION:** Remove power from the chassis backplane and disconnect the cable from the module before installing or removing a module. Failure to remove power may cause injury, damage, or loss of performance.

- **1.** Turn off power to the I/O chassis.
- **2.** Place the module in the plastic tracks (on the top and bottom of the slot) that guide the module into position.

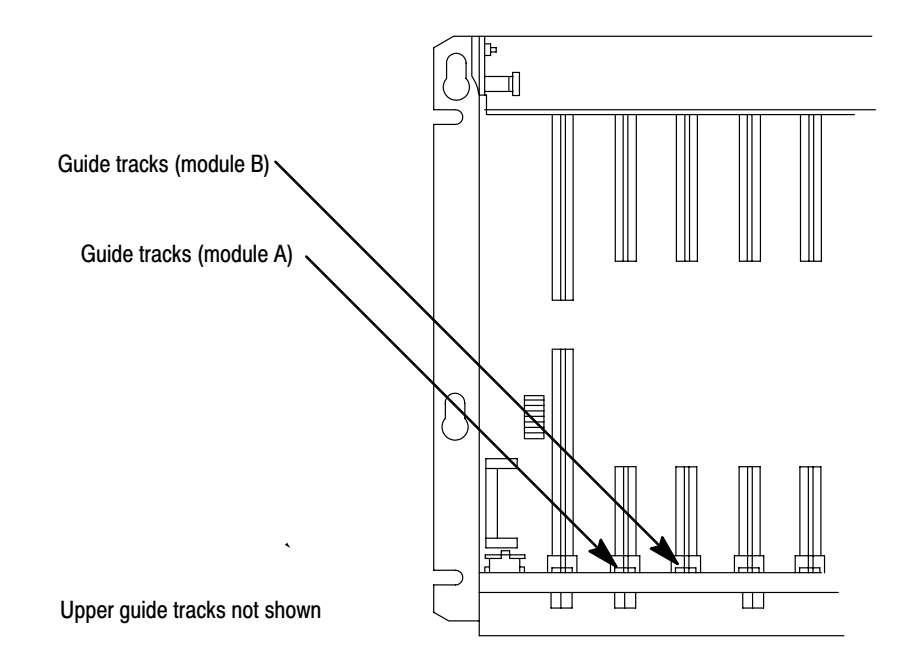

**3.** Slide the module into the chassis. Apply firm, even pressure on the module to seat it against the backplane connector.

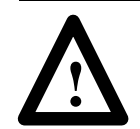

**ATTENTION:** Do not force the module into the backplane connector. Doing so may damage the module or the connector.

- **4.** Snap the chassis latch over the top of the module to secure it in the chassis.
- 5. Attach the wiring arm (1771-WF) to the rack.

#### Step 8: Ground and Shield I/O Devices

Analog inputs and outputs are sensitive to electrical noise. Be sure to properly shield all devices. Follow these guidelines:

- Use 22-gauge (or larger) twisted-pair cable, 100% shielded with drain wire. For distances greater than 50 ft. (15.3 m), use 18-gauge cable.
- Ground the cable shield at one end only, generally at the sensor or amplifier end. Do not shield the cable at the I/O chassis end. See the figures that follow.

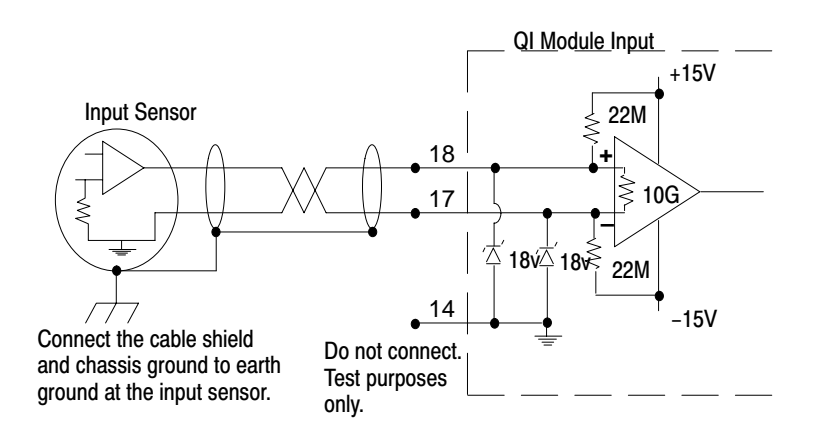

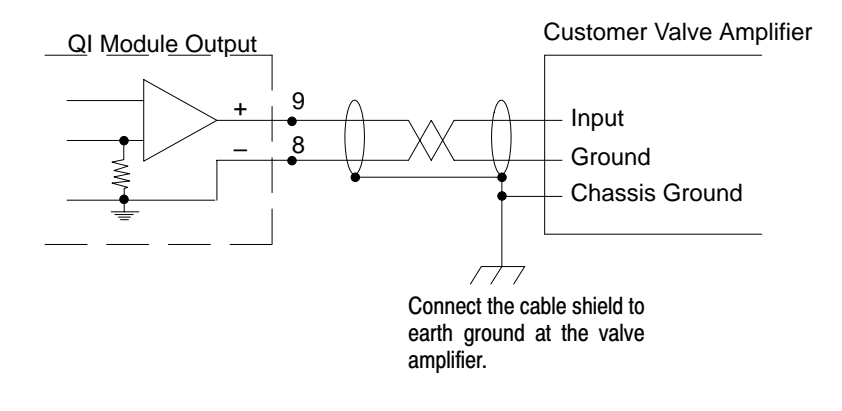

- Ground the cable shields to a low-impedance earth ground of less than 1/8  $\Omega$  .
- Do not connect any ground to input common (terminal 14), unless you experience unacceptable electrical noise interference.
- Place high-voltage Class A wiring and low-voltage Class B wiring in separate grounded conduits.

- In parallel runs, separate the Class A and Class B conduit by at least 1 ft. (0.92 m).
- Where conduit runs must cross, cross them at right angles.

Important: If you experience unacceptable electrical interference,

- Disconnect the shield from the input sensor. Then connect the input cable shield to input common (terminal 14).
- Disconnect the output cable from the valve amplifier. Then connect the output cable shield to output common (terminals 8, 6, 4, and/or 2).

#### Step 9: Make a Proper Ground Connection

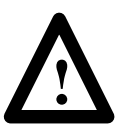

**ATTENTION:** Electrostatic discharge can damage semiconductor devices inside the module if you do not handle the module properly. Follow the guidelines below.

- 1. Wear a wrist-strap grounding device.
- 2. Attach the free end to a good earth ground.
- **3.** Touch a grounded object (such as a metal enclosure) to rid yourself of electrostatic discharge before you handle the module.
- 4. Do not touch the module backplane connector or pins.
- **5.** Store the module in an anti-static bag when you are not using it or during shipment.

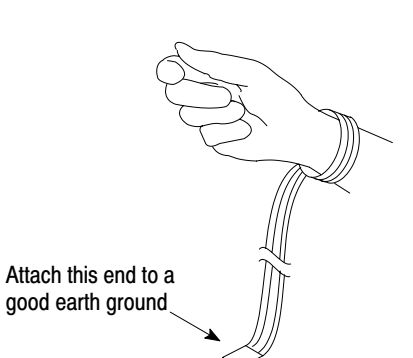

2–13

#### Step 10: Familiarize Yourself With the PLC Processor Power Distribution Circuit

Here is a typical grounded power distribution circuit for PLC processors. For ungrounded systems, or for more information on grounding and wiring, refer to Allen-Bradley Programmable Controller Wiring and Grounding Guidelines, Pub. 1770-4.1,.

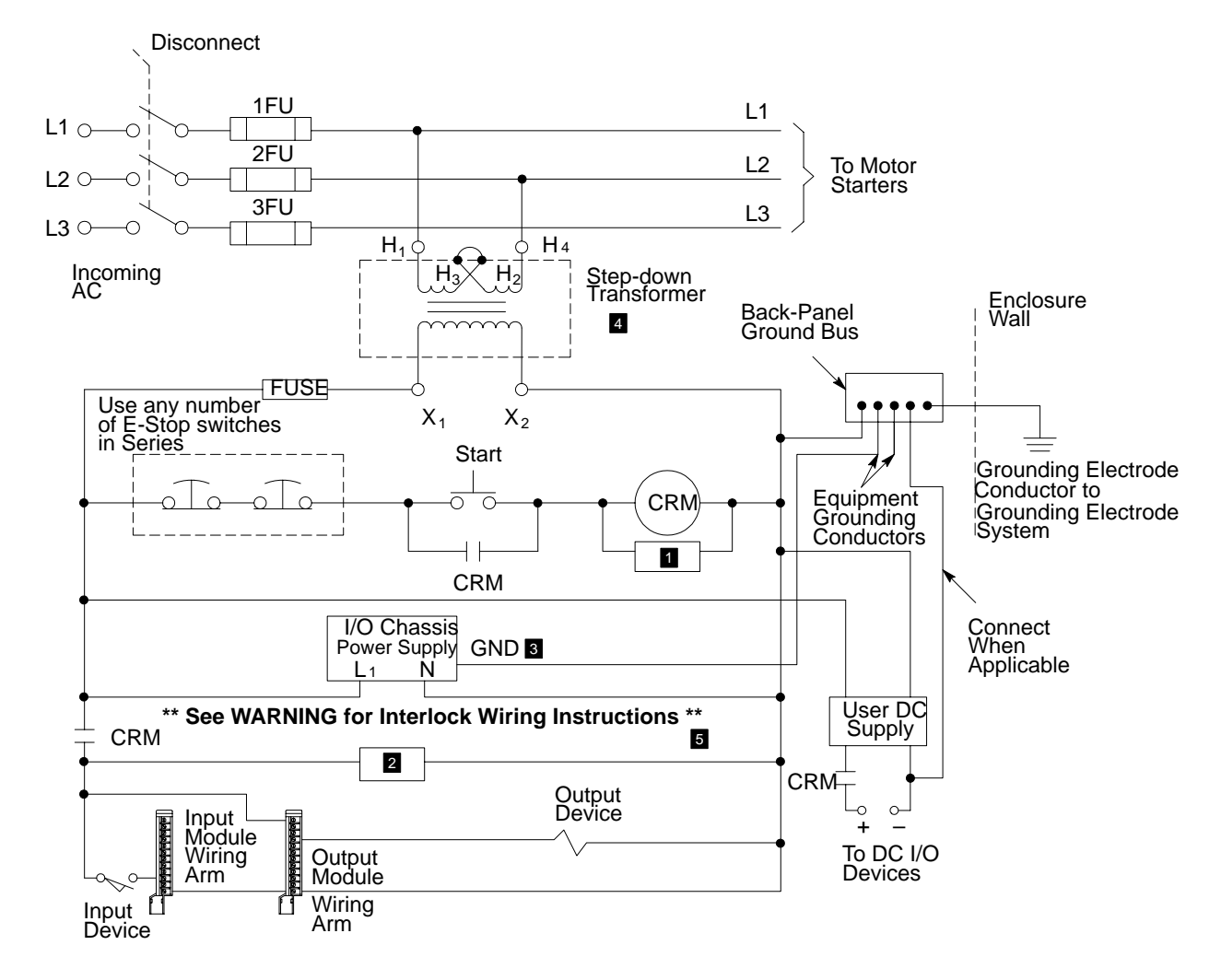

- To minimize EMI generation, you should connect a suppression network: for 120 V ac, use Allen-Bradley cat. no. 700-N24; for 220/240 V ac, use cat. no. 599-KA04.
- To minimize EMI generation, you should connect a suppression network: for 120 V ac, use Allen-Bradley cat. no. 599-K04; for 220/240 V ac, use cat. no. 599-KA04.
- For a power supply with a groundable chassis, this represents connection to the chassis only. For a power supply without a groundable chassis, this represents connection to both the chassis and the GND terminal.
- In many applications, a second transformer provides power to the input circuits and power supplies for isolation from the output circuits.
- Reference the current NEC code and ANSI B151.1-1984 for wiring guidelines.
  - To minimize EMI generation, suppression network should be connected across coils of electromagnetic devices.

10907-l

#### Step 11: Wire the Modules

Use the wiring arms (provided with the modules) to wire the modules. The wiring arm lets you install or remove the modules from the chassis without rewiring. Wiring arm terminals are numbered in descending order from the top down, starting with terminal 18.

Important: Use shielded cable between the modules.

- See the figure below to wire module A.
- See the figure on the next page to wire module B

**Important:** You can wire input 3 for screw RPM or cavity pressure signals. Screw RPM is the default.

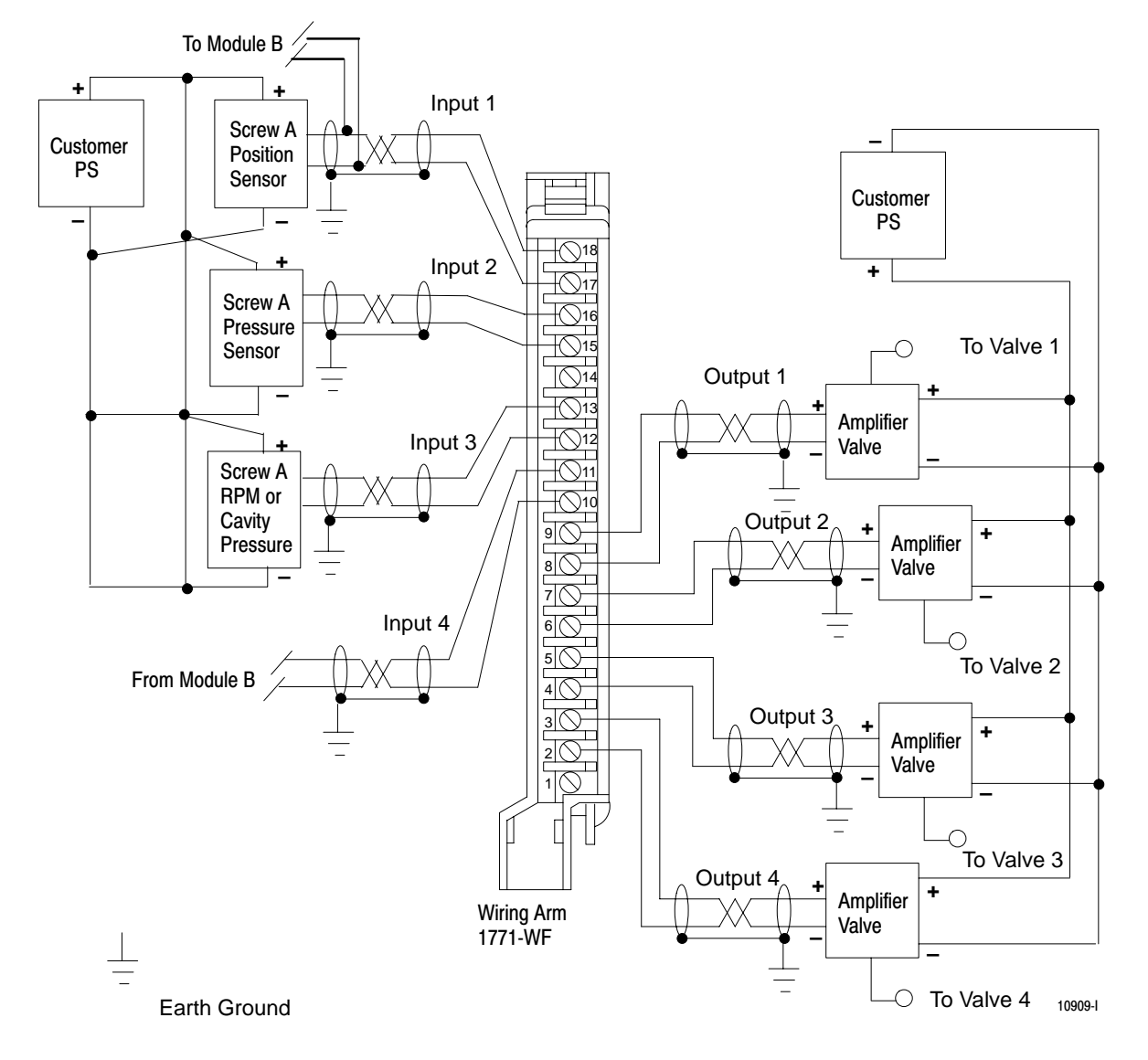

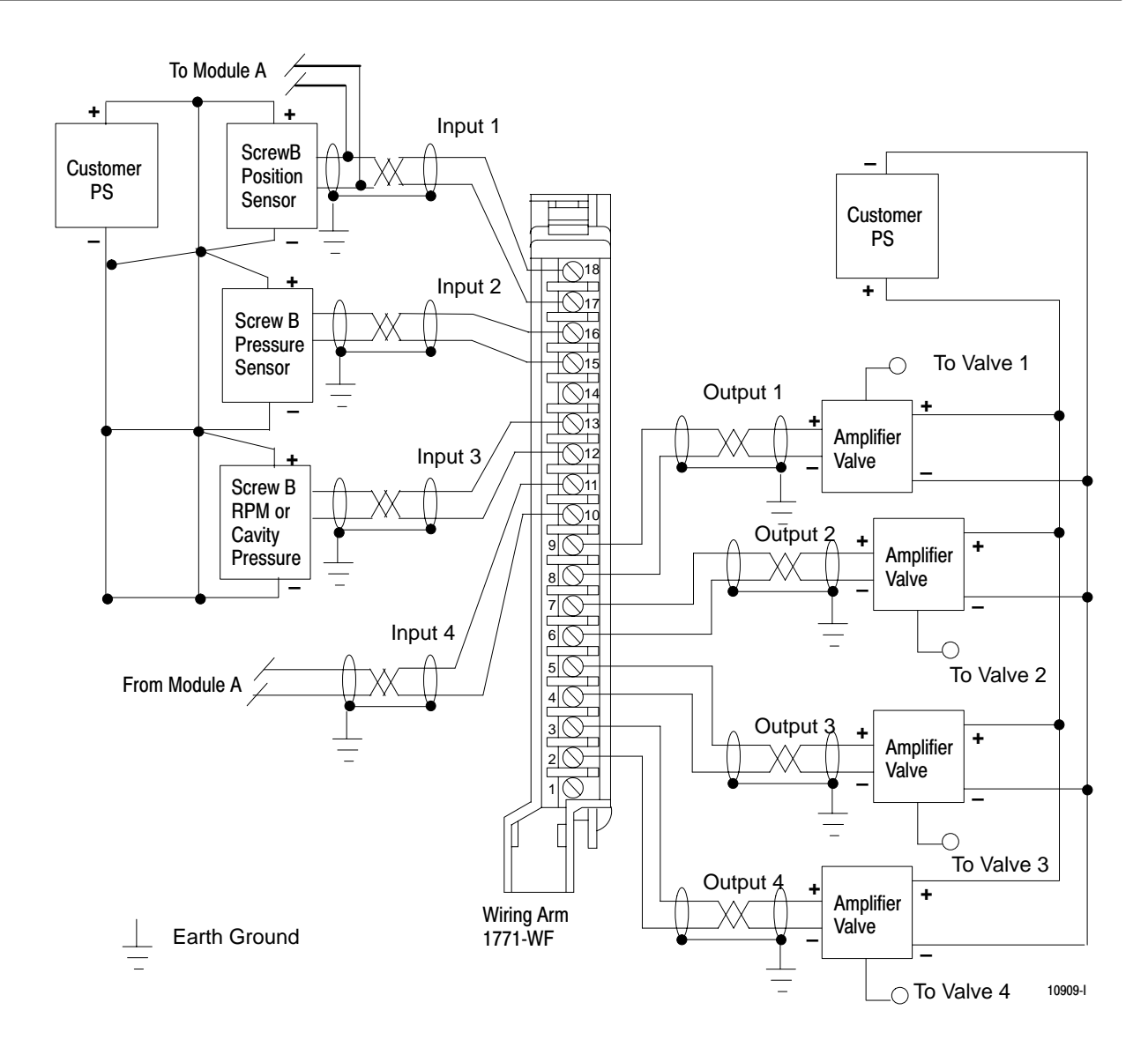

#### Step 12: Power up the Modules

- **1.** Make all power connections from the I/O chassis to the in-plant power source.
- 2. Apply power to the chassis power supply.

#### **Step 13: Read Module Indicator Lights**

The module front panel contains three indicators that you use to troubleshoot the module during integration or operation. Check the lights to ensure that no fault conditions are present.

| This LED | ls     |
|----------|--------|
| ACTIVE   | green  |
| FAULT    | red    |
| COMM     | yellow |

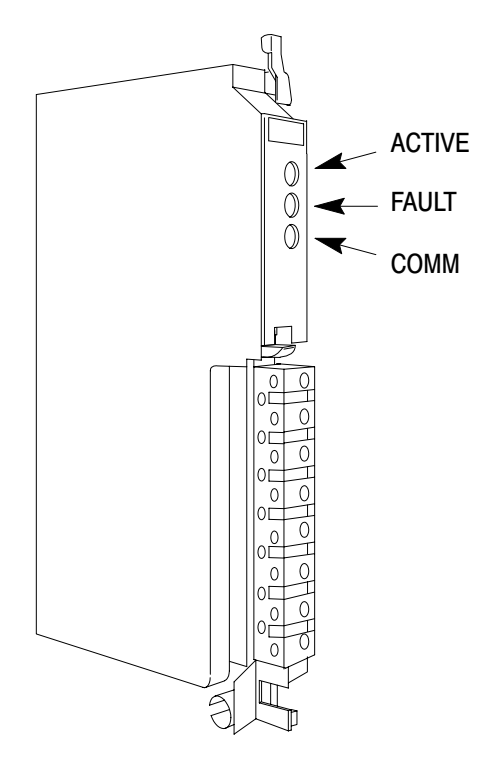

| ACTIVE indicator | FAULT indicator | COMM indicator | means                                                                                                    | so you should                                                                                                    |
|------------------|-----------------|----------------|----------------------------------------------------------------------------------------------------|----------------------------------------------------------------------------------------------------|
| flashing         | off             | off            | The module has completed<br>power-up diagnostics. Hard-<br>ware and firmware OK, await-<br>ing download of MCC block. | Download the MCC block by<br>using the keyswitch to place<br>the PLC-5 processor in run<br>mode from program mode. |
| flashing         | red             | yellow         | programming error in the last<br>MCC the module received                                                              | 1. Find and correct the MCC<br>programming error.                                                                  |
|                  |                 |                |                                                                                                    | <ol><li>Download the MCC to the<br/>module.</li></ol>                                                              |
| flashing         | red             | off            | • the last BTW the module<br>received did not have a<br>recognizable block ID, and                                    | 1. Find and correct the MCC programming error.                                                                     |
|                  |                 |                | <ul> <li>the last command block the<br/>module received had a<br/>programming error</li> </ul>                        | 2. Download the MCC to the module.                                                                                 |
|                  |                 |                | programming or or                                                                                                    | 3. Verify block IDs in your<br>BTW data files.                                                                     |
| flashing         | flashing        | flashing       | you put the run/calibrate<br>jumper (E1) in the Calibrate<br>position                                                 | 1. Remove jumper E1 from the Calibrate position.                                                                   |
|                  |                 |                |                                                                                                    | 2. Place jumper E1 in the<br>Run position.                                                                         |
| green            | off             | yellow         | normal operation                                                                                                    | do nothing                                                                                                    |
| green            | off             | off            | the last command block the<br>module received did not have<br>a recognizable block ID                                 | Verify block IDs in your BTW data files                                                                            |
| green            | red             | yellow         | programming error                                                                                                    | 1. Find and correct the MCC programming error.                                                                     |
|                  |                 |                |                                                                                                    | 2. Download corrected data to the module.                                                                          |
| green            | red             | off            | <ul> <li>the last BTW the module<br/>received did not have a<br/>recognizable block ID, and</li> </ul>                | 1. Find and correct the MCC programming error.                                                                     |
|                  |                 |                | • the last command block the module received had a                                                                    | 2. Download the MCC to the module.                                                                                 |
|                  |                 |                | programming error                                                                                                    | 3. Verify block IDs in your<br>BTW data files.                                                                     |

In the following table, we list the operating conditions reported by the modules and how to correct them.

| 2–18 |
|------|
|------|

| ACTIVE indicator | EALU Tindicator | COMM indicator |                                                                                          |                                                                                            |
|------------------|-----------------|----------------|------------------------------------------------------------------------------------------|--------------------------------------------------------------------------------------------|
| ACTIVE Indicator | FAULT Indicator | COMM Indicator | means                                                                                    | so you snould                                                                              |
| off              | off             | flashing       | Communications error. The<br>module does not complete<br>continuous transmission of      | 1. Verify that the PLC-5 processor is in Run mode.                                         |
|                  |                 |                | status blocks to the PLC-5<br>processor. The module will<br>not operate until continuous | 2. Re-seat the co-injection module in the I/O chassis.                                     |
|                  |                 |                | BTR communication is re-es-<br>tablished with the processor.                             | <ol><li>Check your ladder logic for<br/>problems.</li></ol>                                |
| off              | red             | yellow or off  | Hardware fault. The module is inoperable.                                                | 1. Cycle power to the module.                                                              |
|                  |                 |                |                                                                                          | 2. Remove the existing<br>module from the I/O<br>chassis and replace it with<br>a new one. |
|                  |                 |                |                                                                                          | 3. Return the bad module to the factory for repair.                                        |

#### Step 14: Enter I/O Ranges on the Module Configuration Screen

Enter the information you recorded on the worksheet in this chapter on the Plastic Molding Module(s) Configuration screen.

|       | Plastic            | : Molding         | Module(s        | ;)            |
|-------|--------------------|-------------------|-----------------|---------------|
|       | Input Range Se     | lections          | Output Range    | Selections    |
| [     | Screw A Position   | 0 to 10 VDC       | Output #1       | -10 to 10 VDC |
| 01/0  | Screw A Pressure   | 0 to 10 VDC       | Output #2       | 0 to 10 VDC   |
| 41/6  | Screw A RPM        | 0 to 10 VDC       | Output #3       | -10 to 10 VDC |
| [     | Cavity Pressure    | 0 to 10 VDC       | Output #4       | 0 to 10 VDC   |
| Г     | 0 B B              | 0 4- 10 100       | A               | 10 4- 10 100  |
|       | SCREW B POSITION   | 0 to 10 VDC       | Output #1       | -10 to 10 VDC |
| 01/1  | Screw B Pressure   | 0 to 10 VDC       | Output #2       | -10 to 10 VDC |
| 41/1  | Screw B RPM        | 0 to 10 VDC       | Output #3       | -10 to 10 VDC |
|       | Cavity Pressure    | 0 to 10 VDC       | Output #4       | -10 to 10 VDC |
| -     |                    |                   |                 |               |
|       | Clamp Position     | 0 to 10 VDC       | Output #1       | -10 to 10 VDC |
| 000/5 | Clamp Pressure     | 0 to 10 VDC       | Output #2       | 0 to 10 VDC   |
| 40075 | Ejector Position   | 0 to 10 VDC       | Output #3       | -10 to 10 VDC |
| [     | Ejector Pressure   | 0 to 10 VDC       | Output #4       | 0 to 10 VDC   |
|       |                    |                   |                 |               |
| [     | Screw RPM A/Cavity | Pressure Switch ( | Over Delay 0.00 |               |
| [     | Screw RPM B/Cavity | Pressure Switch ( | Over Delay 0.00 | Min<br>Max    |

Security Level: 3 Jul 24, 1995 1:00:00 pm

- 1. If you have not already done so, attach the PLC to the OI. Refer to the Pro-Set 700 Operator Interface Installation Manual, Pub. 6500-6.2.1).
- **2.** From the Hardware Setup menu, select the Configure Plastic Molding Module(s) screen.
- 3. Move the cursor to the appropriate field on the screen .

4. Press . You see a pop-up menu.

5. Place the cursor on the selection you want to make and press

. You can select input and output voltages for the QI and QDC modules.

- **6.** Press [k-] to confirm your selections.
- 7. Press to download your selections to the PLC-5 processor.

#### Step 15: Use the Rack Configuration Screen to Select Operating Mode

Use the Pro-Set 700 Co-injection Rack Configuration screen to select operating modes for each module.

- 1. Attach the PLC to the OI. Refer to the Pro-Set 700 Operator Interface Installation Manual (Pub. 6500-6.2.1).
- 2. From the Setup menu, select the Rack Configuration screen.
- 3. Move the cursor to the appropriate field on the screen .
- **4.** Press . You see a pop-up menu.
- 5. Place the cursor on the selection you want to make and press

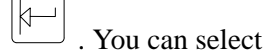

- PLC type
- machine type
- mode of operation

**6.** Press [n] to confirm your selections.

7. Press to download your selections to the PLC-5 processor.

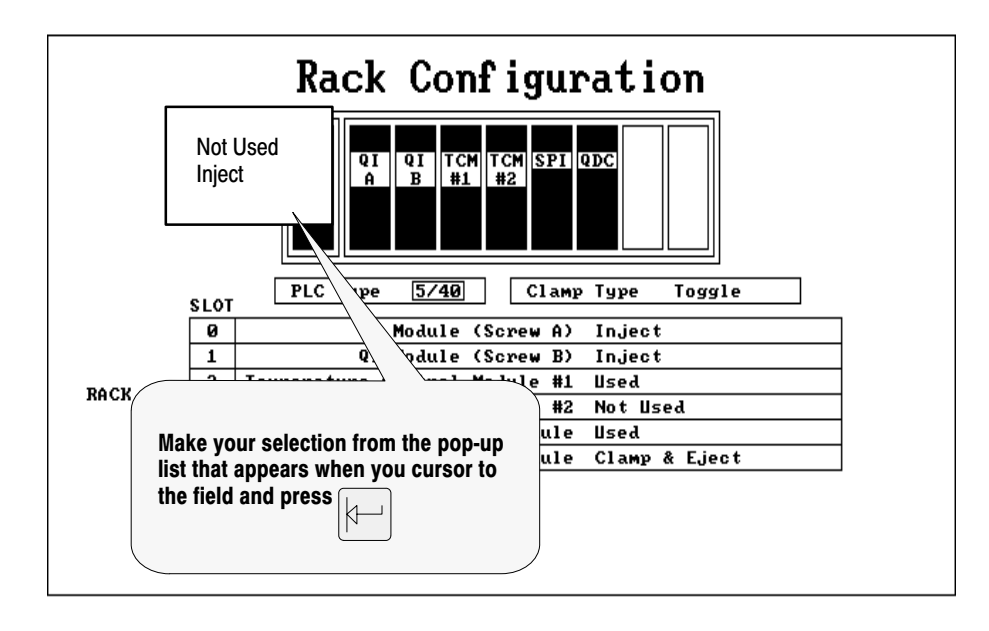

Security Level: 3 Jul 24, 1995 1:00:00 pm

#### What's Next?

| <br>In Chapter 4, we tall you how to get up inputs to the module |
|------------------------------------------------------------------|
| <br>In Chapter 4, we ten you now to set up inputs to the module. |
|                                                                  |
|                                                                  |
|                                                                  |

# **Setting up Inputs to the Modules**

What's in This Chapter?

The co-injection modules need to know the characteristics of the valves and sensors you use to position and control your co-injection heads. In this chapter, we tell you how to enter inputs to control

- screw position A and B
- screw pressure A and B
- screw RPM A and B, and/or
- cavity pressure

In this section you first enter inputs so that you can run the machine. Then you must jog the machine to span the sensors and valves. Once you have jogged the machine, you will know the exact values you must enter to run the machine to make parts.

**Important:** Two screens are provided to set up inputs to modules A and B. One screen lets you set up module A, and the other lets you set up module B. We typically show only the screen for module B, because the module B screen is the same as the module A screen.

#### **Before You Begin**

After you have selected an operating range for your sensors, you must select the initial values you use to configure the modules. For example, we show you how to determine these values:

- minimum position
- maximum position
- analog signal at minimum position
- analog signal at maximum position
- minimum pressure
- maximum pressure
- **1.** Use the table below as a guideline when determining initial values.

| To Set Up<br>This Input                 | lf Your                                           | Then Use A Value Equal To                                       |
|-----------------------------------------|---------------------------------------------------|-----------------------------------------------------------------|
| minimum<br>position                     | -                                                 | zero                                                            |
| maximum<br>position                     | screw is fully extended at the mold end           | full travel of the sensor                                       |
| analog signal<br>at minimum<br>position | sensor is forward-acting sensor is reverse-acting | low end of the selected range high end of the selected range    |
| analog signal<br>at maximum<br>position | sensor is forward-acting sensor is reverse-acting | high end of the selected range<br>low end of the selected range |
| minimum<br>pressure                     | -                                                 | minimum range value specified by the manufacturer               |
| maximum<br>pressure                     | -                                                 | maximum range value specified by the manufacturer               |

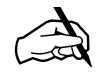

**2.** Make a note of the initial values you have selected by writing them down here. You will enter these values on the co-injection screens in the next step.

| For This Input                    | Write The Values You Have Selected<br>in This Column |
|-----------------------------------|------------------------------------------------------|
| minimum position                  |                                                      |
| maximum position                  |                                                      |
| analog signal at minimum position |                                                      |
| analog signal at maximum position |                                                      |
| minimum pressure                  |                                                      |
| maximum pressure                  |                                                      |
|                                   |                                                      |

### Setting up Screw Position A and B

Follow this procedure to set up screw position A and B.

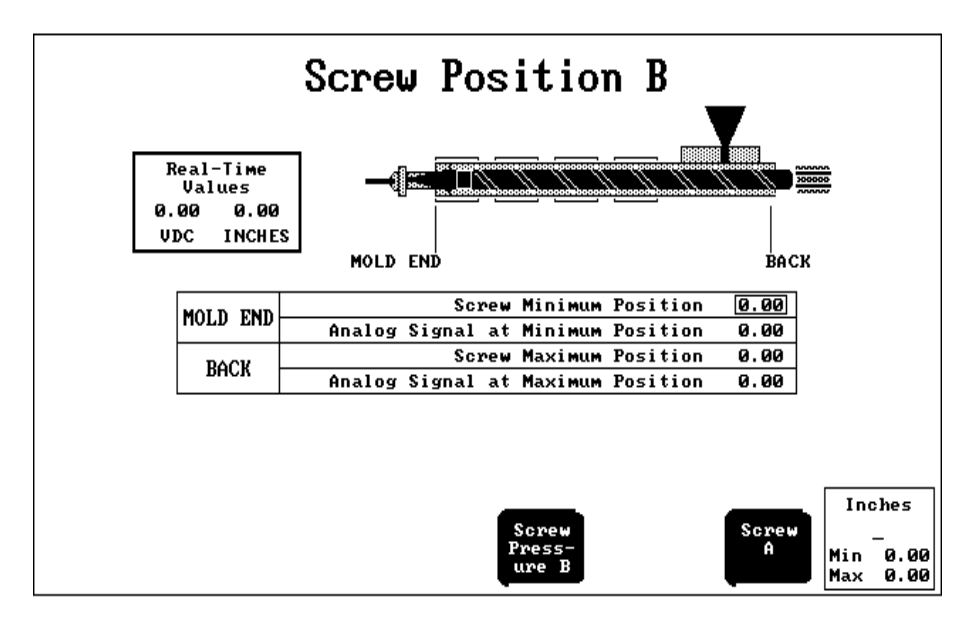

Security Level: 3 Jul 24, 1995 1:00:00 рм

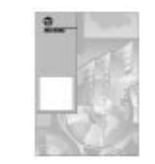

- 1. If you have not already done so, attach the PLC-5 processor to the operator interface. Refer to the Pro-Set 700 Operator Interface Installation Manual, pub. 6500-6.2.1.
- 2. From the Inputs Setup menu, select the Screw Position B screen.
- **3.** Move the cursor to the appropriate field on the screen.
- **4.** Enter a number between the minimum and maximum in the data entry box.
- **5.** Press [1] to confirm your selections.
- 6. Press to download your selections to the PLC-5 processor.
# Setting up Screw Pressure A and B

Follow this procedure to set up screw pressure A and B.

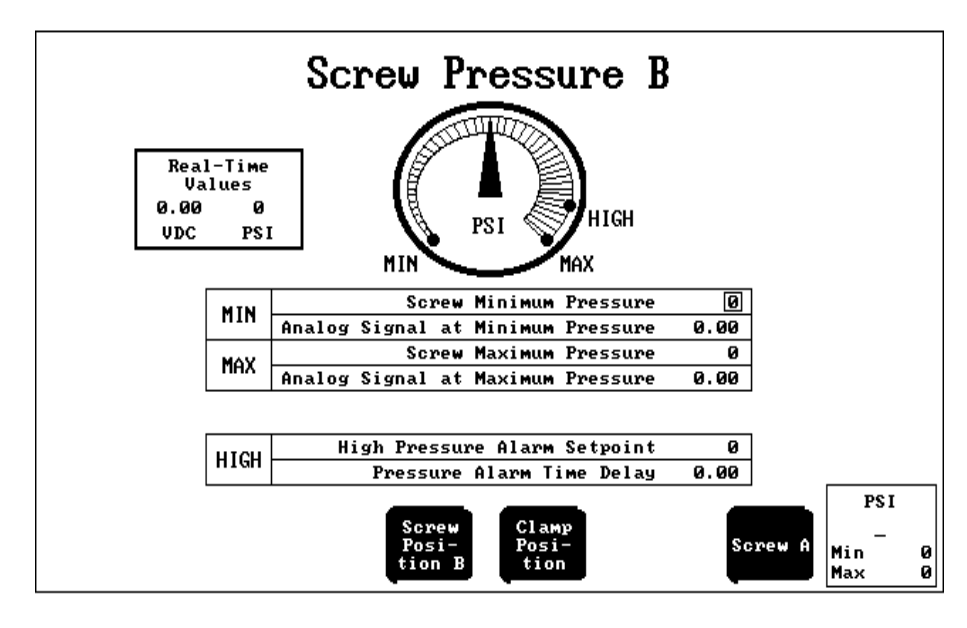

Security Level: 3 Jul 24, 1995 1:00:00 рм

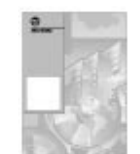

- 1. If you have not already done so, attach the PLC-5 processor to the operator interface. Refer to the Pro-Set 700 Operator Interface Installation Manual, pub. 6500-6.2.1.
- 2. From the Inputs Setup menu, select the Screw Pressure B screen.
- 3. Move the cursor to the appropriate field on the screen.
- **4.** Enter a number between the minimum and maximum in the data entry box.
- **5.** Press [k] to confirm your selections.
- 6. Press 🐨 to download your selections to the PLC-5 processor.

# Setting up Screw RPM A and B

Follow this procedure to set up screw RPM A and B.

**Important:** You can choose either screw RPM and/or cavity pressure for this input. RPM is the default. For information on setting up Cavity Pressure screens, refer to the Pro-Set 700 User Manual, Pub. 6500-6.5.18. For wiring information, see Chapter 4 of this manual.

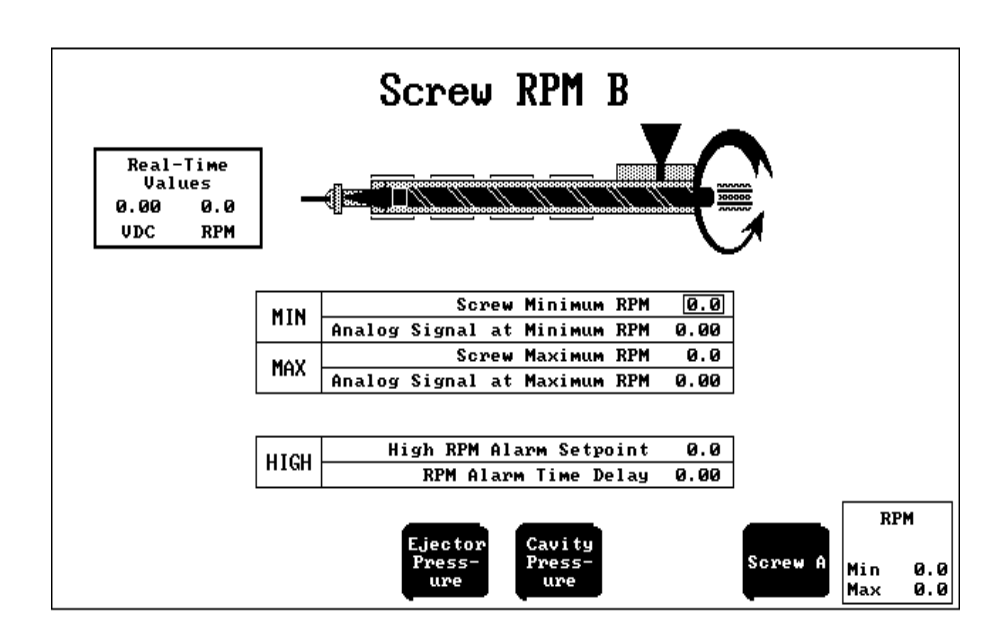

Security Level: 3 Jul 24, 1995 1:00:00 pm

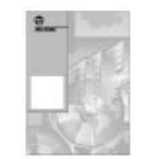

- 1. If you have not already done so, attach the PLC-5 processor to the operator interface. Refer to the Pro-Set 700 Operator Interface Installation Manual, pub. 6500-6.2.1.
- 2. From the Inputs Setup menu, select the Screw RPM B screen.
- 3. Move the cursor to the appropriate field on the screen .
- **4.** Enter a number between the minimum and maximum in the data entry box.
- **5.** Press [k-] to confirm your selections.
- 6. Press to download your selections to the PLC-5 processor.

## What 's Next?

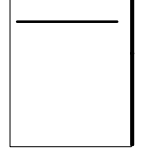

In Chapter 5, we tell you how to set up profiles.

## **Setting up Profiles**

What's in This Chapter?

Now you are ready to set up profiles to control the molding machine's operation. To create profiles, you enter setpoints and values for machine operation. This chapter helps you set up profiles with machine-specific parameters.

To set up Profile screens, you enter machine-specific parameters, such as

- the number of segments in the profile
- gain constants for PID and velocity feedforward
- high-pressure alarm setpoints
- Expert Response Compensation (ERC) setpoints

You enter these parameters on Profile screens.

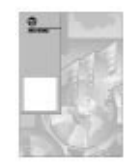

**Important:** This chapter tells you how to set up co-injection profiles only. To set up profiles for the clamp and ejector, refer to the Pro-Set 700 Software User Manual, Pub. 6500-6.5.18.

### **Setting Up Injection Profiles**

From the Setup Profiles menu, select the Injection Profile screen.

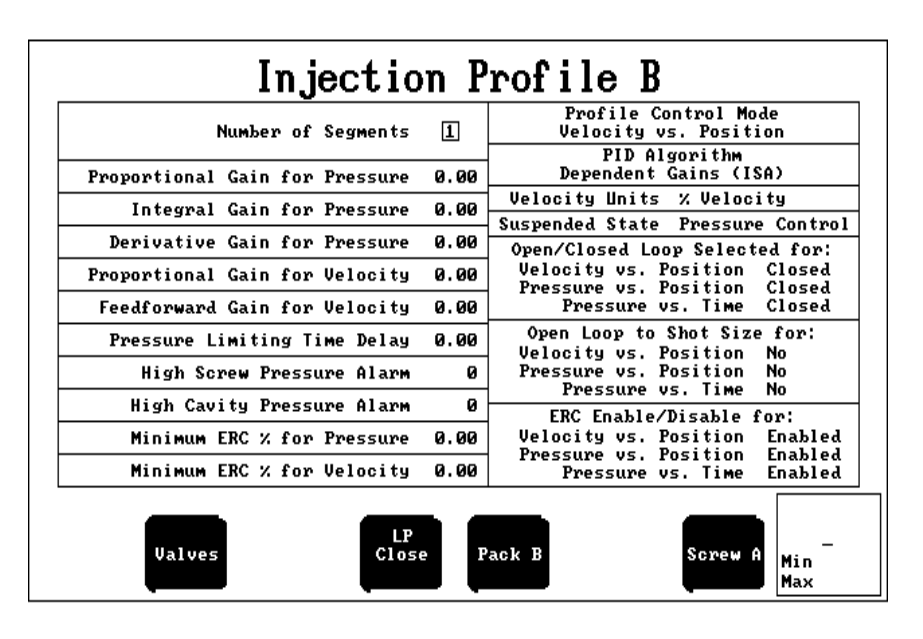

Security Level: 3 Jul 25, 1995 1:00:00 pm

**1.** Move the cursor to the data entry fields on the left side of the screen and enter these values:

| In This Data Entry Field                | Enter This Value                                  |  |
|-----------------------------------------|---------------------------------------------------|--|
| Number of Segments                      | about 5 segments, depending on the<br>application |  |
| Proportional Gain for Pressure/Velocity | a value between the min. and max.                 |  |
| Integral Gain for Pressure              | a value betweeen the min. and max.                |  |
| Derivative Gain for Pressure/Velocity   | leave at default                                  |  |
| Feedforward Gain for Velocity           | use only if profile is velocity vs. position      |  |
| Pressure Limiting Time Delay            | zero (to disable) $^{\textcircled{1}}$            |  |
| High Screw Pressure Alarm               | zero (to disable) $^{	extsf{(1)}}$                |  |
| High Cavity Pressure Alarm              | zero (to disable) $^{\textcircled{1}}$            |  |
| Minimum ERC % for Pressure/Velocity     | leave at default                                  |  |

 $^{(1)}$  You may want to disable alarms for spanning.

**2.** Move the cursor to the selection fields on the right side of the screen and enter these values:

| In This Selection Field                    | Select From These Choices                                 |
|--------------------------------------------|-----------------------------------------------------------|
| Profile Control Mode                       | Velocity vs. Position (for spanning)                      |
| PID Algorithm                              | Independent Gains (AB)                                    |
| Velocity Units % Velocity Or Inches/Second |                                                           |
| Suspended State                            | Pressure Control or Set Output                            |
| Open/Closed Loop Selected for:             | Open Loop for all selections (required for spanning)      |
| Open Loop to Shot Size for:                | Yes for all selections (required for spanning)            |
| ERC Enable/Disable for:                    | select Disable for all selections (required for spanning) |

### **Setting Up Pack Profiles**

From the Setup Profiles menu, select the Pack Profile screen.

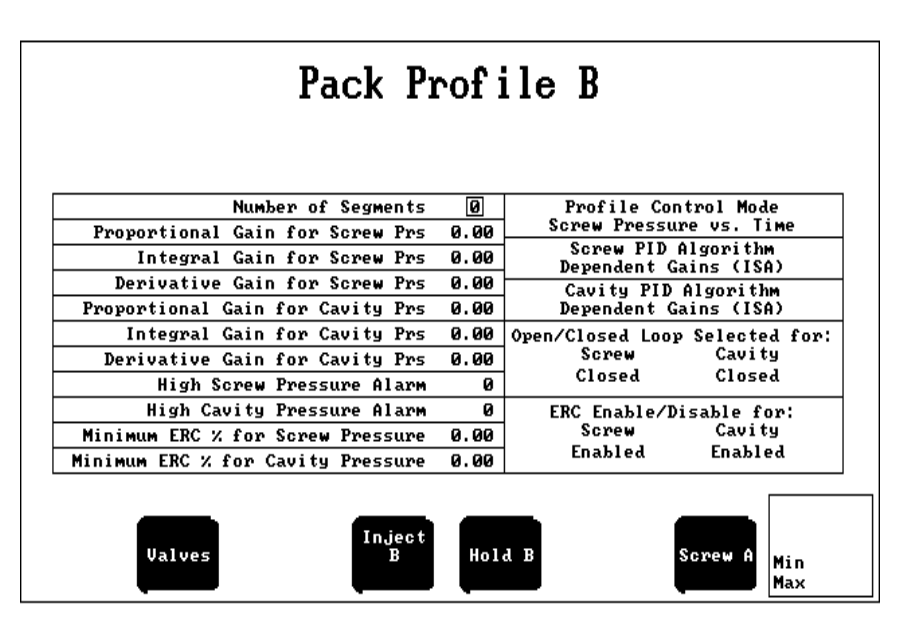

- Security Level: 3 Jul 25, 1995 1:00:00 рм
- **1.** Move the cursor to the data entry fields on the left side of the screen and enter these values:

| In This Data Entry Field                    | Enter This Value                               |  |
|---------------------------------------------|------------------------------------------------|--|
| Number of Segments                          | one segment, minimum                           |  |
| Proportional Gain for Screw/Cavity Pressure | a value betwenn the min. and max.              |  |
| Integral Gain for Screw/Cavity Pressure     | leave at default                               |  |
| Derivative Gain for Screw/Cavity Pressure   | a value beween the min. and the max.           |  |
| High Screw/Cavity Pressure Alarm            | zero (to disable) $^{	extsf{(1)}}$             |  |
| Minimum ERC % for Screw/Cavity Pressure     | leave at default                               |  |
| Pre-decompress Watchdog Timer (Hold)        | a value greater than expected for the movement |  |
| Pre-decompress High Pressure Alarm (Hold)   | zero (to disable) $^{(1)}$                     |  |

 $^{\textcircled{1}}$  You may want to disable alarms for spanning.

2. Move the cursor to the selection fields on the right side of the screen and enter these values:

| In This Selection Field                | Select From These Choices               |  |
|----------------------------------------|-----------------------------------------|--|
| Profile Control Mode                   | Screw Pressure vs. Time                 |  |
| Screw PID Algorithm                    | Independent Gains (AB)                  |  |
| Cavity PID Algorithm                   | Independent Gains (AB)                  |  |
| Action at End of Profile (Hold)        | Bridge to next movement $^{(1)}$        |  |
| Action at End of Pre-decompress (Hold) | Bridge to next profile $^{	extsf{(1)}}$ |  |
| Open/Closed Loop Selected for:         | Open Loop (required for spanning)       |  |
| ERC Enable/Disable for:                | Disabled (required for spanning)        |  |

<sup>①</sup> If not bridging, write corresponding ladder logic. See the Pro-Set 700 Reference Manual, Pub. 6500-6.4.3.

## Setting up Plastication Profiles

From the Setup Profiles menu, select the Plastication Profile screen.

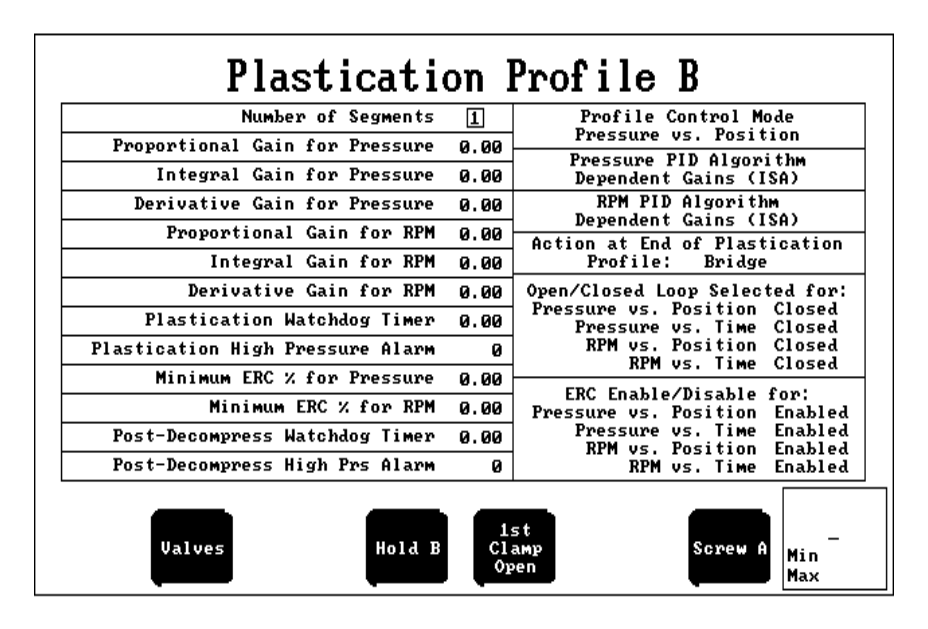

Security Level: 3 Jul 25, 1995 1:00:00 рм

**1.** Move the cursor to the data entry fields on the left side of the screen and enter these values:

| In This Data Entry Field                       | Enter This Value                               |  |
|------------------------------------------------|------------------------------------------------|--|
| Number of Segments                             | about 5 segments, depending on the application |  |
| Proportional Gain for Pressure/RPM             | a value between the min. and max.              |  |
| Integral Gain for Pressure/RPM                 | leave at default                               |  |
| Derivative Gain for Pressure/RPM               | a value between the min. and max.              |  |
| Plastication Watchdog Timer                    | a value greater than expected for the profile  |  |
| Plastication High Pressure Alarm (for Profile) | zero (for spanning)                            |  |
| Minimum ERC % for Pressure/RPM                 | leave at default                               |  |
| Post-decompress Watchdog Timer (Hold)          | a value greater than expected for the movement |  |
| Post-decompress High Pressure Alarm (Hold)     | zero (to disable spanning)                     |  |

**2.** Move the cursor to the selection fields on the right side of the screen and enter these values:

| In This Selection Field               | select From These Choices         |  |
|---------------------------------------|-----------------------------------|--|
| Profile Control Mode                  | Pressure vs. Position             |  |
| Pressure PID Algorithm                | Independent Gains (AB)            |  |
| RPM PID Algorithm                     | Independent Gains (AB)            |  |
| Action at End of Plastication Profile | Bridge <sup>①</sup>               |  |
| Open/Closed Loop Selected for:        | Open Loop (required for spanning) |  |
| ERC Enable/Disable for:               | Disabled (required for spanning)  |  |

<sup>①</sup> If not bridging, write corresponding ladder logic. See the Pro-Set 700 Reference Manual, Pub. 6500-6.4.3.

### What's Next?

The appendix that follows contains reference information.

## **Reference Information**

## What's in This Appendix?

This appendix contains

- codes for alarms supplied with co-injection software
- co-injection (QI) module download bits
- co-injection (QI) module error codes
- Task Definition files for Setup and Process screens
- database tag names and PLC processor addresses

These alarm messages are supplied with Pro-Set 700 Co-injection software. For other alarm messages specific to the Pro-Set 700 core software package, refer to the Pro-Set 700 Reference Manual (Pub. 6500-6.4.3).

These alarm conditions are automatically displayed on the OI when your ladder logic sets corresponding bits in file B46. For information on writing ladder logic for alarms, refer to the Pro-Set 700 Reference Manual.

| Alarm Status              |                             |                       |                                                |                         |
|---------------------------|-----------------------------|-----------------------|------------------------------------------------|-------------------------|
| TIME                      | DATE                        | ALARM                 | DESC                                           | RIPTION                 |
| 221211513111W<br>12:58:17 | <u>37724795</u><br>07/24/95 | <u>316251</u><br>0107 | QDC/5 Block Transfer<br>Hold Algorithm Limited | ailure Ka               |
|                           |                             |                       |                                                |                         |
|                           |                             |                       |                                                |                         |
|                           |                             |                       |                                                |                         |
|                           |                             |                       |                                                |                         |
|                           |                             |                       |                                                |                         |
|                           |                             |                       |                                                |                         |
|                           |                             |                       |                                                |                         |
| Alarm<br>Desc             |                             |                       | Top<br>Page Page                               | ACK<br>Alarm Page       |
| Alm# 0045 12              | :58:17 07/                  | 24/95                 | QDC/5 Block Transfer F                         | ailure Alm Count:000    |
|                           |                             |                       | Security Level: 0                              | Jul 24, 1995 01:00:00 p |

### Alarms Supplied with Pro-Set 700 Co-injection Software

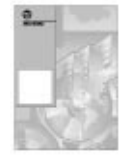

| B46/xxx | Description                                      |
|---------|--------------------------------------------------|
| 40      | QI/0 Block Transfer Failure                      |
| 41      | QI/1 Block Transfer Failure                      |
| 42      | Screw A Position Deviation Between QI/0 and QI/1 |
| 43      | Screw B Position Deviation Between QI/0 and QI/1 |
| 45      | QDC/5 Block Transfer failure                     |
| 46      | Screw A Positon Sensor Failure                   |
| 47      | Screw B Position Sensor failure                  |
| 192     | MCCB Programming Error                           |
| 193     | JGCB Programming Error                           |
| 194     | INCB Programming Error                           |
| 195     | IPCB Programming Error                           |
| 196     | PKCB Programming Error                           |
| 197     | HDCB Programming Error                           |
| 198     | HPCB Programming Error                           |
| 199     | PRCB Programming Error                           |
| 200     | PLCB Programming Error                           |
| 201     | PPCB Programming Error                           |
| 202     | PSCB Programming Error                           |
| 203     | DYCB Programming Error                           |
| 204     | RLCB Pprogramming Error                          |
| 205     | Double Command Error                             |
| 206     | Screw B Over-travel at Mold End                  |
| 207     | Screw B Over-travel at Top                       |
| 208     | Screw B Position Sensor Failure                  |
| 209     | Screw B Pressure Sensor Failure                  |
| 210     | Screw B RPM Sensor Failure                       |
| 211     | Cavity B Pressure Sensor Failure                 |
| 212     | Jog B Command Error                              |
| 213     | Injection B Command Error                        |
| 214     | Pack B Command Error                             |
| 215     | Hold B Command Error                             |
| 216     | Pre-decompress B Command Error                   |
| 217     | Plastication B Command Error                     |
| 218     | Post-decompression Command Error                 |
| 219     | Maximum Screw B Over-pressure                    |
| 220     | Maximum Screw B Over-speed                       |
| 221     | Maximum Cavity B Over-pressure                   |
| 222     | High RPM During Screw B Rotate Jog               |
| 223     | High Pressure During Screw B Jog                 |
| 224     | High Screw B Pressure at Inject                  |
| 225     | High Cavity Pressure B During Inject             |

| B46/xxx | Description                              |  |
|---------|------------------------------------------|--|
| 226     | High Screw B Pressure During Pack        |  |
| 227     | High Screw B Pressure During Pack        |  |
| 228     | High Screw B Pressure During Hold        |  |
| 229     | High Cavity Pressure During Hold         |  |
| 230     | High Pressure During Pre-decompression B |  |
| 231     | High Pressure During Plasticate B        |  |
| 232     | High Pressure During Post-decompress B   |  |
| 233     | Watchdog Timeout at Pre-decompress B     |  |
| 234     | Watchdog Timeout at Plasticate B         |  |
| 235     | Watchdog Timeout at Post-decompress B    |  |
| 236     | Injection B Algorithm Limited            |  |
| 237     | Pack B Algorithm Limited                 |  |
| 238     | Hold B Algorithm Limited                 |  |
| 239     | Plastication B Algorithm Limited         |  |
| 240     | Velocity Injection B Pressure Limited    |  |

## **QI Module Download Bits**

If you download co-injection (QI) module B tags from a screen, these bits are set.

| Tag Name        | QI Block | PLC Processor<br>Address<br>(by bit) | PLC Processor<br>Address<br>(by word) |  |
|-----------------|----------|--------------------------------------|---------------------------------------|--|
| DOWNLOADB.WORD1 | MCCB     | B21:16/0                             | B21/256                               |  |
|                 | JGCB     | B21:16/1                             | B21/257                               |  |
|                 | FCCB     | B21:16/2                             | B21/258                               |  |
|                 | SCCB     | B21:16/3                             | B21/259                               |  |
|                 | TCCB     | B21:16/4                             | B21/260                               |  |
|                 | LPCB     | B21:16/5                             | B21/261                               |  |
|                 | CPCB     | B21:16/6                             | B21/262                               |  |
|                 | INCB     | B21:16/7                             | B21/263                               |  |
|                 | IPCB     | B21:16/8                             | B21/264                               |  |
|                 | PKCB     | B21:16/9                             | B21/265                               |  |
|                 | HDCB     | B21:16/10                            | B21/266                               |  |
|                 | HPCB     | B21:16/11                            | B21/267                               |  |
|                 | PRCB     | B21:16/12                            | B21/268                               |  |

## **QI Module Error Codes**

Here are the co-injection error codes and their description.

| QI Block | Word | Means                                                             |
|----------|------|-------------------------------------------------------------------|
| MCC      | 602  | Word 2 is not configured for co-injection                         |
|          | 507  | Input 4 is not configured                                         |
|          | 263  | Word 63 is out of range (0000 - 0099)                             |
| IPC      | 207  | Word 7 is out of range (0000 – 0099)                              |
|          | 408  | Word 8 is out of range (Word 23 $\leq$ Word 8 $\leq$ Word 24      |
|          | 455  | Word 55 is out of range (Word 9 $\leq$ Word 55 $\leq$ Word 10)    |
|          | 456  | Word 56 is out of range (Word 41 $\leq$ Word 56 $\leq$ Word 42)   |
| INC      | 261  | Word 61 is out of range (0000 - 9999)                             |
|          | 262  | Word 62 is out of range (0000 - 9999)                             |
|          | 263  | Word 63 is out of range (0000 - 9999)                             |
|          | 264  | Word 64 is out of range (0000 - 9999)                             |
| DYC      | 503  | DYC03.B05 is selecting an invalid cavity input                    |
|          | 569  | DYC03.B05 was switched before a time interval or during a profile |

### Diagnostics Screen Task Definition Files

Here is a listing of the Task Definition files for the Pro-Set 700 Co-injection Diagnostics screen. You must have this information to execute the screens or make changes to it.

| Screen      | .TSK File | .TDT/.TDB File | .TXT File |
|-------------|-----------|----------------|-----------|
| Diagnostics | RUNTD     | ADDIAGCI       | ADBIAGCI  |

#### Diagnostics Screen Tag Names and PLC Processor Addresses

The Pro-Set 700 Co-injection database tag names and corresponding PLC processor addresses for the Diagnostics screen fields are listed here. You need to know these tag names and PLC processor addresses to create and modify ladder logic code.

|                              | Dia                                                                                                    | gnostics                                                                                                    | Mode: Set-up                                                                                                    |
|------------------------------|----------------------------------------------------------------------------------------------------|----------------------------------------------------------------------------------------------------|----------------------------------------------------------------------------------------------------|
|                              | Part Name: Pro-S                                                                                                    | et 700 Co-Injection                                                                                                    | Phase: Idle                                                                                                    |
| Pro-Se<br>QI/<br>QI/<br>QDC/ | t 700 CI Rev 1.00<br>0 Series/Rev<br>1 Series/Rev<br>5 Series/Rev                                                                                                    | Q1/0 & QDC/5 STATUS   Prog Error Block Ø   Prog Error Code Ø   Send Block Ø   Q1/1 STATUS Ø   Prog Error Block Ø                                                 | SPI STATUS<br>Error Block<br>Error Device Ø<br>Error Code Ø<br>PLC Mode Prog Test Run                           |
|                              |                                                                                                    | Prog Error Block 0                                                                                                    | Total Hours 0.0                                                                                                 |
|                              | INPUTS                                                                                                    | Send Block Ø                                                                                                    | Total Cycles Ø                                                                                                  |
| QI/0<br>QI/1                 | #     DESCRIPTION       1     Injection Position       2     Injection Pressure       3     Cawity Pressure       4     Injection Position       1     Injection Position       2     Injection Pressure       3     Cavity Pressure       3     Screw RPM B       3     Cavity Pressure | ACTUAL SIGNAL<br>A 0.00 0.00<br>A 0.00 0.00<br>0.0 0.00<br>B 0.00 0.00<br>B 0.00 0.00<br>B 0.00 0.00<br>B 0.00 0.00<br>B 0.00 0.00<br>C 0.00 0.00<br>C 0.00 0.00 | OUTPUTS<br><u># 2</u><br>1 0.00<br>2 0.00<br>3 0.00<br>4 0.00<br>1 0.00<br>1 0.00<br>1 0.00<br>1 0.00<br>1 0.00 |
| QDC/5                        | 4 Injection Position<br>1 Clamp Position<br>2 Clamp Pressure<br>3 Ejector Position<br>4 Ejector Pressure                                                                                                    | A 0.00 0.00<br>0.00 0.00<br>0 0.00 0.00<br>0.00 0.00<br>0.00 0.00<br>0 0.00                                                                                      | 4 0.00<br>1 0.00<br>2 0.00<br>3 0.00<br>4 0.00<br>Min 0<br>Max 27                                               |

Security Level: 3

Jul 24, 1995 1:00:00 pm

| Field                            | Tag Name         | PLC Processor Address |
|----------------------------------|------------------|-----------------------|
| Pro-Set 700 CI Rev               | GENERAL.PS7_REV  | None                  |
| QI/0 Series/Rev                  | PLCMODE.REV_QI0  | A25:15                |
| QI/1 Series/Rev                  | PLCMODE.REV_QI1  | A25:16                |
| QDC/5 Series/Rev                 | PLCMODE.REV_QDC5 | A25:17                |
| QI/0 & QDC/5 Prog Error<br>Block | SYS61            | N40:213               |
| QI/0 & QDC/5 Prog Error<br>Code  | SYS62            | N40:214               |
| QI/0 & QDC/5 Send Block          | DYC61            | N40:173               |
| QI/1 Prog Error Block            | SYSB61           | N127:213              |
| QI/1 Prog Error Code             | SYSB62           | N127:214              |
| QI/1 Send Block                  | DYCB61           | N127:173              |
| SPI Error Block                  | None             | B23:6/4-6             |
| SPI Error Device                 | SPI.ERR_DEV      | N24:6                 |
| SPI Error Code                   | SPI.ERR_CODE     | N24:7                 |
| PLC Mode-Program                 | PLCMODE.PROGRAM  | S:1/3                 |
| PLC Mode-Test                    | PLCMODE.TEST     | S:1/2                 |

| Field                              | Tag Name                                   | PLC Processor Address |
|------------------------------------|--------------------------------------------|-----------------------|
| PLC Mode-Run                       | PLCMODE.RUN                                | S:1/1                 |
| Total Hours                        | GENERAL.TOTAL_HRS                          | F36:4                 |
| Total Cycles                       | GENERAL.TOTAL_CYC_1<br>GENERAL.TOTAL_CYC_2 | N24:32<br>N24:33      |
| QI/0-Injection Position A (actual) | SYS25                                      | N40:177               |
| QI/0-Injection Position A (signal) | SYS33                                      | N40:185               |
| QI/0-Injection Pressure A (actual) | SYS26                                      | N40:178               |
| QI/0 Injection Pressure A (signal) | SYS34                                      | N40:186               |
| QI/0-Screw RPM A (actual)          | SYS31                                      | N40:183               |
| QI/0-Screw RPM A (signal)          | SYS39                                      | N40:191               |
| QI/0-Cavity Pressure (actual)      | SYS32                                      | N40:184               |
| QI/0-Cavity Pressure<br>(signal)   | SYS40                                      | N40:192               |
| QI/0-Injection Position B (actual) | SYSB29                                     | N127:181              |
| QI/0-Injection Position B (signal) | SYSB37                                     | N127:189              |
| QI/1-Injection Position B (actual) | SYSB25                                     | N127:177              |
| QI/1-Injection Position B (signal) | SYSB33                                     | N127:185              |
| QI/1-Injection Pressure B (actual) | SYSB26                                     | N127:178              |
| QI/1–Injection Pressure B (signal) | SYSB34                                     | N127:186              |
| QI/1-Screw RPM B (actual)          | SYSB31                                     | N127:183              |
| QI/1-Screw RPM B (signal)          | SYSB39                                     | N127:191              |
| QI/1-Cavity Pressure<br>(actual)   | SYSB32                                     | N127:184              |
| QI/1-Cavity Pressure<br>(signal)   | SYSB40                                     | N127:192              |
| QI/1-Injection Position A (actual) | SYSB30                                     | N127:182              |
| QI/1-Injection Position A (signal) | SYSB38                                     | N127:190              |
| QDC/5-Clamp Position (actual)      | SYS27                                      | N40:179               |
| QDC/5–Clamp Position<br>(signal)   | SYS35                                      | N40:187               |

| Field                              | Tag Name | PLC Processor Address |
|------------------------------------|----------|-----------------------|
| QDC/5-Clamp Pressure (actual)      | SYS28    | N40:180               |
| QDC/5-Clamp Pressure<br>(signal)   | SYS36    | N40:188               |
| QDC/5-Ejector Position (actual)    | SYS29    | N40:181               |
| QDC/5-Ejector Position (signal)    | SYS37    | N40:189               |
| QDC/5-Ejector Pressure<br>(actual) | SYS30    | N40:182               |
| QDC/5-Ejector Pressure<br>(signal) | SYS38    | N40:190               |
| QI/0-Output #1                     | SYS41    | N40:193               |
| QI/0-Output #2                     | SYS42    | N40:194               |
| QI/0-Output #3                     | SYS43    | N40:195               |
| QI/0-Output #4                     | SYS44    | N40:196               |
| QI/1-Output #1                     | SYSB41   | N127:193              |
| QI/1-Output #2                     | SYSB42   | N127:194              |
| QI/1-Output #3                     | SYSB43   | N127:195              |
| QI/1-Output #4                     | SYSB44   | N127:196              |
| QDC/5-Output #1                    | SYS45    | N40:197               |
| QDC/5-Output #2                    | SYS46    | N40:198               |
| QDC/5-Output #3                    | SYS47    | N40:199               |
| QDC/5-Output #4                    | SYS48    | N40:200               |

### Setup Screen Task Definition Files

Here is a listing of the Task Definition files for Pro-Set 700 Co-injection Setup screens, as well as other screens you can change with .TDT files. You must have this information to execute the screens or make changes to them.

| Setup Screen                 | .TSK File | .TDT/.TDB File | .TXT File(s) | /P1 Value |
|------------------------------|-----------|----------------|--------------|-----------|
| Rack Configuration           | RUNTD     | RACKC_CI       | RACKC_CI     |           |
| PMM Configuration            | PMMC_CI   | PMMC_CI        | PMMC_CI      |           |
| TCM #1 First Setup           | RUNTD     | TCMC1          | TCMC11       | TCM2      |
| TCM #2 First Setup           | RUNTD     | TCMC1          | TCMC21       | TCM3      |
| TCM #1 Second Setup          | RUNTD     | TCMC2          | TCMC12       | TCM2      |
| TCM #2 Second Setup          | RUNTD     | TCMC2          | TCMC22       | TCM3      |
| TCM #1 Third Setup           | RUNTD     | TCMC3          | TCMC13       | TCM2      |
| TCM #2 Third Setup           | RUNTD     | TCMC3          | TCMC23       | TCM3      |
| TCM #1 Tuning Assist         | RUNTD     | TCMT           | TCMT1        | TCM2      |
| TCM #2 Tuning Assist         | RUNTD     | TCMT           | TCMT2        | TCM3      |
| TCM #1 Alarm Status          | RUNTD     | ТСМА           | TCMA1        | TCM2      |
| TCM #2 Alarm Status          | RUNTD     | ТСМА           | TCMA2        | TCM3      |
| Screw Position A             | HWINPUTS  | INJPO_A        | INJPO_A      |           |
| Screw Position B             | HWINPUTS  | INJPO_B        | INJPO_B      |           |
| Screw Pressure A             | HWINPUTS  | INJPR_A        | INJPR_A      |           |
| Screw Pressure B             | HWINPUTS  | INJPR_B        | INJPR_B      |           |
| Clamp Position               | HWINPUTS  | CLAPO          | CLAPO        |           |
| Clamp Pressure               | HWINPUTS  | CLAPR          | CLAPR        |           |
| Ejector Position             | HWINPUTS  | EJEPO          | EJEPO        |           |
| Ejector Pressure             | HWINPUTS  | EJEPR          | EJEPR        |           |
| Screw RPM A                  | HWINPUTS  | SRPM_A         | SRPM_A       |           |
| Screw RPM B                  | HWINPUTS  | SRPM_B         | SRPM_B       |           |
| Cavity Pressure              | HWINPUTS  | CAVPR_CI       | CAVPR_CI     |           |
| Cavity Pressure A            | HWINPUTS  | CAVPR_A        | CAVPR_A      |           |
| Cavity Pressure B            | HWINPUTS  | CAVPR_B        | CAVPR_B      |           |
| Inject Jogs A                | RUNTD     | SJOGS_A        | SJOGS_A      |           |
| Inject Jogs B                | RUNTD     | SJOGS_B        | SJOGS_B      |           |
| Clamp/Eject Jogs             | RUNTD     | CEJOGS         | CEJOGS       |           |
| 1 <sup>st</sup> Close Valves | RUNTD     | FCCV           | FCCV         |           |
| 2 <sup>nd</sup> Close Valves | RUNTD     | SCCV           | SCCV         |           |
| 3 <sup>rd</sup> Close Valves | RUNTD     | TCCV           | TCCV         |           |
| LP Close Valves              | RUNTD     | LPCV           | LPCV         |           |
| Tonnage Valves               | RUNTD     | TONV           | TONV         |           |
| Injection Valves A           | RUNTD     | INJV_A         | INJV_A       |           |
| Injection Valves B           | RUNTD     | INJV_B         | INJV_B       |           |
| Pack Valves A                | RUNTD     | PKCV_A         | PKCV_A       |           |
| Pack Valves B                | RUNTD     | PKCV_B         | PKCV_B       |           |
| Hold Valves A                | RUNTD     | HDCV_A         | HDCV_A       |           |
| Hold Valves B                | RUNTD     | HDCV_B         | HDCV_B       |           |
| Pre-Decompress Valves A      | RUNTD     | PRCSCV_A       | PRCV_A       | PRC       |
| Pre-Decompress Valves B      | RUNTD     | PRCSCV_B       | PRCV_B       | PRCB      |

| Setup Screen                     | .TSK File | .TDT/.TDB File | .TXT File(s) | /P1 Value |
|----------------------------------|-----------|----------------|--------------|-----------|
| Plastication Valves A            | RUNTD     | PLCV_A         | PLCV_A       |           |
| Plastication Valves B            | RUNTD     | PLCV_B         | PLCV_B       |           |
| Post-Decompress Valves A         | RUNTD     | PRCSCV_A       | PSCV_A       | PSC       |
| Post-Decompress Valves B         | RUNTD     | PRCSCV_B       | PSCV_B       | PSCB      |
| 1 <sup>st</sup> Open Valves      | RUNTD     | FOCV           | FOCV         |           |
| 2 <sup>nd</sup> Open Valves      | RUNTD     | SOCV           | SOCV         |           |
| 3 <sup>rd</sup> Open Valves      | RUNTD     | TOCV           | TOCV         |           |
| Open Slow Valves                 | RUNTD     | OSCV           | OSCV         |           |
| Ejector Advance Valves           | RUNTD     | EACV           | EACV         |           |
| Ejector Retract Valves           | RUNTD     | ERCV           | ERCV         |           |
| Dynamic Command Ramp<br>Rates    | RUNTD     | RAMPS          | DYCRR        | DYC       |
| 1 <sup>st</sup> Close Ramp Rates | RUNTD     | RAMPS          | FCCRR        | FCC       |
| 2 <sup>nd</sup> Close Ramp Rates | RUNTD     | RAMPS          | SCCRR        | SCC       |
| 3 <sup>rd</sup> Close Ramp Rates | RUNTD     | RAMPS          | TCCRR        | TCC       |
| LP Close Ramp Rates              | RUNTD     | RAMPS          | LPCRR        | LPC       |
| Injection Ramp Rates A           | RUNTD     | RAMPS_A        | INJRR_A      | INC       |
| Injection Ramp Rates B           | RUNTD     | RAMPS_B        | INJRR_B      | INCB      |
| Pack Ramp Rates A                | RUNTD     | RAMPS_A        | PKCRR_A      | РКС       |
| Pack Ramp Rates B                | RUNTD     | RAMPS_B        | PKCRR_B      | РКСВ      |
| Hold Ramp Rates A                | RUNTD     | RAMPS_A        | HDCRR_A      | HDC       |
| Hold Ramp Rates B                | RUNTD     | RAMPS_B        | HDCRR_B      | HDCB      |
| Pre-decompress Ramp<br>Rates A   | RUNTD     | RAMPS_A        | PRCRR_A      | PRC       |
| Pre-decompress Ramp<br>Rates B   | RUNTD     | RAMPS_B        | PRCRR_B      | PRCB      |
| Plastication Ramp Rates A        | RUNTD     | RAMPS_A        | PLCRR_A      | PLC       |
| Plastication Ramp Rates B        | RUNTD     | RAMPS_B        | PLCRR_B      | PLCB      |
| Post-decompress Ramp<br>Rates A  | RUNTD     | RAMPS_A        | PSCRR_A      | PSC       |
| Post-decompress Ramp<br>Rates B  | RUNTD     | RAMPS_B        | PSCRR_B      | PSCB      |
| 1 <sup>st</sup> Open Ramp Rates  | RUNTD     | RAMPS          | FOCRR        | FOC       |
| 2 <sup>nd</sup> Open Ramp Rates  | RUNTD     | RAMPS          | SOCRR        | SOC       |
| 3 <sup>rd</sup> Open Ramp Rates  | RUNTD     | RAMPS          | TOCRR        | TOC       |
| Open Slow Ramp Rates             | RUNTD     | RAMPS          | OSCRR        | OSC       |
| Ejector Advance Ramp<br>Rates    | RUNTD     | RAMPS          | EACRR        | EAC       |
| Ejector Retract Ramp Rates       | RUNTD     | RAMPS          | ERCRR        | ERC       |
| 1 <sup>st</sup> Close Profile    | RUNTD     | FCCP           | FCCP         |           |
| 2 <sup>nd</sup> Close Profile    | RUNTD     | SCCP           | SCCP         |           |
| 3 <sup>rd</sup> Close Profile    | RUNTD     | TCCP           | ТССР         |           |
| LP Close Profile                 | RUNTD     | LPCP           | LPCP         |           |
| Injection Profile A              | INJP      | INJP_A         | INJP_A       |           |
| Injection Profile B              | INJP      | INJP_B         | INJP_B       |           |
| Pack Profile A                   | RUNTD     | PKCP_A         | PKCP_A       |           |
| Pack Profile B                   | RUNTD     | PKCP_B         | PKCP_B       |           |
| Hold Profile A                   | RUNTD     | HDCP_A         | HDCP_A       |           |

| Setup Screen                 | .TSK File | .TDT/.TDB File | .TXT File(s) | /P1 Value |
|------------------------------|-----------|----------------|--------------|-----------|
| Hold Profile B               | RUNTD     | HDCP_B         | HDCP_B       |           |
| Plastication Profile A       | RUNTD     | PLCP_A         | PLCP_A       |           |
| Plastication Profile B       | RUNTD     | PLCP_B         | PLCP_B       |           |
| 1 <sup>st</sup> Open Profile | RUNTD     | FOCP           | FOCP         |           |
| 2 <sup>nd</sup> Open Profile | RUNTD     | SOCP           | SOCP         |           |
| 3 <sup>rd</sup> Open Profile | RUNTD     | TOCP           | TOCP         |           |
| Open Slow Profile            | RUNTD     | OSCP           | OSCP         |           |
| Ejector Advance Profile      | RUNTD     | EACP           | EACP         |           |
| Ejector Retract Profile      | RUNTD     | ERCP           | ERCP         |           |
| Ejector General Profile      | RUNTD     | EGCP           | EGCP         |           |

#### Setup Screen Tag Names and PLC Processor Addresses

All Pro-Set 700 Co-injection database tag names and corresponding PLC processor addresses for co-injection Setup screen fields are listed here. You need to know these tag names and PLC processor addresses to create and modify ladder logic code.

#### **Rack Configuration Setup Screen**

Here are the tag names and PLC processor addresses for the Rack Configuration screen. All of the tags referenced on this screen are in the MCC group except one (GENERAL.CLAMP).

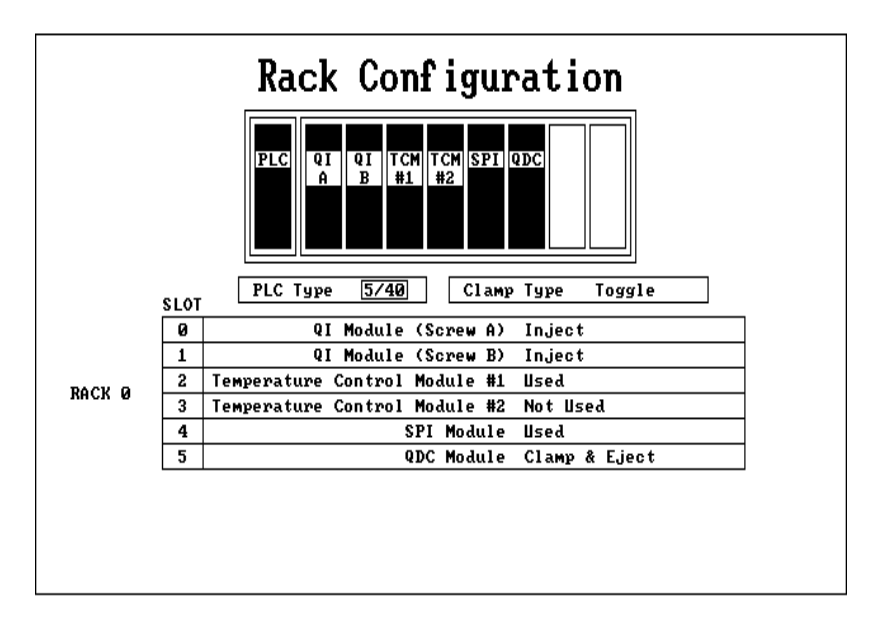

Security Level: 3 Jul 24, 1995 1:00:00 pm

| Field                            | Tag Name                            | PLC Processor Address |
|----------------------------------|-------------------------------------|-----------------------|
| PLC Type                         | MCC.PLC_TYPE                        | N24:54                |
| Clamp Type                       | GENERAL.CLAMP                       | B23/3                 |
| QI Module (Screw A)              | MCC.QI_0.CONFIG                     | B23/8                 |
| QI Module (Screw B)              | MCC.QI_1.CONFIG                     | B23/10                |
| Temperature Control<br>Module #1 | MCC.TCM.SUPPORT8<br>MCC.TCM2.CONFIG | B23/21<br>B51/0       |
| Temperature Control<br>Module #2 | MCC.TCM.SUPPORT8<br>MCC.TCM3.CONFIG | B23/21<br>B51/1       |
| SPI Module                       | MCC.SPI.SUPPORTED<br>MCC.SPI.CONFIG | B23/20<br>B23/12      |
| QDC Module                       | MCC.QDC_5.CONFIG                    | B23/9                 |

#### Plastic Molding Module(s) Setup Screen

Here are the tag names and PLC processoraddresses for the Plastic Molding Module(s) screen.

**Important:** If you use both the Screw RPM and the Cavity Pressure, you must have the same input range selected for both.

|       | Plastic Molding                    | ſ Module(s)                |
|-------|------------------------------------|----------------------------|
|       | Input Range Selections             | Output Range Selections    |
|       | Screw A Position 0 to 10 VDC       | Output #1 -10 to 10 VDC    |
| 01/0  | Screw A Pressure 0 to 10 VDC       | Output #2 0 to 10 VDC      |
| 4170  | Screw A RPM 0 to 10 VDC            | Output #3 -10 to 10 VDC    |
|       | Cavity Pressure 0 to 10 VDC        | Output #4 0 to 10 VDC      |
|       | Screw B Position 0 to 10 VDC       | Output #1 -10 to 10 VDC    |
|       | Screw B Pressure 0 to 10 VDC       | Output #2 -10 to 10 VDC    |
| Q1/1  | Screw B RPM 0 to 10 VDC            | Output #3 -10 to 10 VDC    |
|       | Cavity Pressure 0 to 10 VDC        | Output #4 -10 to 10 VDC    |
|       | Clamp Position 0 to 10 VDC         | Output #1 -10 to 10 VDC    |
| 0.00  | Clamp Pressure 0 to 10 VDC         | Output #2 0 to 10 VDC      |
| 40075 | Ejector Position 0 to 10 VDC       | Output #3 -10 to 10 VDC    |
|       | Ejector Pressure 0 to 10 VDC       | Output #4 0 to 10 VDC      |
|       | Screw RPM A/Cavity Pressure Switch | Over Delay 0.00            |
| [     | Screw RPM B/Cavity Pressure Switch | Over Delay 0.00 Min<br>Max |

Security Level: 3 Jul 24, 1995 1:00:00 рм

| Field                                               | Tag Name    | PLC Processor Address |
|-----------------------------------------------------|-------------|-----------------------|
| QI/0 and QDC/5 Input<br>Range Selections            | MCC03.WORD  | B34:34                |
| QI/1 Input Range<br>Selections                      | MCCB03.WORD | B124:34               |
| QI/0 and QDC/5 Output<br>Range Selections           | MCC04.WORD  | B34:35                |
| QI/1 Output Range<br>Selections                     | MCCB04.WORD | B124:35               |
| Screw RPM A/Cavity<br>Pressure Switch Over<br>Delay | MCC63       | N40:59                |
| Screw RPM B/Cavity<br>Pressure Switch Over<br>Delay | MCCB63      | N127:59               |

#### **Screw Position Setup Screen**

Here are the tag names and PLC processor addresses for the Screw Position Setup screen. All fields on these screens are numeric entry type.

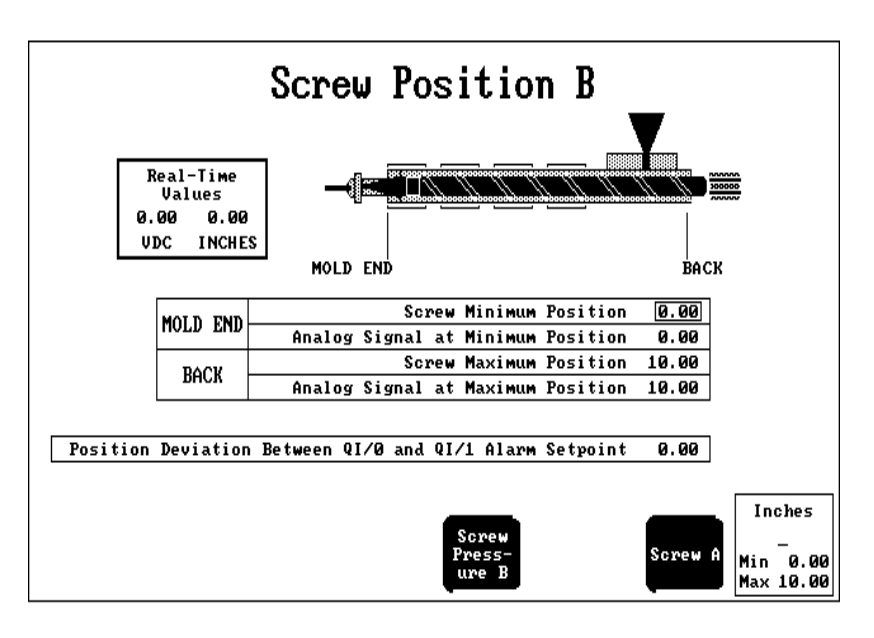

Security Level: 3 Jul 31, 1995 1:00:00 pm

| Field                                                         | Tag Name                        | PLC Processor Address |
|---------------------------------------------------------------|---------------------------------|-----------------------|
| Screw Minimum Position                                        | MCCB09<br>ZEROAXISB.SCREW.EMIN  | N127:5<br>N24:56      |
| Analog Signal At<br>Minimum Position                          | MCCB11<br>ZEROAXISB.SCREWB.SMIN | N127:7<br>N24:57      |
| Screw Maximum Position                                        | MCCB10<br>ZEROAXISB.SCREW.EMAX  | N127:6<br>N24:58      |
| Analog Signal At<br>Maximum Position                          | MCCB12<br>ZEROAXISB.SCREW.SMAX  | N127:8<br>N24:59      |
| Position Deviation<br>Between QI/0 and QI/1<br>Alarm Setpoint | MCCB.POSDEVALM                  | N24:68                |

#### **Screw Pressure Setup Screen**

Here are the tag names and PLC processoraddresses for the Screw Pressure Setup screen. All fields on these screens are numeric entry type.

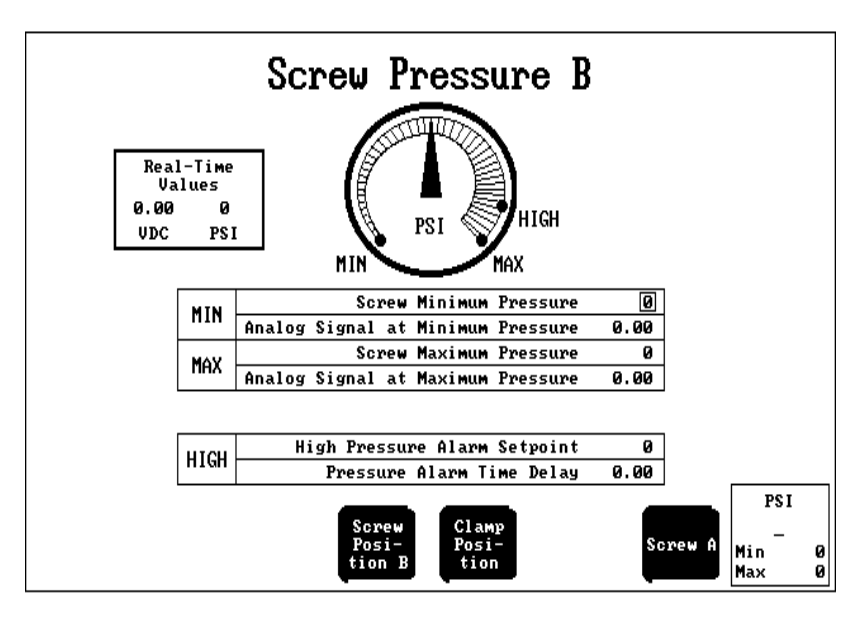

Security Level: 3 Jul 24

Jul 24, 1995 1:00:00 pm

| Field                                | Tag Name | PLC Processor Address |
|--------------------------------------|----------|-----------------------|
| Minimum Pressure                     | MCCB17   | N127:13               |
| Analog Signal At Minimum<br>Pressure | MCCB19   | N127:15               |
| Maximum Pressure                     | MCCB18   | N127:14               |
| Analog Signal At Maximum<br>Pressure | MCCB20   | N127:16               |
| High Pressure Alarm<br>Setpoint      | MCCB21   | N127:17               |
| Pressure Alarm Time Delay            | MCCB22   | N127:18               |

#### **Screw RPM Setup Screen**

Here are the tag names and PLC processoraddresses for the Screw RPM Setup screen. All fields on this screen are numeric entry items.

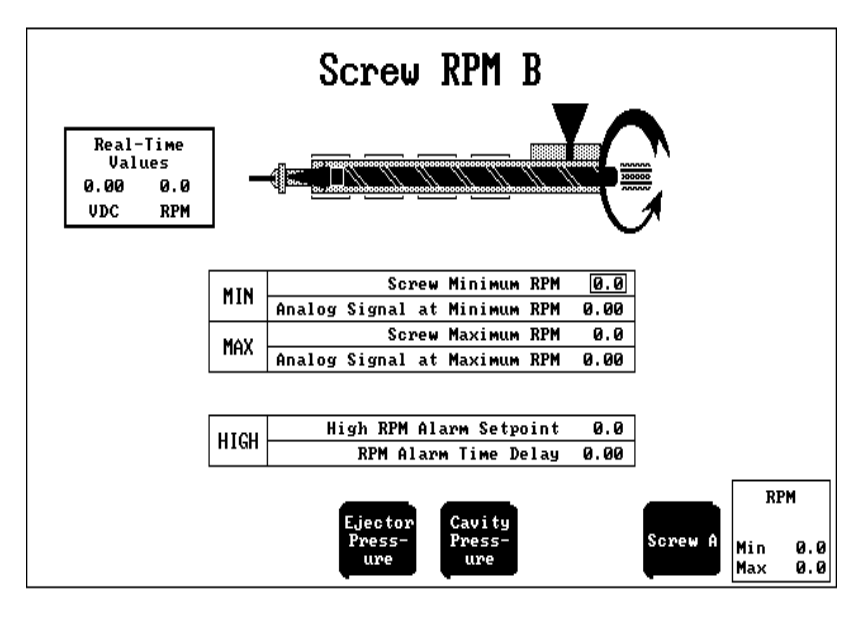

Security Level: 3 Jul 24, 1995 1:00:00 pm

| Field                           | Tag Name | PLC Processor Address |
|---------------------------------|----------|-----------------------|
| Minimum RPM                     | MCCB51   | N127:47               |
| Analog Signal At Minimum<br>RPM | MCCB53   | N127:49               |
| Maximum RPM                     | MCCB52   | N127:48               |
| Analog Signal At Maximum<br>RPM | MCCB54   | N127:50               |
| High RPM Alarm Setpoint         | MCCB55   | N127:51               |
| RPM Alarm Time Delay            | MCCB56   | N127:52               |

#### **Screw Jogs Setup Screen**

Screw Jogs B % Output Command V1 V2 ٧3 ₹4 0.00 0.00 0.00 Screw Rotate 0.00 Screw Forward 0.00 0.00 0.00 0.00 0.00 0.00 0.00 0.00 Screw Reverse Screw Jog RPM Alarm Setpoint 0.0 Screw Jog Pressure Alarm Setpoint 0 % Output Clamp/ Eject Jogs Screw A Min 0.00 Max 99.99

Here are the tag names and PLC processoraddresses for the fields on the Screw Jogs Setup screen. All the fields are numeric entry items.

Security Level: 3 Jul 25, 1995 1:00:00 pm

| Field                                | Tag Name       | PLC Processor Address |  |
|--------------------------------------|----------------|-----------------------|--|
| Screw Rotate (V1-V4)                 | JGCB09-JGCB_12 | N127:65-N127:68       |  |
| Screw Forward (V1–V4)                | JGCB17-JGCB20  | N127:73-N127:76       |  |
| Screw Reverse (V1-V4)                | JGCB25-JGCB28  | N127:81-N127:84       |  |
| Screw Jog RPM Alarm<br>Setpoint      | JGCB05         | N127:61               |  |
| Screw Jog Pressure Alarm<br>Setpoint | JGCB06         | N127:62               |  |

#### **Injection Valves Setup Screens**

Injection Values B Minimum Maximum Control Valve % Output % Output Limit Limit 0.00 Pressure 1 Ø PSI Ø PSI 0.00 Velocity 1 0.00 in/s 0.00 0.00 in/s 0.00 % Output Command V4 V1 V2 V3 During Profile 0.00 0.00 0.00 0.00 % Output During Suspend % Output 0.00 0.00 0.00 0.00 End of Profile % Output 0.00 0.00 0.00 0.00 Profile Tonnage Pack B Screw A Min Мах

Here are the tag names and PLC processoraddresses for the Injection Valves screen.

Security Level: 3

Jul 25, 1995 1:00:00 pm

| Field name                            | Field Type          | Selection                   | Tag Name    | PLC Processor<br>Address |
|---------------------------------------|---------------------|-----------------------------|-------------|--------------------------|
| Pressure<br>Control Valve             | Pop-up<br>selection | 1 through 4                 | INCB02.WORD | B126:1                   |
| Pressure<br>Minimum<br>Control Limit  | Numeric<br>entry    | 0 to<br>INCB42.<br>psi      | INCB41      | N128:37                  |
| Pressure<br>Minimum %<br>Output       | Numeric<br>entry    | 0 – 99.99 %                 | INCB43      | N128:39                  |
| Pressure<br>Maximum<br>Control Limit  | Numeric<br>entry    | INCB41 to<br>9999 psi       | INCB42      | N128:38                  |
| Pressure<br>Maximum %<br>Output       | Numeric<br>entry    | 0 – 99.99 %                 | INCB44      | N128:40                  |
| Velocity<br>Control Valve             | Pop-up<br>selection | 1 through 4                 | INCB02.WORD | B126:1                   |
| Veleocity<br>Minimum<br>Control Limit | Numeric<br>entry    | 0 to<br>INCB41 in./<br>sec. | INCB45      | N128:41                  |
| Velocity<br>Minimum %<br>Output       | Numeric<br>entry    | 0 – 99.99 %                 | INCB47      | N128:43                  |

A–18

| Field name                           | Field Type       | Selection             | Tag Name | PLC Processor<br>Address |
|--------------------------------------|------------------|-----------------------|----------|--------------------------|
| Velocity<br>Maximum<br>Control Limit | Numeric<br>entry | INCB45 to<br>9999 psi | INCB46   | N128:42                  |
| Velocity<br>Maximum %<br>Output      | Numeric<br>entry | 0 – 99.99 %           | INCB48   | N128:44                  |

## Tag Names and PLC Processor Addresses for % Output Commands

This table lists tag names and PLC addresses for the % Output Command on the Injection Valves screen.

| During Profile<br>% Output | V1      | V2      | V3      | V4      |
|----------------------------|---------|---------|---------|---------|
|                            | INCB09  | INCB10  | INCB11  | INCB12  |
|                            | N128:5  | N128:6  | N128:7  | N128:8  |
| During Suspend<br>% Output | V1      | V2      | V3      | V4      |
|                            | INCB61  | INCB62  | INCB63  | INCB64  |
|                            | N128:57 | N128:58 | N128:59 | N128:60 |
| End of Profile<br>% Output | V1      | V2      | V3      | V4      |
|                            | INCB33  | INCB34  | INCB35  | INCB36  |
|                            | N128:29 | N128:30 | N128:31 | N128:32 |

#### **Pack Valves Setup Screens**

Pack Valves B /MAX MIN Minimum Махімим Control Valve Limit % Output Limit % Output 1 Screw Pressure Ø PSI 0.00 Ø PSI 0.00 Cavity Pressure 1 Ø PSI 0.00 Ø PSI 0.00 % Output Command **Ų**4 V1 V2 ¥3 During Profile % Output 0.00 0.00 0.00 0.00 Inject B Profile Hold B Screw A Min Max

Here are the tag names and PLC processor addresses for the Pack Valves screen.

Security Level: 3

Jul 25, 1995 1:00:00 pm

| Field name                                     | Field Type          | Selection             | Tag Name    | PLC Processor<br>Address |
|------------------------------------------------|---------------------|-----------------------|-------------|--------------------------|
| Screw<br>Pressure<br>Control Valve             | Pop-up<br>selection | 1 through 4           | PKCB02.WORD | B126:9                   |
| Screw<br>Pressure<br>Minimum<br>Control Limit  | Numeric<br>entry    | 0 to<br>PKCB42<br>psi | PKCB41      | N128:159                 |
| Screw<br>Pressure<br>Minimum %<br>Output       | Numeric<br>entry    | 0 – 99.99%            | РКСВ43      | N128:157                 |
| Screw<br>Pressure<br>Maximum<br>Control Limit  | Numeric<br>entry    | PKCB41 to<br>9999 psi | PKCB42      | N128:158                 |
| Screw<br>Pressure<br>Maximum %<br>Output       | Numeric<br>entry    | 0 – 99.99%            | РКСВ44      | N128:160                 |
| Cavity<br>Pressure<br>Control Valve            | Pop-up<br>selection | 1 through 4           | PKCB02.WORD | B126:9                   |
| Cavity<br>Pressure<br>Minimum<br>Control Limit | Numeric<br>entry    | 0 to<br>PKCB46<br>psi | PKCB45      | N128:161                 |

A-20

| Field name                                     | Field Type       | Selection             | Tag Name | PLC Processor<br>Address |
|------------------------------------------------|------------------|-----------------------|----------|--------------------------|
| Cavity<br>Pressure<br>Minimum %<br>Output      | Numeric<br>entry | 0 – 99.99%            | PKCB47   | N128:163                 |
| Cavity<br>Pressure<br>Maximum<br>Control Limit | Numeric<br>entry | PKCB45 to<br>9999 psi | PKCB46   | N128:162                 |
| Cavity<br>Pressure<br>Maximum %<br>Output      | Numeric<br>entry | 0 – 99.99%            | PKCB48   | N128:164                 |

## Tag Names and PLC Processor Addresses for % Output Commands

This table lists tag names and PLC processor addresses for the % Output Command on the Pack Valves screen.

| During Profile<br>% Output | V1       | V2       | V3       | V4       |
|----------------------------|----------|----------|----------|----------|
|                            | PKCB09   | PKCB10   | PKCB11   | PKCB12   |
|                            | N128:125 | N128:126 | N128:127 | N128:128 |

#### **Hold Valves Setup Screens**

Hold Valves B 1 MAX MIN Minimum Махімим Control Valve Limit % Output Limit % Output Screw Pressure 1 Ø PSI 0.00 Ø PSI 0.00 Cavity Pressure 1 Ø PSI 0.00 Ø PSI 0.00 % Output Command V4 V1 V2 V3 During Profile % Output 0.00 0.00 0.00 0.00 End of Profile 0.00 0.00 0.00 0.00 % Output Pre-Profile Pack B Decomp Screw A Min press B Мах

Here are the tag names and PLC processor addresses for the Hold Valves screen.

Security Level: 3 Jul 2

Jul 25, 1995 1:00:00 pm

| Field name                                    | Field Type          | Selection                | Tag Name    | PLC Processor<br>Address |
|-----------------------------------------------|---------------------|--------------------------|-------------|--------------------------|
| Screw<br>Pressure<br>Control Valve            | Pop-up<br>selection | 1 through 4              | HDCB02.WORD | B126:13                  |
| Screw<br>Pressure<br>Minimum<br>Control Limit | Numeric<br>entry    | 0 to<br>HDCB42<br>psi    | HDCB41      | N128:217                 |
| Screw<br>Pressure<br>Minimum %<br>Output      | Numeric<br>entry    | 0 – 99.99%               | HDCB43      | N128:219                 |
| Screw<br>Pressure<br>Maximum<br>Control Limit | Numeric<br>entry    | HDCB41<br>to<br>9999 psi | HDCB42      | N128:218                 |
| Screw<br>Pressure<br>Maximum %<br>Output      | Numeric<br>entry    | 0 – 99.99%               | HDCB44      | N128:220                 |
| Cavity<br>Pressure<br>Control Valve           | Pop-up<br>selection | 1 through 4              | HDCB02.WORD | B126:13                  |

| Field name                                     | Field Type       | Selection             | Tag Name | PLC Processor<br>Address |
|------------------------------------------------|------------------|-----------------------|----------|--------------------------|
| Cavity<br>Pressure<br>Minimum<br>Control Limit | Numeric<br>entry | 0 to<br>HDCB46<br>psi | HDCB45   | N128:221                 |
| Cavity<br>Pressure<br>Minimum %<br>Output      | Numeric<br>entry | 0 - 99.99%            | HDCB47   | N128:223                 |
| Cavity<br>Pressure<br>Maximum<br>Control Limit | Numeric<br>entry | HDCB45 to<br>9999 psi | HDCB46   | N128:222                 |
| Cavity<br>Pressure<br>Maximum %<br>Output      | Numeric<br>entry | 0 – 99.99%            | HDCB48   | N128:224                 |

## Tag Names and PLC Processor Addresses for % Output Commands

This table lists tag names and PLC processor addresses for the % Output Command on the Pack Valves screen.

| During Profile<br>% Output | V1                 | V2                 | V3                 | V4                 |
|----------------------------|--------------------|--------------------|--------------------|--------------------|
|                            | HDCB09<br>N128:185 | HDCB10<br>N128:186 | HDCB11<br>N128:187 | HDCB12<br>N128:188 |
|                            |                    |                    |                    |                    |
| End of Profile<br>% Output | V1                 | V2                 | V3                 | V4                 |
|                            | INCB33<br>N128:29  | INCB34<br>N128:30  | INCB35<br>N128:31  | INCB36<br>N128:32  |

#### **Pre-decompress Valves Setup Screen**

This table lists tag names and PLC processor addresses for the % Output Command on the Pre-decompress Valves screen.

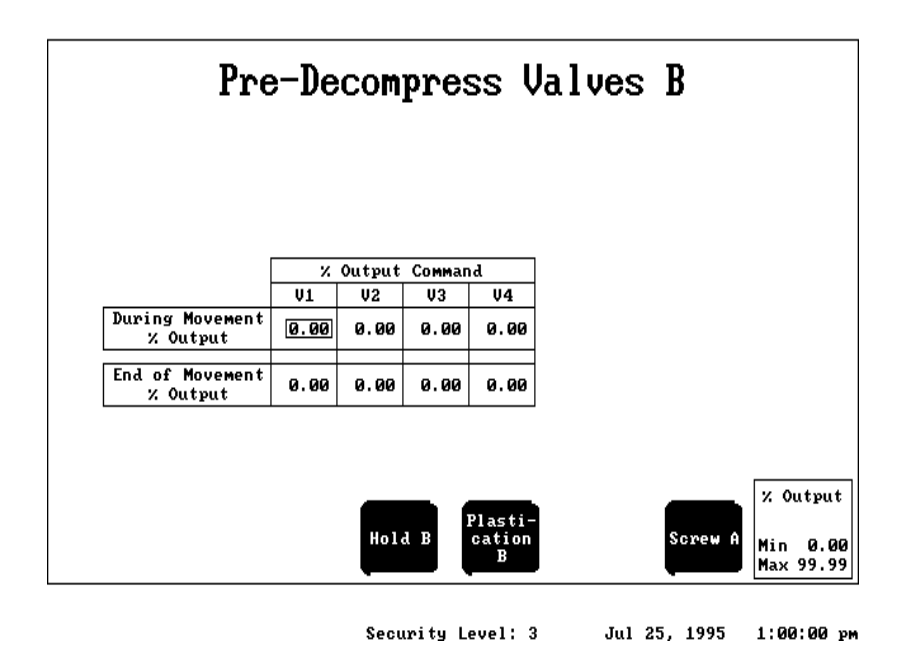

**Important:** The valid range for each field is 0 to 99.99%.

| During Profile<br>% Output | V1                 | V2                 | V3                 | V4                 |
|----------------------------|--------------------|--------------------|--------------------|--------------------|
|                            | PRCB09<br>N128:305 | PRCB10<br>N128:306 | PRCB11<br>N128:307 | PRCB12<br>N128:308 |
|                            |                    |                    |                    | PRCB13<br>N128:309 |

#### **Plastication Valves Setup Screen**

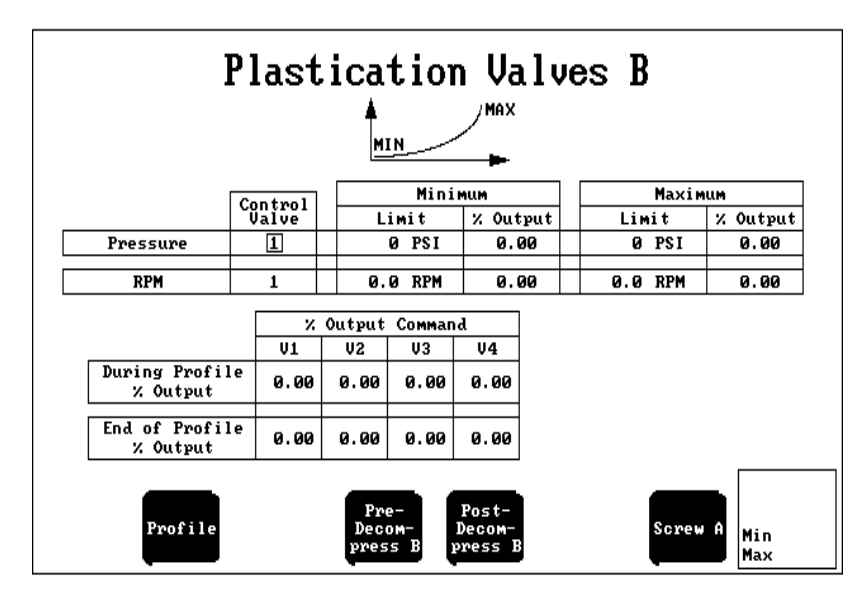

Here are tag names and PLC processor addresses for the Plastication Valves screen.

Security Level: 3

Jul 25, 1995 1:00:00 pm

| Field name                           | Field Type          | Selection             | Tag Name    | PLC Processor<br>Address |
|--------------------------------------|---------------------|-----------------------|-------------|--------------------------|
| Pressure<br>Control Valve            | Pop-up<br>selection | 1 through 4           | PLCB02.WORD | B126:25                  |
| Pressure<br>Minimum<br>Control Limit | Numeric<br>entry    | 0 to<br>PLCB42<br>psi | PLCB41      | N128:397                 |
| Pressure<br>Minimum<br>% Output      | Numeric<br>entry    | 0 – 99.99%            | PLCB43      | N128:399                 |
| Pressure<br>Maximum<br>Control Limit | Numeric<br>entry    | PLCB41 to<br>9999 psi | PLCB42      | N128:398                 |
| Pressure<br>Maximum %<br>Output      | Numeric<br>entry    | 0 – 99.99%            | PLCB44      | N128:400                 |
| RPM Control<br>Valve                 | Pop-up<br>selection | 1 through 4           | PLCB02.WORD | B126:25                  |
| RPM<br>Minimum<br>Control Limit      | Numeric<br>entry    | 0 to<br>PLCB46<br>rpm | PLCB45      | N128:401                 |
| RPM<br>Minimum<br>% Output           | Numeric<br>entry    | 0 – 99.99%            | PLCB47      | N128:403                 |

| Field name                      | Field Type       | Selection             | Tag Name | PLC Processor<br>Address |
|---------------------------------|------------------|-----------------------|----------|--------------------------|
| RPM<br>Maximum<br>Control Limit | Numeric<br>entry | PLCB45 to<br>9999 rpm | PLCB46   | N128:402                 |
| RPM<br>Maximum<br>% Output      | Numeric<br>entry | 0 - 99.99%            | PLCB48   | N128:404                 |

## Tag Names and PLC Processor Addresses for % Output Commands

This table lists tag names and PLC processor addresses for the % Output Command on the Plastication Valves screen.

| During Profile<br>% Output | V1                 | V2                 | V3                 | V4                 |
|----------------------------|--------------------|--------------------|--------------------|--------------------|
|                            | PLCB09<br>N128:365 | PLCB10<br>N128:366 | PLCB11<br>N128:367 | PLCB12<br>N128:368 |
|                            |                    |                    |                    | PLCB13<br>N128:369 |
|                            |                    |                    |                    |                    |
| End-of-Profile<br>% Output | V1                 | V2                 | V3                 | V4                 |
|                            | PLCB33<br>N128:389 | PLCB34<br>N128:390 | PLCB35<br>N128:391 | PLCB36<br>N128:392 |
#### **Post-decompress Valves Setup Screen**

This table lists tag names and PLC processor addresses for the % Output Command on the Post-decompress Valves screen.

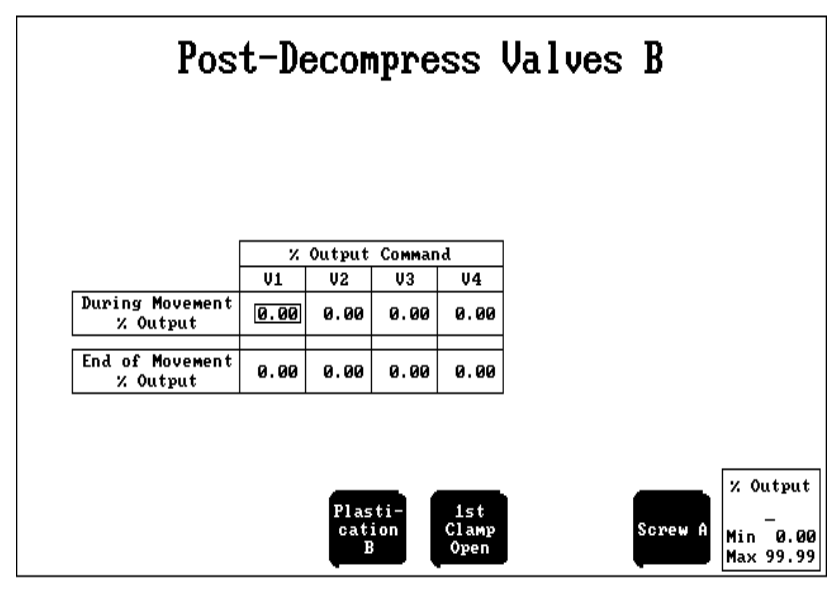

Security Level: 3 Jul 25, 1995 1:00:00 рм

Important: The valid range for each field is 0 to 99.99%.

| During Profile<br>% Output | V1                 | V2                 | V3                 | V4                 |
|----------------------------|--------------------|--------------------|--------------------|--------------------|
|                            | PSCB09<br>N128:485 | PSCB10<br>N128:486 | PSCB11<br>N128:487 | PSCB12<br>N128:488 |
|                            |                    |                    |                    |                    |
| End-of-Profile<br>% Output | V1                 | V2                 | V3                 | V4                 |
|                            | PSCB33<br>N128:509 | PSCB34<br>N128:510 | PSCB35<br>N128:511 | PSCB36<br>N128:512 |

## **Injection Ramp Rates Setup Screen**

Injection Ramp Rates B % Output per Second V1 V2 V3 V4 Acceleration Rate During Profile 0 0 0 0 Deceleration Rate During Profile 0 0 0 0 % Out/\$ LP Close Pack B Screw A Min 0 9999 Max

Here are the tag names and PLC processor addresses for the Injection Ramp Rates screen.

Jul 25, 1995 1:01:55 pm

| Field                | Tag Name      | PLC Processor Address |
|----------------------|---------------|-----------------------|
| Acceleration (V1-V8) | INCB17-INCB24 | N128:13-N128:20       |
| Deceleration (V1-V8) | INCB25-INCB32 | N128:21-N128:28       |

## Pack Ramp Rates Setup Screen

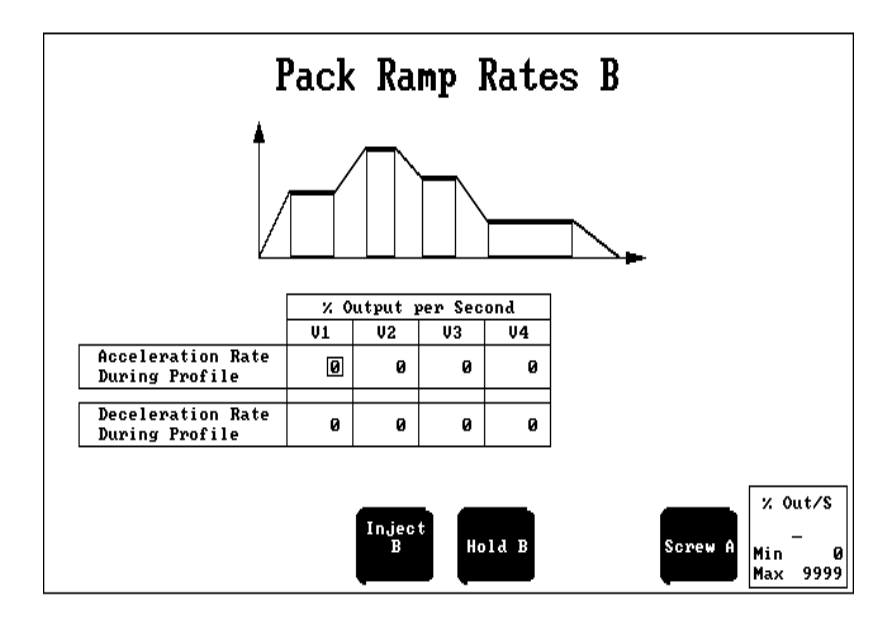

Here are the tag names and PLC processor addresses for the Pack Ramp Rates screen.

Jul 25, 1995 1:02:04 pm

| Field                | Tag Name      | PLC Processor Address |
|----------------------|---------------|-----------------------|
| Acceleration (V1-V8) | PKCB17-PKCB24 | N128:133-N128:140     |
| Deceleration (V1-V8) | PKCB25-PKCB32 | N128:141-N128:148     |

## Hold Ramp Rates Setup Screen

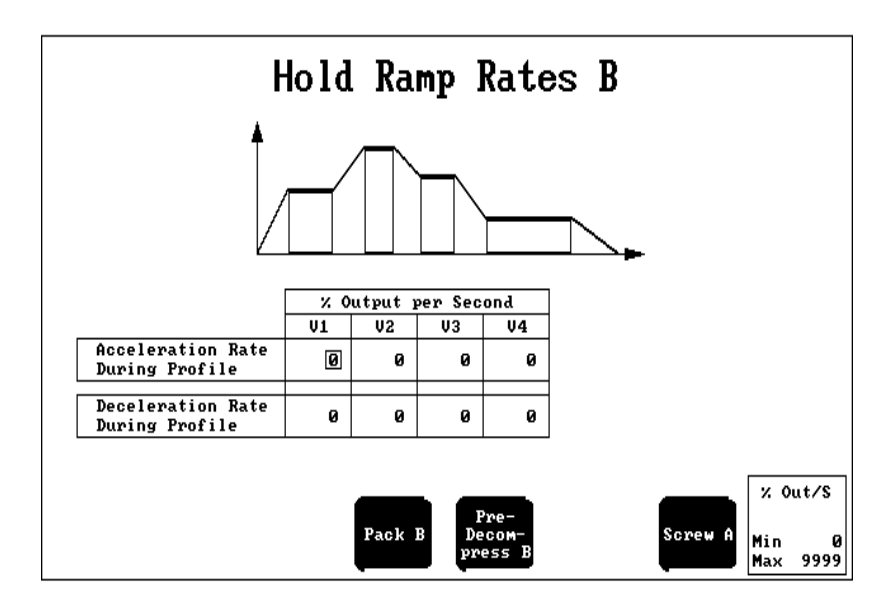

Here are the tag names and PLC processor addressses for the Hold Ramp Rates screen.

Jul 25, 1995 1:02:11 pm

| Field                | Tag Name      | PLC Processor Address |
|----------------------|---------------|-----------------------|
| Acceleration (V1-V8) | HDCB17-HDCB24 | N128:193-N128:200     |
| Deceleration (V1-V8) | HDCB25-HDCB32 | N128:201-N128:208     |

## Pre-decompress Ramp Rates Setup Screen

Here are the tag names and PLC processor addresses for the Pre-Decompress Ramp Rates screen.

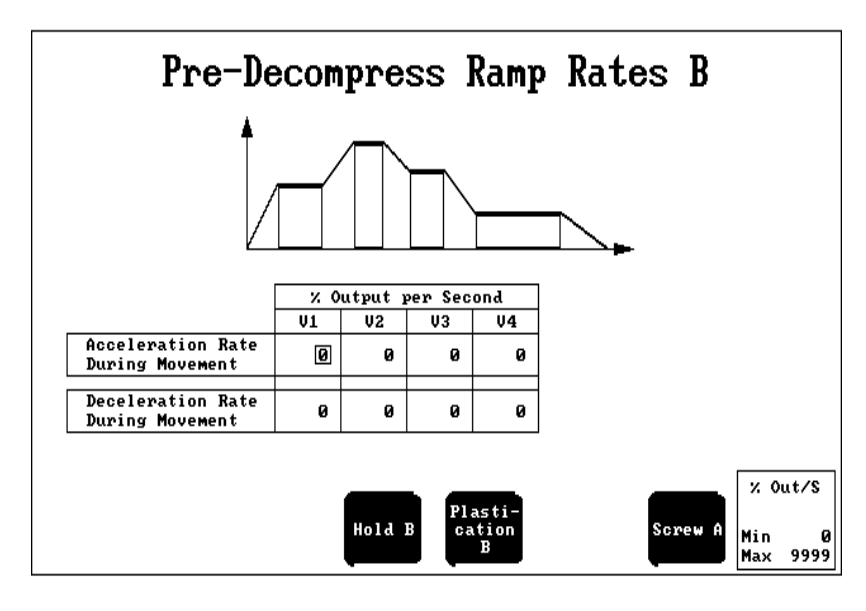

Jul 25, 1995 1:02:18 pm

| Field                | Tag Name      | PLC Processor Address |
|----------------------|---------------|-----------------------|
| Acceleration (V1-V8) | PRCB17-PRCB24 | N128:313-N128:320     |
| Deceleration (V1-V8) | PRCB25-PRCB32 | N128:321-N128:328     |

## **Plastication Ramp Rates Setup Screen**

Here are the tag names and PLC processor addresses for the Plastication Ramp Rates screen.

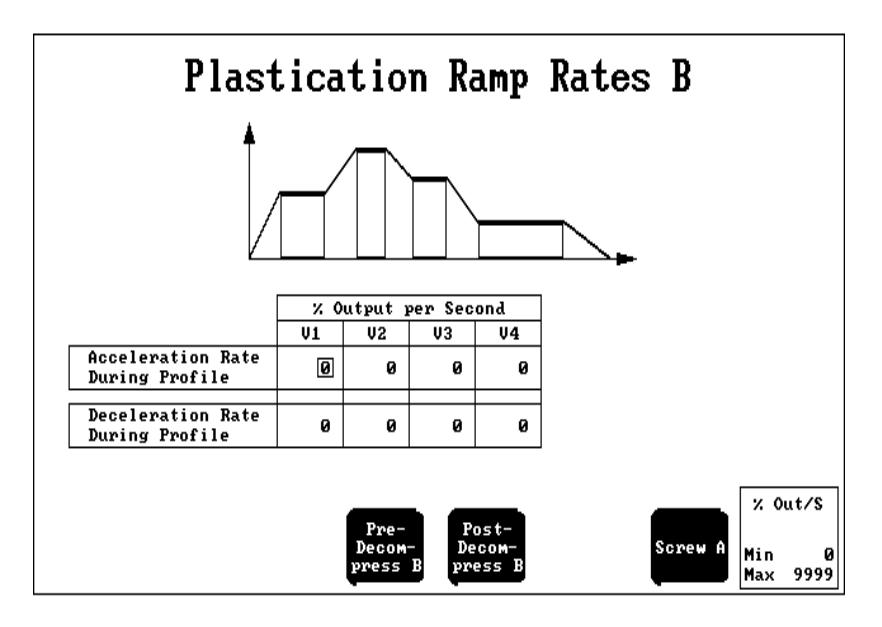

Jul 25, 1995 1:02:24 pm

| Field                | Tag Name      | PLC Processor Address |
|----------------------|---------------|-----------------------|
| Acceleration (V1-V8) | PLCB17-PLCB24 | N128:373-N128:380     |
| Deceleration (V1-V8) | PLCB25-PLCB32 | N128:381-N128:388     |

## Post-decompress Ramp Rates Setup Screen

Here are the tag names and PLC processor addresses for the Post-decompress Ramp Rates screen.

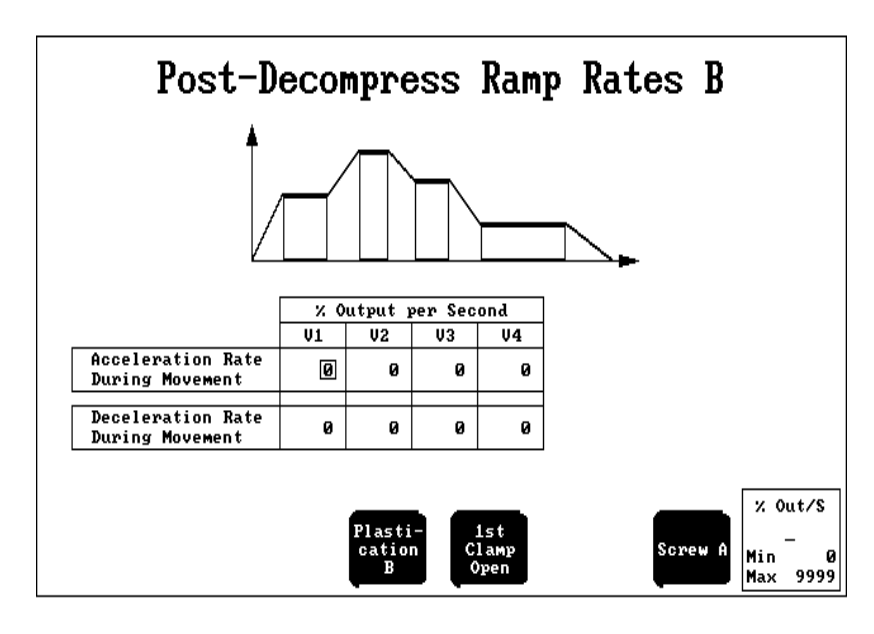

Jul 25, 1995 1:02:29 pm

| Field                | Tag Name      | PLC Processor Address |
|----------------------|---------------|-----------------------|
| Acceleration (V1-V8) | PSCB17-PSCB24 | N128:493-N128:500     |
| Deceleration (V1-V8) | PSCB25-PSCB32 | N128:501-N128:508     |

### **Injection Profile Setup Screen**

Here are the tag names and PLC processor addressses for the Injection Profile screen.

Important: If the profile control mode is Velocity vs. Pressure or Position, the velocity and position of unused setpoints are set to 0 (zero). If the profile control mode is Pressure vs. Pressure or Position, the pressure and position of unused setpoints are set to 0 (zero).

| Number of Segments                | 1    | Profile Control Mode<br>Velocity vs. Position                   |
|-----------------------------------|------|-----------------------------------------------------------------|
| Pronontional Cain for Pressure    | 0 00 | PID Algorithm<br>Dependent Gains (ISA)                          |
| Internal Gain for Pressure        | 0.00 | Velocity Units % Velocity                                       |
| Designation Color Con Designation | 0.00 | Suspended State Pressure Contro                                 |
| perivative Gain for Pressure      | 0.00 | Open/Closed Loop Selected for:                                  |
| Proportional Gain for Velocity    | 0.00 | Pressure vs. Position Closed                                    |
| Feedforward Gain for Velocity     | 0.00 | Pressure vs. Time Closed                                        |
| Pressure Limiting Time Delay      | 0.00 | Open Loop to Shot Size for:<br>Notesities and the second second |
| High Screw Pressure Alarm         | 0    | Pressure vs. Position No                                        |
| High Cavity Pressure Alarm        | 0    | FRC Fnable/Disable for                                          |
| Minimum ERC % for Pressure        | 0.00 | Velocity vs. Position Enabled                                   |
| Minimum ERC % for Velocity        | 0.00 | Pressure vs. Position Enabled<br>Pressure vs. Time Enabled      |
|                                   | _    |                                                                 |

Jul 25, 1995 1:00:00 pm Security Level: 3

| Field name                           | Field Type          | Selection            | Tag Name     | PLC Processor<br>Address |
|--------------------------------------|---------------------|----------------------|--------------|--------------------------|
| Number of<br>Segments                | Pop-up<br>selection | 1 through 11         | INCB.SEG_NUM | N24:44                   |
| Proportional<br>Gain for<br>Pressure | Numeric<br>entry    | 0 - 99.99            | INCB49       | N128:45                  |
| Integral Gain for Pressure           | Numeric<br>entry    | 0 - 99.99            | INCB50       | N128:46                  |
| Derivative<br>Gain for<br>pressure   | Numeric<br>entry    | 0 – 99.99            | INCB51       | N128:47                  |
| Proportional<br>Gain for<br>Velocity | Numeric<br>entry    | 0 – 99.99            | INCB52       | N128:48                  |
| Feedforward<br>Gain for<br>Velocity  | Numeric<br>entry    | 0 - 99.99            | INCB53       | N128:49                  |
| Pressure<br>Limiting Time<br>Delay   | Numeric<br>entry    | 0 – 99.99<br>seconds | IPCB59       | N128:115                 |

| Field name                                                          | Field Type          | Selection                                                                                | Tag Name                        | PLC Processo<br>Address   |
|---------------------------------------------------------------------|---------------------|------------------------------------------------------------------------------------------|---------------------------------|---------------------------|
| High Screw<br>Pressure<br>Alarm                                     | Numeric<br>entry    | 0 or<br>MCCB17<br>to<br>MCCB18<br>psi                                                    | INCB57                          | N128:53                   |
| High Cavity<br>Pressure<br>Alarm                                    | Numeric<br>entry    | 0 or<br>MCCB57<br>to<br>MCCB58<br>psi                                                    | INCB58                          | N128:54                   |
| Minimum<br>ERC % for<br>Pressure                                    | Numeric<br>entry    | 0 – 99.99%                                                                               | INCB06                          | N128:2                    |
| Minimum<br>ERC % for<br>Velocity                                    | Numeric<br>entry    | 0 - 99.99%                                                                               | INCB05                          | N128:1                    |
| Profile<br>Control<br>Mode                                          | Pop-up<br>selection | Velocity vs.<br>Position<br>or<br>Pressure vs.<br>Position<br>or<br>Pressure vs.<br>Time | IPCB03.WORD                     | B126:6                    |
| PID<br>Algorithm                                                    | Pop-up<br>selection | Dependent<br>Gains (ISA)<br>or<br>Independent<br>Gains (AB)                              | INCB02.B07                      | B126/23                   |
| Suspend<br>State<br>Pressure<br>Control                             | Pop-up<br>selection | Set Output<br>Pressure<br>Control<br>or<br>Velocity Con-<br>trol                         | IPC02.B11 (A)<br>IPCB02.B11 (B) | B38/91 (A)<br>B126/91 (B) |
| Velocity<br>Units                                                   | Pop-up<br>selection | % Velocity<br>or<br>in./sec.                                                             | IPCB03.B14                      | B126/110                  |
| Open/Closed<br>Loop Se-<br>lected for Ve-<br>locity vs.<br>Position | Pop-up<br>selection | Closed<br>Open                                                                           | IPCB04.B00                      | B126/112                  |
| Open/Closed<br>Loop Se-<br>lected for<br>Pressure vs.<br>Position   | Pop-up<br>selection | Closed<br>Open                                                                           | IPCB04.B02                      | B126/114                  |
| Open/Closed<br>Loop Se-<br>lected for<br>Pressure vs.<br>Time       | Pop-up<br>selection | Closed<br>Open                                                                           | IPCB04.B03                      | B126/115                  |

A-36

| Field name                                                | Field Type          | Selection           | Tag Name   | PLC Processor<br>Address |
|-----------------------------------------------------------|---------------------|---------------------|------------|--------------------------|
| Open Loop<br>to Shot Size<br>for Velocity<br>vs. Position | Pop-up<br>selection | No<br>Yes           | IPCB04.B04 | B126/116                 |
| Open Loop<br>to Shot Size<br>for Pressure<br>vs. Position | Pop-up<br>selection | No<br>Yes           | IPCB04.B06 | B126/118                 |
| Open Loop<br>to Shot Size<br>for Pressure<br>vs. Time     | Pop-up<br>selection | No<br>Yes           | IPCB04.B07 | B126/119                 |
| ERC Enable/<br>Disable for<br>Velocity vs.<br>Position    | Pop-up<br>selection | Enabled<br>Disabled | IPCB04.B08 | B126/120                 |
| ERC Enable/<br>Disable for<br>Pressure vs.<br>Position    | Pop-up<br>selection | Enabled<br>Disabled | IPCB04.B10 | B126/122                 |
| ERC Enable/<br>Disable for<br>Pressure vs.<br>Time        | Pop-up<br>selection | Enabled<br>Disabled | IPCB04.B11 | B126/123                 |

#### Pack Profile Setup Screen

Here are the tag names and PLC processor addresses for the Pack Profile screen.

**Important:** If the profile control mode is Screw Pressure vs. Time, the screw pressure and time setpoints of the unused segments are set to 0 (zero). If the profile control mode is Cavity Pressure vs. Time, the cavity pressure and time setpoints of the unused segments are set to 0 (zero).

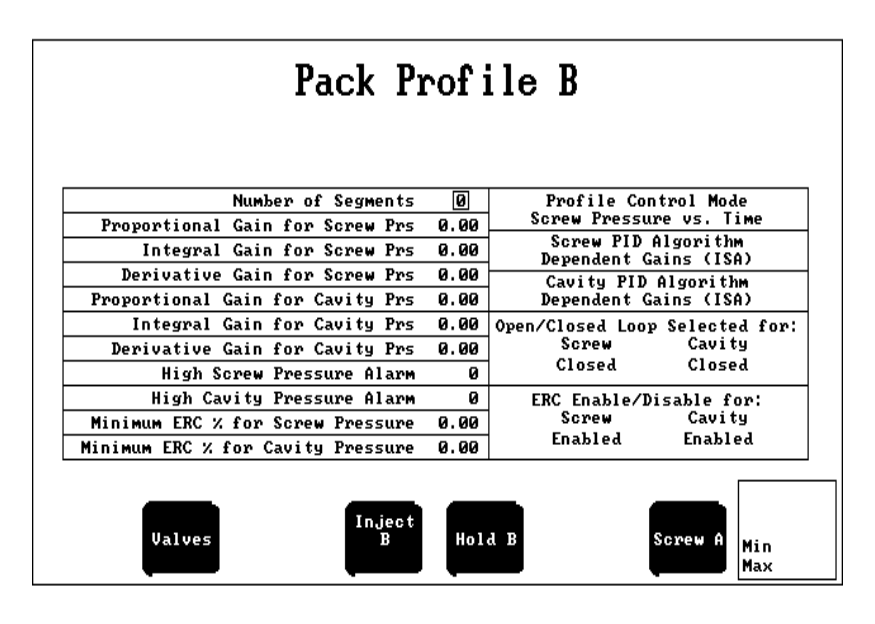

Security Level: 3

Jul 25, 1995 1:00:00 pm

| Field name                                       | Field Type          | Selection   | Tag Name     | PLC Processor<br>Address |
|--------------------------------------------------|---------------------|-------------|--------------|--------------------------|
| Number of<br>Segments                            | Pop-up<br>selection | 0 through 5 | PKCB.SEG_NUM | N24:45                   |
| Proportional<br>Gain for<br>Screw<br>Pressure    | Numeric<br>entry    | 0 - 99.99   | РКСВ49       | N128:165                 |
| Integral Gain<br>for Screw<br>Pressure           | Numeric<br>entry    | 0 - 99.99   | PKCB50       | N128:166                 |
| Derivative<br>Gain for<br>Screw<br>Pressure      | Numeric<br>entry    | 0 - 99.99   | PKCB51       | N128:167                 |
| Proportional<br>Gain for Cav-<br>ity<br>Pressure | Numeric<br>entry    | 0 – 99.99   | PKCB52       | N128:168                 |

| Field name                                      | Field Type          | Selection                                                                | Tag Name   | PLC Processor<br>Address |
|-------------------------------------------------|---------------------|--------------------------------------------------------------------------|------------|--------------------------|
| Integral Gain<br>for Cavity<br>Pressure         | Numeric<br>entry    | 0 - 99.99                                                                | PKCB53     | N128:169                 |
| Derivative<br>Gain for Cav-<br>ity<br>Pressure  | Numeric<br>entry    | 0 – 99.99                                                                | РКСВ54     | N128:170                 |
| High Screw<br>Pressure<br>Alarm                 | Numeric<br>entry    | 0 or<br>MCCB17<br>to<br>MCCB18<br>psi                                    | РКСВ57     | N128:173                 |
| High Cavity<br>Pressure<br>Alarm                | Numeric<br>entry    | 0 or<br>MCCB57<br>to<br>MCCB.58 psi                                      | РКСВ58     | N128:174                 |
| Minimum<br>ERC % for<br>Screw<br>Pressure       | Numeric<br>entry    | 0 – 99.99%                                                               | РКСВ06     | N128:122                 |
| Minimum<br>ERC% for<br>Cavity<br>Pressure       | Numeric<br>entry    | 0 – 99.99%                                                               | PKCB05     | N128:121                 |
| Profile<br>Control<br>Mode                      | Pop-up<br>selection | Screw<br>Pressure vs.<br>Time<br>or<br>Cavity<br>Pressure<br>vs.<br>Time | HPCB03.B00 | B126/288                 |
| Screw PID<br>Algorithm                          | Pop-up<br>selection | Dependent<br>Gains (ISA)<br>or<br>Independent<br>Gains (AB)              | PKCB02.B07 | B126/151                 |
| Cavity PID<br>Algorithm                         | Pop-up<br>selection | Dependent<br>Gains (ISA)<br>or<br>Independent<br>Gains (AB)              | PKCB02.B03 | B126/147                 |
| Open/Closed<br>Loop Se-<br>lected for<br>Screw  | Pop-up<br>selection | Closed<br>Open                                                           | HPCB04.B00 | B126/304                 |
| Open/Closed<br>Loop Se-<br>lected for<br>Cavity | Pop-up<br>selection | Closed<br>Open                                                           | HPCB04.B01 | B126/305                 |
| ERC Enable/<br>Disable for<br>Screw             | Pop-up<br>selection | Enabled<br>Disabled                                                      | HPCB04.B08 | B126/312                 |
| ERC Enable/<br>Disable for<br>Cavity            | Pop-up<br>selection | Enabled<br>Disabled                                                      | HPCB04.B09 | B126/313                 |

#### Hold Profile Setup Screen

Here are the tag names and PLC processor addresses for the Hold Profile screen.

**Important:** If the profile control mode is Screw Pressure vs. Time, the screw pressure and time setpoints of the unused segments are set to 0 (zero). If the profile control mode is Cavity Pressure vs. Time, the cavity pressure and time setpoints of the unused segments are set to 0 (zero).

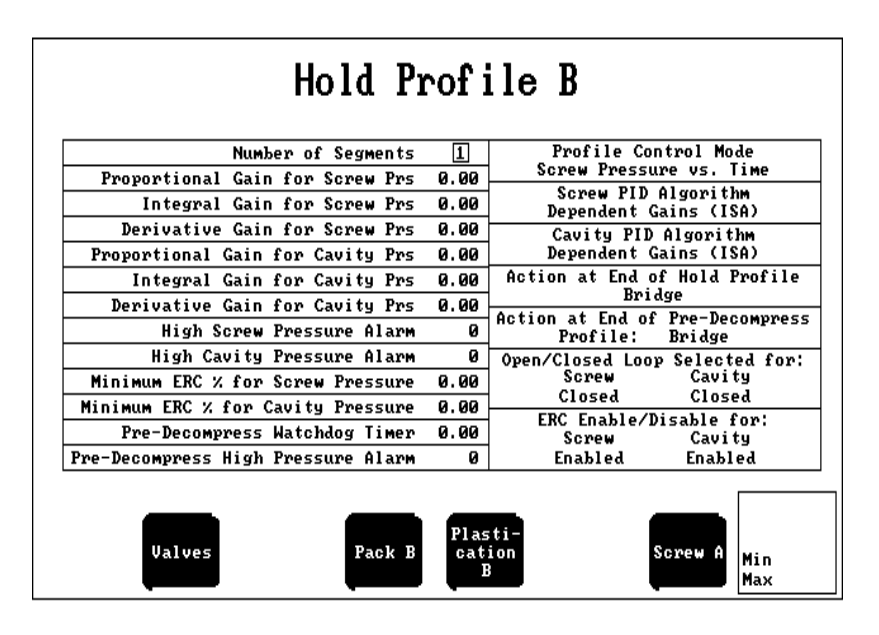

Security Level: 3 Jul 25, 1995 1:00:00 рм

| Field name                                     | Field Type          | Selection   | Tag Name     | PLC Processor<br>Address |
|------------------------------------------------|---------------------|-------------|--------------|--------------------------|
| Number of<br>Segments                          | Pop-up<br>selection | 1 through 5 | HDCB.SEG_NUM | N24:46                   |
| Proportional<br>Gain for<br>Screw<br>Pressure  | Numeric<br>entry    | 0 – 99.99   | HDCB49       | N128:225                 |
| Integral Gain<br>for Screw<br>Pressure         | Numeric<br>entry    | 0 – 99.99   | HDCB50       | N128:226                 |
| Derivative<br>Gain for<br>Screw<br>Pressure    | Numeric<br>entry    | 0 – 99.99   | HDCB51       | N128:227                 |
| Proportional<br>Gain for<br>Cavity<br>Pressure | Numeric<br>entry    | 0 – 99.99   | HDCB52       | N128:228                 |

| Field name                                    | Field Type          | Selection                                                          | Tag Name   | PLC Processor<br>Address |
|-----------------------------------------------|---------------------|--------------------------------------------------------------------|------------|--------------------------|
| Integral Gain<br>for Cavity<br>Pressure       | Numeric<br>entry    | 0 - 99.99                                                          | HDCB53     | N128:229                 |
| Derivative<br>Gain for<br>Cavity<br>Pressure  | Numeric<br>entry    | 0 - 99.99                                                          | HDCB54     | N128:230                 |
| High Screw<br>Pressure<br>Alarm               | Numeric<br>entry    | 0 or<br>MCCB17 to<br>MCCB18<br>psi                                 | HDCB57     | N128:233                 |
| High Cavity<br>Pressure<br>Alarm              | Numeric<br>entry    | 0 or<br>MCCB57 to<br>MCCB58<br>psi                                 | HDCB58     | N128:234                 |
| Mininmum<br>ERC % for<br>Screw<br>Pressure    | Numeric<br>entry    | 0 – 99.99%                                                         | HDCB06     | N128:182                 |
| Minimum<br>ERC % for<br>Cavity<br>Pressure    | Numeric<br>entry    | 0 -99.99%                                                          | HDCB05     | N128:181                 |
| Pre-decom-<br>press Watch-<br>dog Timer       | Numeric<br>entry    | 0 – 99.99 se-<br>conds                                             | PRCB08     | N128:304                 |
| Pre-decom-<br>press High<br>Pressure<br>Alarm | Numeric<br>entry    | 0 or<br>MCCB17 to<br>MCCB18<br>psi                                 | PRCB57     | N128:353                 |
| Profile<br>Control<br>Mode                    | Pop-up<br>selection | Screw<br>Pressure vs.<br>Time or<br>Cavity<br>Pressure vs.<br>Time | HPCB03.B02 | B126/290                 |
| Screw PID<br>Algorithm                        | Pop-up<br>selection | Dependent<br>Gains (ISA)<br>or<br>Independent<br>Gains (AB)        | HDCB02.B07 | B126/215                 |
| Cavity PID<br>Algorithm                       | Pop-up<br>selection | Dependent<br>Gains (ISA)<br>or<br>Independent<br>Gains (AB)        | HDCB02.B03 | B126/211                 |
| Action at End<br>of Hold Pro-<br>file         | Pop-up<br>selection | Bridge<br>Set Output                                               | HPCB03.B08 | B126/296                 |
| Action at End<br>of Pre-de-<br>compress       | Pop-up<br>selection | Bridge<br>Set Output                                               | HPCB03.B09 | B126/297                 |

| Field name                                      | Field Type          | Selection           | Tag Name   | PLC Processor<br>Address |
|-------------------------------------------------|---------------------|---------------------|------------|--------------------------|
| Open/Closed<br>Loop Se-<br>lected for<br>Screw  | Pop-up<br>selection | Closed<br>Open      | HPCB04.B02 | B126/306                 |
| Open/Closed<br>Loop Se-<br>lected for<br>Cavity | Pop-up<br>selection | Closed<br>Open      | HPCB04.B03 | B126/307                 |
| ERC Enable/<br>Disable for<br>Screw             | Pop-up<br>selection | Enabled<br>Disabled | HPCB04.B10 | B126/314                 |
| ERC Enable/<br>Disable for<br>Cavity            | Pop-up<br>selection | Enabled<br>Disabled | HPCB04.B11 | B126/315                 |

#### **Plastication Profile Setup Screen**

Here are the tag names and PLC processor addresses for the Plastication Profile screen.

Important: If the profile control mode is Pressure vs. Velocity or Position, the pressure and position or time setpoints of unused segements are set to 0 (zero). If the profile control mode is RPM vs. Velocity or Position, the RPM and position or time setpoints of unused segments are set to 0 (zero).

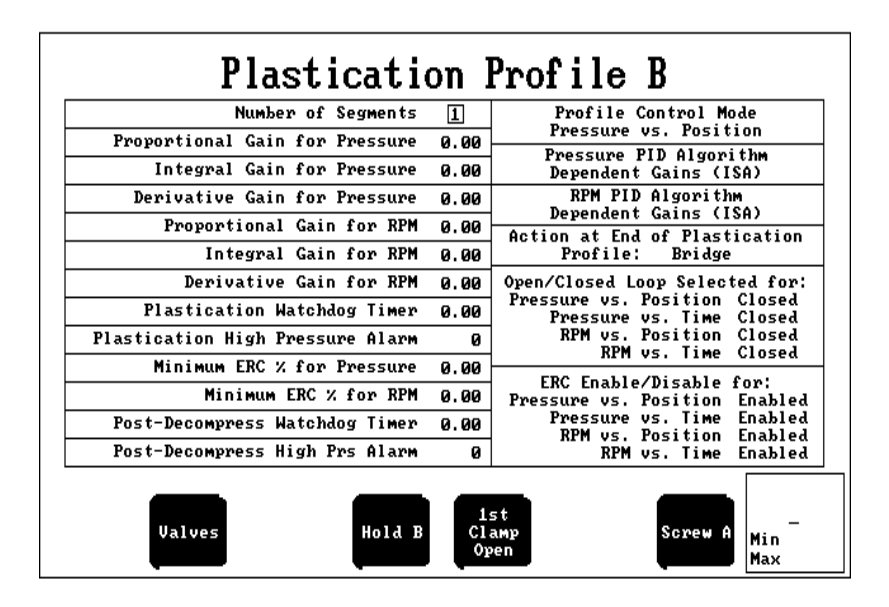

Security Level: 3

Jul 25, 1995 1:00:00 pm

| Field name                           | Field Type          | Selection    | Tag Name     | PLC Processor<br>Address |
|--------------------------------------|---------------------|--------------|--------------|--------------------------|
| Number of<br>Segments                | Pop-up<br>selection | 1 through 10 | PLCB.SEG_NUM | N24:47                   |
| Proportional<br>Gain for<br>Pressure | Numeric<br>entry    | 0 - 99.99    | PLCB49       | N128:405                 |
| Integral Gain for Pressure           | Numeric<br>entry    | 0 - 99.99    | PLCB50       | N128:406                 |
| Derivative<br>Gain for<br>Pressure   | Numeric<br>entry    | 0 – 99.99    | PLCB51       | N128:407                 |
| Proportional<br>Gain for<br>RPM      | Numeric<br>entry    | 0 – 99.99    | PLCB52       | N128:408                 |
| Integral Gain for RPM                | Numeric<br>entry    | 0 - 99.99    | PLCB53       | N128:409                 |
| Derivative<br>Gain for<br>RPM        | Numeric<br>entry    | 0 -99.99     | PLCB54       | N128:410                 |

| Field name                                                        | Field Type          | Selection                                                                                                    | Tag Name    | PLC Processor<br>Address |
|-------------------------------------------------------------------|---------------------|----------------------------------------------------------------------------------------------------|-------------|--------------------------|
| Plastication<br>Watchdog<br>Timer                                 | Numeric<br>entry    | 0 – 99.99 se-<br>conds                                                                                       | PLCB08      | N128:364                 |
| Plastication<br>High<br>Pressure<br>Alarm                         | Numeric<br>entry    | 0 or<br>MCCB17<br>to<br>MCCB18<br>psi                                                                        | PLCB57      | N128:413                 |
| Minimum<br>ERC % for<br>Pressure                                  | Numeric<br>entry    | 0 – 99.99%                                                                                                   | PLCB06      | N128:362                 |
| Minimum<br>ERC % for<br>Velocity                                  | Numeric<br>entry    | 0 – 99.99%                                                                                                   | PLCB05      | N128:361                 |
| Post-decom-<br>press Watch-<br>dog Timer                          | Numeric<br>entry    | 0 – 99.99 se-<br>conds                                                                                       | PSCB08      | N128:484                 |
| Post-decom-<br>press High<br>Pressure<br>Alarm                    | Numeric<br>entry    | 0 or<br>MCCB17<br>to<br>MCCB18<br>psi                                                                        | PSCB57      | N128:533                 |
| Profile<br>Control<br>Mode                                        | Pop-up<br>selection | Pressure vs.<br>Position<br>or<br>Pressure vs.<br>Time<br>or<br>RPM vs.<br>Position<br>or<br>RPM vs.<br>Time | PPCB03.WORD | B126:30                  |
| Pressure PID<br>Algorithm                                         | Pop-up<br>selection | Dependent<br>Gains (ISA)<br>or<br>Independent<br>Gains (AB)                                                  | PLCB02.B07  | B126/407                 |
| RPM PID<br>Algorithm                                              | Pop-up<br>selection | Dependent<br>Gains (ISA)<br>or<br>Independent<br>Gains (AB)                                                  | PLCB02.B03  | B126/403                 |
| Action at End<br>of<br>Plastication                               | Pop-up<br>selection | Bridge<br>Set Output                                                                                         | PPCB03.B08  | B126/488                 |
| Open/Closed<br>Loop Se-<br>lected for<br>Pressure vs.<br>Position | Pop-up<br>selection | Closed<br>Open                                                                                               | PPCB04.B00  | B126/496                 |
| Open/<br>Closed Loop<br>Selected for<br>Pressure vs.<br>Time      | Pop-up<br>selecrion | Closed<br>Open                                                                                               | PPCB04.B01  | B126:497                 |

| Field name                                                   | Field Type          | Selection           | Tag Name   | PLC Processor<br>Address |
|--------------------------------------------------------------|---------------------|---------------------|------------|--------------------------|
| Open/Closed<br>Loop Se-<br>lected for<br>RPM vs.<br>Position | Pop-up<br>selection | Closed<br>Open      | PPCB04.B02 | B126/498                 |
| Open/<br>Closed Loop<br>Selected for<br>RPM vs.<br>Time      | Pop-up<br>selection | Closed<br>Open      | PPCB04.B03 | B126/499                 |
| ERC Enable/<br>Disable for<br>Pressure vs.<br>Position       | Pop-up<br>selection | Enabled<br>Disabled | PPCB04.B08 | B126/504                 |
| ERC Enable/<br>Disable for<br>Pressure vs.<br>Time           | Pop-up<br>selection | Enabled<br>Disabled | PPCB04.B09 | B126/505                 |
| ERC Enable/<br>Disable for<br>RPM vs.<br>Position            | Pop-up<br>selection | Enabled<br>Disabled | PPCB04.B10 | B126/506                 |
| ERC Enable/<br>Disable for<br>RPM vs.<br>Time                | Pop-up<br>selection | Enabled<br>Disabled | PPCB04.B11 | B126/507                 |

## Process Screen Task Definition Files

Here is a listing of the Task Definition files for the Pro-Set 700 Co-injection Setup screens as well as other screens you can change with .TDT files. You must have this information to execute the screens or make changes to them.

| Process Screen         | .TSK File | .TDT/.TDB File | .TXT File(s) | /P1 Value |
|------------------------|-----------|----------------|--------------|-----------|
| Clamp Close Profile    | CC        | CC             | CC           |           |
| Injection Profiles     | IJ_AB     | IJ_AB          | IJ_AB        |           |
| Injection Profile A    | IJ        | IJ_A           | IJ_A         |           |
| Injection Profile B    | IJ_B      | IJ_B           | IJ_B         |           |
| Pack/Hold Profile A    | PH        | PH_A           | PH_A         |           |
| Pack/Hold Profile B    | PH_B      | PH_B           | PH_B         |           |
| Plastication Profile A | PL        | PL_A           | PL_A         |           |
| Plastication Profile B | PL_B      | PL_B           | PL_B         |           |
| Clamp Open Profile     | CO        | CO             | CO           |           |
| TCM #1                 | RUNTD     | ТСМ            | TCM1         | TCM2      |
| TCM #2                 | RUNTD     | ТСМ            | TCM2         | TCM3      |

## Process Screen Tag Names and PLC Processor Addrsses

All Pro-Set 700 co-injection database tag names and corresponding PLC processor addresses for co-injection Process screen fields are listed here. You need to know these tag names and PLC processor addresses to create and modify ladder logic code.

#### **Injection Profile Process Screen**

Here are the tag names and PLC processor addresses for the Injection Profile Task screen.

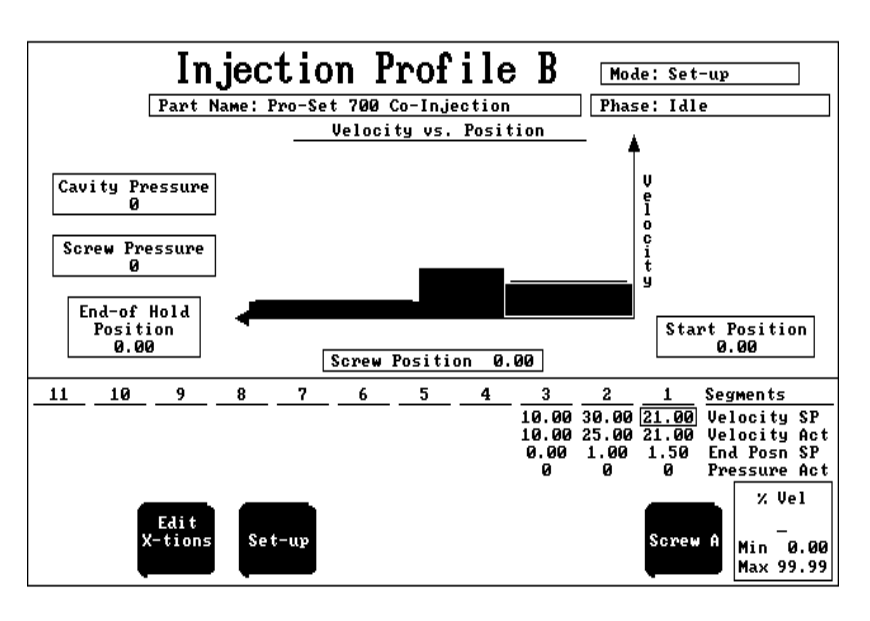

Security Level: 3 Jul 24, 1995 1:00:00 pm

| Field                    | Tag Name                              | PLC Processor Address            |
|--------------------------|---------------------------------------|----------------------------------|
| Part Name                | PARTNAME                              | A25:0 - A25:34                   |
| Mode                     | MODE                                  | B23:6                            |
| Phase                    | PHASE<br>SYSB03.B03                   | B124:20<br>B124/35               |
| Injection Profile Mode   | IPCB03.WORD                           | B126:6                           |
| Screw Position Bar Graph | SYSB25                                | N127:177                         |
| Cavity Pressure          | SYSB32                                | N127:184                         |
| Screw Pressure           | SYSB26                                | N127:178                         |
| Screw Position           | SYSB25                                | N127:177                         |
| Start Position           | Sum of:<br>PPCB61<br>PPCB62<br>PSCB05 | N128:477<br>N128:478<br>N128:481 |

| Field              | Tag Name | PLC Processor Address |
|--------------------|----------|-----------------------|
| Pressure Setpoints |          |                       |
| Segment 11         | IPCB50   | N128:106              |
| Segment 10         | IPCB46   | N128:102              |
| Segment 9          | IPCB42   | N128:98               |
| Segment 8          | IPCB38   | N128:94               |
| Segment 7          | IPCB34   | N128:90               |
| Segment 6          | IPCB30   | N128:86               |
| Segment 5          | IPCB26   | N128:82               |
| Segment 4          | IPCB22   | N128:78               |
| Segment 3          | IPCB18   | N128:74               |
| Segment 2          | IPCB14   | N128:70               |
| Segment 1          | IPCB10   | N128:66               |
| Velocity Setpoints |          |                       |
| Segment 11         | IPCB49   | N128:105              |
| Segment 10         | IPCB45   | N128:101              |
| Segment 9          | IPCB41   | N128:97               |
| Segment 8          | IPCB37   | N128:93               |
| Segment 7          | IPCB33   | N128:89               |
| Segment 6          | IPCB29   | N128:85               |
| Segment 5          | IPCB25   | N128:81               |
| Segment 4          | IPCB21   | N128:77               |
| Segment 3          | IPCB17   | N128:73               |
| Segment 2          | IPCB13   | N128:69               |
| Segment 1          | IPCB09   | N128:65               |
| Pressure Actuals   |          |                       |
| Segment 11         | IPSB50   | N128:642              |
| Segment 10         | IPSB46   | N128:638              |
| Segment 9          | IPSB42   | N128:634              |
| Segment 8          | IPSB38   | N128:630              |
| Segment 7          | IPSB34   | N128:626              |
| Segment 6          | IPSB30   | N128:622              |
| Segment 5          | IPSB26   | N128:618              |
| Segment 4          | IPSB22   | N128:614              |
| Segment 3          | IPSB18   | N128:610              |
| Segment 2          | IPSB14   | N128:606              |
| Segment 1          | IPSB10   | N128:602              |

| Field                  | Tag Name | PLC Processor Address |
|------------------------|----------|-----------------------|
| Velocity Actuals       |          |                       |
| Segment 11             | IPSB49   | N128:641              |
| Segment 10             | IPSB45   | N128:637              |
| Segment 9              | IPSB41   | N128:633              |
| Segment 8              | IPSB37   | N128:629              |
| Segment 7              | IPSB33   | N128:625              |
| Segment 6              | IPSB29   | N128:621              |
| Segment 5              | IPSB25   | N128:617              |
| Segment 4              | IPSB21   | N128:613              |
| Segment 3              | IPSB17   | N128:609              |
| Segment 2              | IPSB13   | N128:605              |
| Segment 1              | IPSB09   | N128:601              |
| End Position Setpoints |          |                       |
| Segment 11             | N/A      | N/A                   |
| Segment 10             | IPCB47   | N128:103              |
| Segment 9              | IPCB43   | N128:99               |
| Segment 8              | IPCB39   | N128:95               |
| Segment 7              | IPCB35   | N128:91               |
| Segment 6              | IPCB31   | N128:87               |
| Segment 5              | IPCB27   | N128:83               |
| Segment 4              | IPCB23   | N128:79               |
| Segment 3              | IPCB19   | N128:75               |
| Segment 2              | IPCB15   | N128:71               |
| Segment 1              | IPCB11   | N128:67               |
| Time Setpoints         |          |                       |
| Segment 11             | N/A      | N/A                   |
| Segment 10             | IPCB48   | N128:104              |
| Segment 9              | IPCB44   | N128:100              |
| Segment 8              | IPCB40   | N128:96               |
| Segment 7              | IPCB36   | N128:92               |
| Segment 6              | IPCB32   | N128:88               |
| Segment 5              | IPCB28   | N128:84               |
| Segment 4              | IPCB24   | N128:80               |
| Segment 3              | IPCB20   | N128:76               |
| Segment 2              | IPCB16   | N128:72               |
| Segment 1              | IPCB12   | N128:68               |

#### **Injection Transition Parameters Profile Process Screen**

When you press the Edit X-tions key, the lower portion of the screen changes to show the transition parameters for Injection. The upper section of the screen remains the same as described previously. Here are the tag names and PLC processor addresses of each transition parameter.

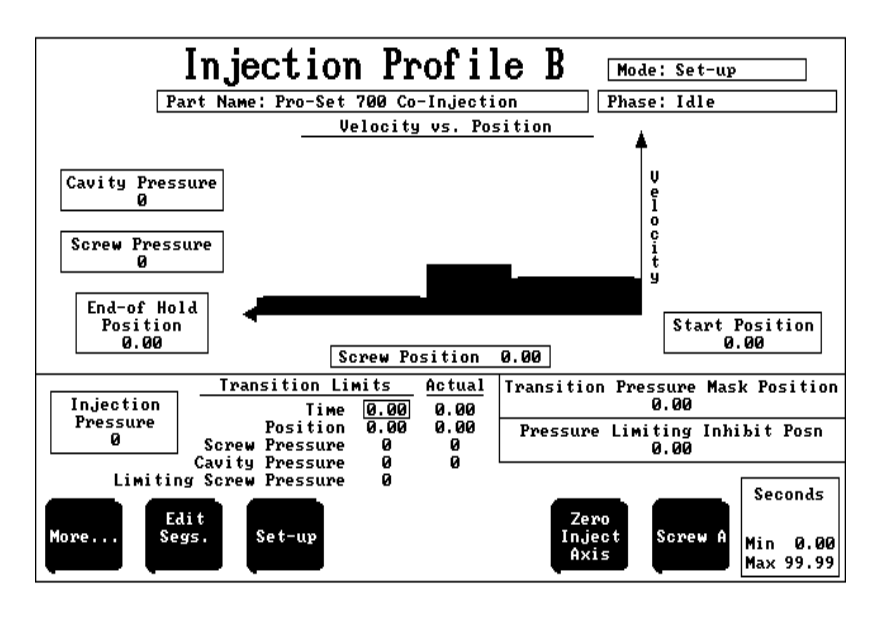

Security Level: 3 Jul 24, 1995 1:00:00 рм

| Field                                | Tag Name | PLC Processor<br>Address |
|--------------------------------------|----------|--------------------------|
| End-Of Hold Position                 | HPSB63   | N128:711                 |
| Transition Time Limit                | IPCB60   | N128:116                 |
| Transition Position Limit            | IPCB61   | N128:117                 |
| Transition Screw Pressure<br>Limit   | IPCB62   | N128:118                 |
| Transition Cavity Pressure<br>Limit  | IPCB63   | N128:119                 |
| Limiting Screw Pressure              | IPCB57   | N128:113                 |
| Transition Time Actual               | IPSB61   | N128:653                 |
| Transition Position Actual           | IPSB62   | N128:654                 |
| Transition Screw Pressure<br>Actual  | IPSB63   | N128:655                 |
| Transition Cavity Pressure<br>Actual | IPSB64   | N128:656                 |

| Field                                                                                             | Tag Name                             | PLC Processor<br>Address             |
|---------------------------------------------------------------------------------------------------|--------------------------------------|--------------------------------------|
| Transition Pressure Mask<br>Position                                                              | IPCB64                               | N128:120                             |
| Pressure Limiting Inhibit<br>Position                                                             | IPCB58                               | N128:114                             |
| Injection Pressure<br>if velocity vs. position, or<br>velocity vs. position<br>(pressure-limited) | INCB09<br>INCB10<br>INCB11<br>INCB12 | N128:5<br>N128:6<br>N128:7<br>N128:8 |
| Injection Flow<br>if pressure vs. position or time                                                | INCB09<br>INCB10<br>INCB11<br>INCB12 | N128:5<br>N128:6<br>N128:7<br>N128:8 |
| Zero Axis Function                                                                                |                                      |                                      |
| Eng. Min                                                                                          | ZEROAXISB.SCREW.EMIN<br>MCCB09       | N24:56<br>N127:5                     |
| Eng. Max.                                                                                         | ZEROAXISB.SCREW.EMAX<br>MCCB10       | N24:57<br>N127:6                     |
| Signal Min.                                                                                       | ZEROAXISB.SCREW.SMIN<br>MCCB11       | N24:58<br>N127:7                     |
| Signal Max.                                                                                       | ZEROAXISB.SCREW.SMAX<br>MCCB12       | N24:59<br>N127:8                     |
| Inject Input Signal                                                                               | SYSB33                               | N127:185                             |

## Pack/Hold Profile Process Screen

Here are the tag names and PLC processor addresses for the Pack/Hold Profile screen.

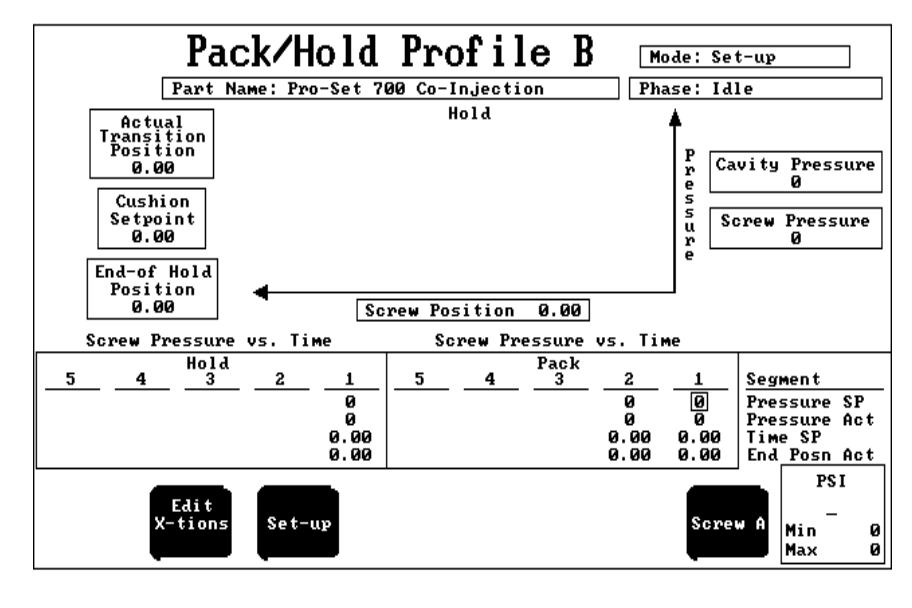

Security Level: 3 Jul 24, 1995 1:00:00 pm

| Field                             | Tag Name            | PLC Processor Address |
|-----------------------------------|---------------------|-----------------------|
| Part Name                         | PARTNAME            | A25:20 - A25:34       |
| Mode                              | MODE                | B23:6                 |
| Phase                             | PHASE<br>SYSB03.B03 | B124:20<br>B124:35    |
| Pack Profile Mode                 | HPCB03.B00          | B126/288              |
| Hold Profile Mode                 | HPCB03.B02          | B126/290              |
| Actual Transition Position        | IPSB62              | N128:654              |
| Cushion Setpoint                  | PPCB61              | N128:477              |
| End-Of Hold Position              | HPSB63              | N128:711              |
| Screw Position                    | SYSB25              | N127:177              |
| Cavity Pressure                   | SYSB32              | N127:184              |
| Screw Pressure                    | SYSB26              | N127:178              |
| Cavity Pressure<br>Setpoints-Pack |                     |                       |
| Segment 5                         | HPCB21              | N128:257              |
| Segment 4                         | HPCB18              | N128:254              |
| Segment 3                         | HPCB15              | N128:251              |
| Segment 2                         | HPCB12              | N128:248              |
| Segment 1                         | HPCB09              | N128:245              |

| Field                             | Tag Name | PLC Processor Address |
|-----------------------------------|----------|-----------------------|
| Cavity Pressure<br>Setpoints-Hold |          |                       |
| Segment 5                         | HPCB38   | N128:274              |
| Segment 4                         | HPCB35   | N128:271              |
| Segment 3                         | HPCB32   | N128:268              |
| Segment 2                         | HPCB29   | N128:265              |
| Segment 1                         | HPCB26   | N128:262              |
| Screw Pressure<br>Setpoints-Pack  |          |                       |
| Segment 5                         | HPCB22   | N128:258              |
| Segment 4                         | HPCB19   | N128:255              |
| Segment 3                         | HPCB16   | N128:252              |
| Segment 2                         | HPCB13   | N128:249              |
| Segment 1                         | HPCB10   | N128:246              |
| Screw Pressure<br>Setpoints-Hold  |          |                       |
| Segment 5                         | HPCB39   | N128:275              |
| Segment 4                         | HPCB36   | N128:272              |
| Segment 3                         | HPCB33   | N128:269              |
| Segment 2                         | HPCB30   | N128:266              |
| Segment 1                         | HPCB27   | N128:263              |
| Cavity Pressure<br>Actuals-Pack   |          |                       |
| Segment 5                         | HPSB21   | N128:669              |
| Segment 4                         | HPSB18   | N128:666              |
| Segment 3                         | HPSB15   | N128:663              |
| Segment 2                         | HPSB12   | N128:660              |
| Segment 1                         | HPSB09   | N128:657              |
| Cavity Pressure<br>Actuals-Hold   |          |                       |
| Segment 5                         | HPSB38   | N128:686              |
| Segment 4                         | HPSB35   | N128:683              |
| Segment 3                         | HPSB32   | N128:680              |
| Segment 2                         | HPSB29   | N128:677              |
| Segment 1                         | HPSB26   | N128:674              |

| Field                          | Tag Name | PLC Processor Address |
|--------------------------------|----------|-----------------------|
| Screw Pressure                 |          |                       |
| Actuals-Pack                   |          |                       |
| Segment 5                      | HPSB22   | N128:670              |
| Segment 4                      | HPSB19   | N128:667              |
| Segment 3                      | HPSB16   | N128:664              |
| Segment 2                      | HPSB13   | N128:661              |
| Segment 1                      | HPSB10   | N128:658              |
| Screw Pressure<br>Actuals-Hold |          |                       |
| Segment 5                      | HPSB39   | N128:687              |
| Segment 4                      | HPSB36   | N128:684              |
| Segment 3                      | HPSB33   | N128:681              |
| Segment 2                      | HPSB30   | N128:678              |
| Segment 1                      | HPSB27   | N128:675              |
| Time Setpoints-Pack            |          |                       |
| Segment 5                      | HPCB23   | N128:259              |
| Segment 4                      | HPCB20   | N128:256              |
| Segment 3                      | HPCB17   | N128:253              |
| Segment 2                      | HPCB14   | N128:250              |
| Segment 1                      | HPCB11   | N128:247              |
| Time Setpoints-Hold            |          |                       |
| Segment 5                      | HPCB40   | N128:276              |
| Segment 4                      | HPCB37   | N128:273              |
| Segment 3                      | HPCB34   | N128:270              |
| Segment 2                      | HPCB31   | N128:267              |
| Segment 1                      | HPCB28   | N128:264              |
| End Position<br>Actuals-Hold   |          |                       |
| Segment 5                      | HPSB40   | N128:688              |
| Segment 4                      | HPSB37   | N128:685              |
| Segment 3                      | HPSB34   | N128:682              |
| Segment 2                      | HPSB31   | N128:679              |
| Segment 1                      | HPSB28   | N128:676              |

| Field                        | Tag Name | PLC Processor Address |
|------------------------------|----------|-----------------------|
| End Position<br>Actuals-Pack |          |                       |
| Segment 5                    | HPSB23   | N128:671              |
| Segment 4                    | HPSB20   | N128:668              |
| Segment 3                    | HPSB17   | N128:665              |
| Segment 2                    | HPSB14   | N128:662              |
| Segment 1                    | HPSB11   | N128:659              |

#### **Pack/Hold Transition Parameters Profile Process Screen**

When you press the Edit X-tions key, the lower portion of the screen changes to show the transition parameters for Pack and Hold. The upper section of the screen does not change. Here are the tag names and PLC processor addresses for the transition parameters.

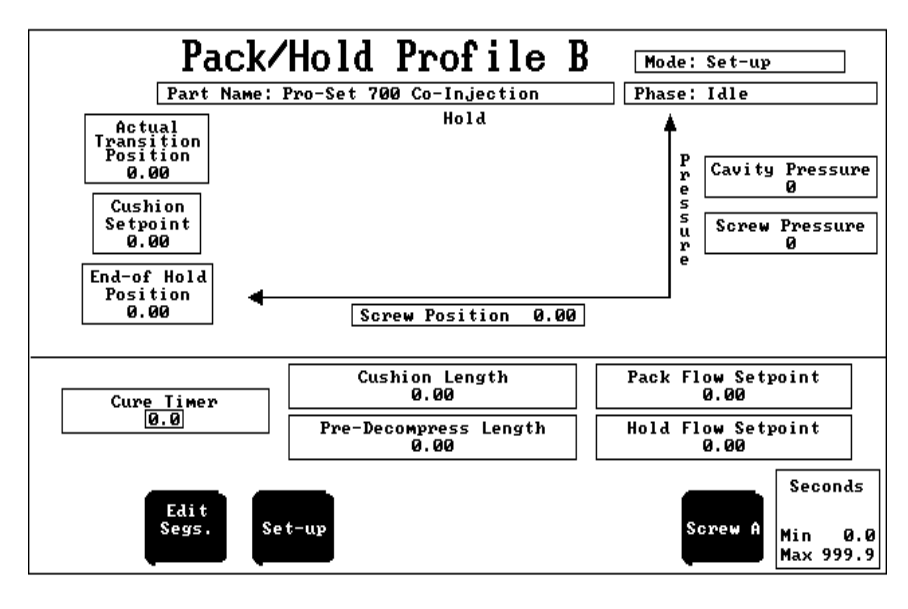

Security Level: 3 Jul 24, 1995 1:00:00 pm

| Field                 | Tag Name                                   | PLC Processor Address                        |
|-----------------------|--------------------------------------------|----------------------------------------------|
| Cure Timer            | HPCB61                                     | N128:297                                     |
| Cushion Length        | PPCB61                                     | N128:477                                     |
| Pre-decompress Length | PRCB05                                     | N128:301                                     |
| Pack Flow Setpoint    | PKCB09<br>PKCB10<br>PKCB11<br>or<br>PKCB12 | N128:125<br>N128:126<br>N128:127<br>N128:128 |
| Hold Flow Setpoint    | HDCB09<br>HDCB10<br>HDCB11<br>or<br>HDCB12 | N128:185<br>N128:186<br>N128:187<br>N128:188 |

#### **Plastication Profile Process Screen**

Plastication Profile B Mode: Set-up Part Name: Pro-Set 700 Co-Injection Phase: Idle Pressure vs. Position Pressure Screw Pressure Ø Screw RPM Ø Start Position Ø.25 100% Shot Size 2.15 Screw Position 0.00 3 4 5 6 7 8 9 10 11 Segment 2 1 Segment1Pressure SP150Pressure Act0End Posn SP1.00RPM Act0.0 150 0 50 0 2.15 0.0 1.80 0.0 PS I Edit Shot Set-up Screw Ĥ Min 50 Max 200

Here are the tag names and PLC processor addresses for the Plastication Profile screen.

1:00:00 pm Security Level: 3 Jul 24, 1995

| Field                     | Tag Name                    | PLC Processor Address |
|---------------------------|-----------------------------|-----------------------|
| Part Name                 | PARTNAME                    | A25:20 - A25:34       |
| Mode                      | MODE                        | B23:6                 |
| Phase                     | PHASE<br>SYSB03.B03         | B124:20<br>B124/35    |
| Plastication Profile Mode | PPCB03.WORD                 | B126:30               |
| Screw Position Bar Graph  | SYSB25                      | N127:177              |
| Screw Pressure            | SYSB26                      | N127:178              |
| Start Position            | Sum of:<br>PPCB61<br>PRCB05 | N128:477<br>N128:301  |
| Screw Position            | SYSB25                      | N127:177              |
| Screw RPM                 | SYSB31                      | N127:183              |
| 100% Shot Size            | Sum of:<br>PPCB61<br>PPCB62 | N128:477<br>N128:478  |

| Field              | Tag Name | PLC Processor Address |
|--------------------|----------|-----------------------|
| Pressure Setpoints |          |                       |
| Segment 1          | PPCB10   | N128:426              |
| Segment 2          | PPCB14   | N128:430              |
| Segment 3          | PPCB18   | N128:434              |
| Segment 4          | PPCB22   | N128:438              |
| Segment 5          | PPCB26   | N128:442              |
| Segment 6          | PPCB30   | N128:446              |
| Segment 7          | PPCB34   | N128:450              |
| Segment 8          | PPCB38   | N128:454              |
| Segment 9          | PPCB42   | N128:458              |
| Segment 10         | PPCB46   | N128:462              |
| Segment 11         | PPCB50   | N128:466              |
| RPM Setpoints      |          |                       |
| Segment 1          | PPCB09   | N128:425              |
| Segment 2          | PPCB13   | N128:429              |
| Segment 3          | PPCB17   | N128:433              |
| Segment 4          | PPCB21   | N128:437              |
| Segment 5          | PPCB25   | N128:441              |
| Segment 6          | PPCB29   | N128:445              |
| Segment 7          | PPCB33   | N128:449              |
| Segment 8          | PPCB37   | N128:453              |
| Segment 9          | PPCB41   | N128:457              |
| Segment 10         | PPCB45   | N128:461              |
| Segment 11         | PPCB49   | N128:465              |
| Pressure Actuals   |          |                       |
| Segment 1          | PPSB10   | N128:714              |
| Segment 2          | PPSB14   | N128:718              |
| Segment 3          | PPSB18   | N128:722              |
| Segment 4          | PPSB22   | N128:726              |
| Segment 5          | PPSB26   | N128:730              |
| Segment 6          | PPSB30   | N128:734              |
| Segment 7          | PPSB34   | N128:738              |
| Segment 8          | PPSB38   | N128:742              |
| Segment 9          | PPSB42   | N128:746              |
| Segment 10         | PPSB46   | N128:750              |
| Segment 11         | PPSB50   | N128:754              |

| Field                  | Tag Name | PLC Processor Address |
|------------------------|----------|-----------------------|
| RPM Actuals            |          |                       |
| Segment 1              | PPSB09   | N128:713              |
| Segment 2              | PPSB13   | N128:717              |
| Segment 3              | PPSB17   | N128:721              |
| Segment 4              | PPSB21   | N128:725              |
| Segment 5              | PPSB25   | N128:729              |
| Segment 6              | PPSB29   | N128:733              |
| Segment 7              | PPSB33   | N128:737              |
| Segment 8              | PPSB37   | N128:741              |
| Segment 9              | PPSB41   | N128:745              |
| Segment 10             | PPSB45   | N128:749              |
| Segment 11             | PPSB49   | N128:753              |
| End Position Setpoints |          |                       |
| Segment 1              | PPCB11   | N128:427              |
| Segment 2              | PPCB15   | N128:431              |
| Segment 3              | PPCB19   | N128:435              |
| Segment 4              | PPCB23   | N128:439              |
| Segment 5              | PPCB27   | N128:443              |
| Segment 6              | PPCB31   | N128:447              |
| Segment 7              | PPCB35   | N128:451              |
| Segment 8              | PPCB39   | N128:455              |
| Segment 9              | PPCB43   | N128:459              |
| Segment 10             | PPCB47   | N128:463              |
| Segment 11             | N/A      | N/A                   |
| Time Setpoints         |          |                       |
| Segment 1              | PPCB12   | N128:428              |
| Segment 2              | PPCB16   | N128:432              |
| Segment 3              | PPCB20   | N128:436              |
| Segment 4              | PPCB24   | N128:440              |
| Segment 5              | PPCB28   | N128:444              |
| Segment 6              | PPCB32   | N128:448              |
| Segment 7              | PPCB36   | N128:452              |
| Segment 8              | PPCB40   | N128:456              |
| Segment 9              | PPCB44   | N128:460              |
| Segment 10             | PPCB48   | N128:464              |
| Segment 11             | N/A      | N/A                   |

#### **Plastication Transition Parameters Profile Process Screen**

When you press the Edit Shot key, the lower portion of the screen changes to show the transition (shot) parameters for Plastication, The upper section of the screen does not change. Here are the tag names and PLC processor addresses for each of the shot parameters.

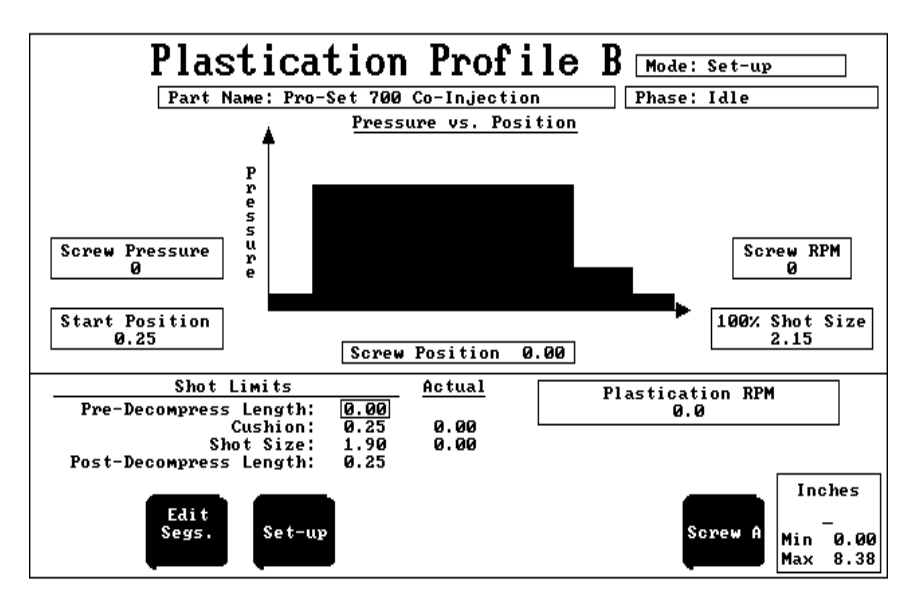

Security Level: 3 Jul 24, 1995 1:00:00 pm

| Field                                                  | Tag Name                                | PLC Processor Address                        |
|--------------------------------------------------------|-----------------------------------------|----------------------------------------------|
| Pre-decompress Length                                  | PRCB05                                  | N128:301                                     |
| Cushion                                                | PPCB61                                  | N128:477                                     |
| Shot Size                                              | PPCB62                                  | N128:478                                     |
| Post-decompress Length                                 | PSCB05                                  | N128:481                                     |
| Cushion Actual                                         | HPSB63                                  | N128:711                                     |
| Shot Size Actual                                       | PPSB63                                  | N128:767                                     |
| Plastication RPM<br>(Pressure vs. Position or<br>Time) | PLCB09<br>PLCB10<br>PLCB11 or<br>PLCB12 | N128:365<br>N128:366<br>N128:367<br>N128:368 |
| Plastication Backpressure                              | PLCB09<br>PLCB10<br>PLCB11 or<br>PLCB12 | N128:365<br>N128:366<br>N128:367<br>N128:368 |

# **Quick Start for the Experienced User**

What's in This Chapter?

This chapter contains an overview of the procedures you must follow to install and use the co-injection modules and the software that comes with them.

Use the flowchart and charts to help you determine which tasks to perform.

## Understanding the Tasks You Will Perform

The flowchart shows you everything you need to do to make your modules operational.

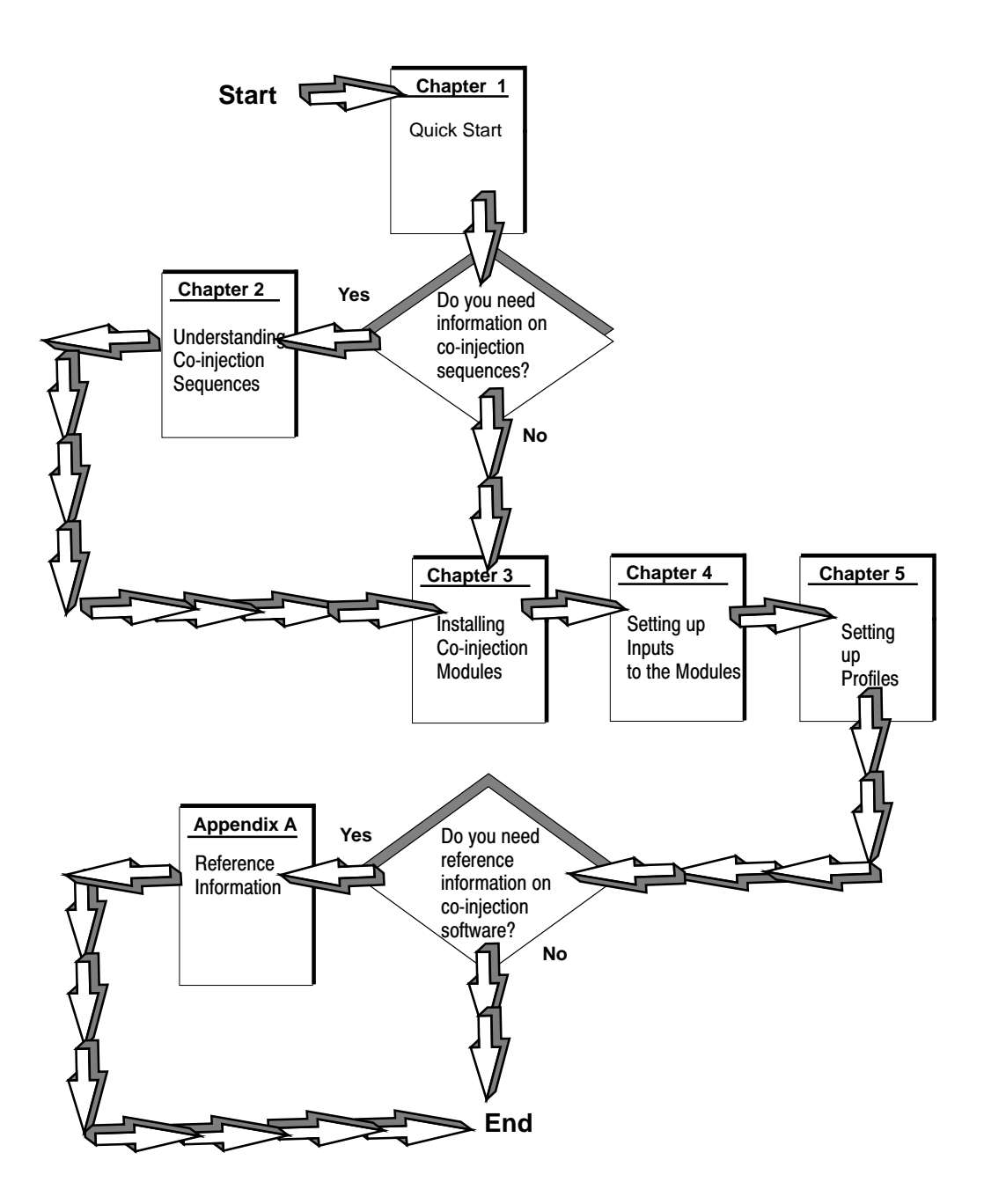

# **Performing Setup Tasks**

The tasks on the chart that follows help you set up your modules for operation. Follow the tasks in the order they are listed on the chart.

| To Do This Task                                                     | Go to     | And Do This                                                                                                    |
|---------------------------------------------------------------------|-----------|----------------------------------------------------------------------------------------------------|
| Understand the machine phases that the co-injection modules control | Chapter 2 | Determine how you want the modules to control your process                                                                                                    |
| Install the modules                                                 | Chapter 3 | <ol> <li>Ground the modules.</li> <li>Choose the correct power<br/>supply.</li> </ol>                                                                          |
|                                                                     |           | <ol> <li>Determine where the modules<br/>should be placed in the I/O<br/>chassis.</li> </ol>                                                                   |
|                                                                     |           | 4. Key chassis slots for the modules.                                                                                                    |
|                                                                     |           | 5. Jumper the modules.                                                                                                    |
|                                                                     |           | 6. Install the modules in the chassis.                                                                                                    |
|                                                                     |           | 7. Wire the modules.                                                                                                    |
|                                                                     |           | 8. Ground and shield I/O devices.                                                                                                    |
|                                                                     |           | 9. Plan for E-stops and interlocks.                                                                                                    |
|                                                                     |           | 10. Understand the PLC power distribution circuit.                                                                                                    |
|                                                                     |           | 11. Read module indicator lights.                                                                                                    |
| Set up inputs to the modules                                        | Chapter 4 | Set up inputs for<br>• screw position for A and B<br>• screw pressure for A and B<br>• screw RPM for A and B, or<br>• cavity pressure                          |
| Set up profiles to control machine operation                        | Chapter 5 | Enter information such as the<br>number of segments and gain<br>constants for PID loops for these<br>machine phases:<br>Inject<br>Pack<br>Hold<br>Plastication |
# Finding Reference Information

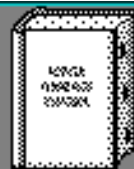

When you perform tasks such as creating screens or setting up alarms you need reference information (download bits and alarm codes, for example). Refer to the table below.

| To do this task                                                                                                    | go to      | and do this                      |
|----------------------------------------------------------------------------------------------------|------------|----------------------------------|
| Understand where to find<br>information on download bits,<br>errors, tag names, PLC processor<br>addresses, and alarms supplied<br>with the software | Appendix A | Use this chapter as a reference. |

# **Performing Other Tasks**

When you integrate the co-injection modules into your system, you need to perform other tasks on your injection molding machine. These tasks could include spanning valves and sensors across their linear operating range and entering that information on screens.

Because injection molding machines vary widely, we do not tell you how to perform these additional tasks in this manual. Consult the specifications shipped with your machine, sensors, or valves for more information on operating ranges and limits.

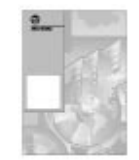

To set up outputs and enter spanning valves on screens, refer to the Pro-Set 700 Software User Manual, pub. 6500-6.5.18.

# Installing Co-injection Software

To install the co-injection software, you must perform the following tasks:

- 1. Export a current database.
- 2. Make backups of any files that are overwritten.
- 3. Install the software onto the operator interface.
- 4. Run the alarm conversion utility.
- 5. Merge the exported database with the co-injection database.
- **6.** Import the merged database.

The following sections explain each of these steps.

## **Exporting a Current Database**

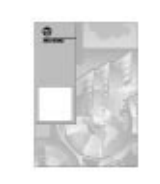

Before you actually install the co-injection software onto your operator interface, you must have a current exported database. If you do not already have one, then you need to export the database. Use the following instructions to export your database:

- **1.** Back up your current database. See the Pro-Set 700 Operator Interface Installation Manual, pub. 6500-6.2.1.
- 2. At the operator interface command prompt, type

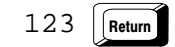

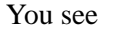

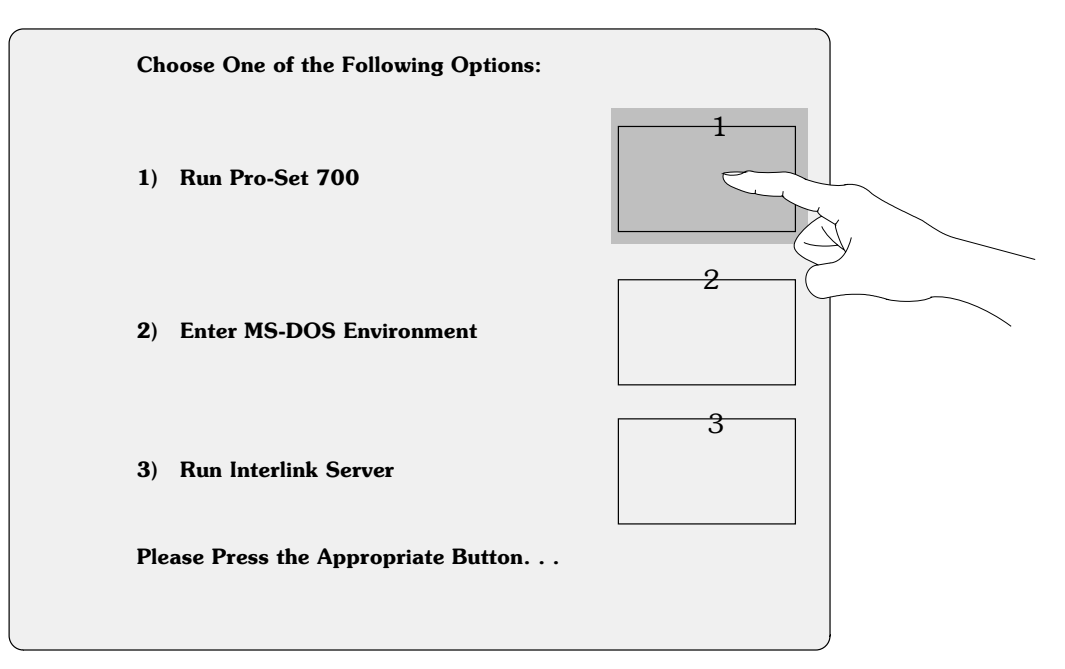

3. Select option 1) Run Pro-Set 700.

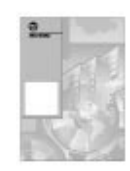

**4.** Log on to security level 3. Refer to the Pro-Set 700 Software Reference Manual, Pub. 6500-6.4.3, for more information on security levels.

| 5. | Press the button.                                                                 |
|----|-----------------------------------------------------------------------------------|
| 6. | Select the General menu.                                                          |
| 7. | Select Toggle CV Command Line                                                     |
| 8. | Type Att c on the host computer keyboard.                                         |
| 9. | Choose a unique name for your exported database.<br>examples, we use EXAMPLE.DBS. |

**10.** At the ControlView command line, type

DBexp PS700 database\_name

where *database\_name* is the name of the exported database you chose earlier. For example, in this instance you would type

DBexp PS700 example.dbs

The database file is exported in ASCII format to the  $\ACCESS\UTIL\$  directory on the OI for editing. A .DBS extension is automatically added to the filename.

**11.** From the **General** menu, select

Exit Pro-Set 700

to exit from the software.

In our

#### **Making File Backups**

**Important:** When you install the co-injection software, it copies some of the current Pro-Set 700 files to .oLD files and then overwrites the existing files. If you have modified these files in any way, you should still make backups of them before you install the co-injection software. Then, when you are finished installing the co-injection software, you can add the changes you made in the Pro-Set 700 files to the co-injection files.

The following Pro-Set 700 files are overwritten when you install co-injection software:

| File name and location     | File description            |
|----------------------------|-----------------------------|
| \ABPS700\PS700.DEF         | key definitions             |
| \ABPS700\MCR\STARTUP       | STARTUP macro               |
| \ABPS700\MCR\TOPLEVEL      | TOPLEVEL macro              |
| \ABPS700\MOLDPART\MACHMASK | Mold/part machine mask file |
| \ABPS700\MOLDPART\PARTMASK | Mold/part part mask file    |
| \ABPS700\SCRNTEXT\ALLTAGS  | ALLTAGS file                |

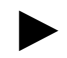

If you customized your setup menu file (PS700.MNU), you should also make a backup of this file and add its changes to the co-injection setup menu file, PS700CI.MNU.

#### Installing the Software onto the Operator Interface

To install the co-injection software onto your operator interface, follow these instructions:

1. Exit Pro-Set 700 by touching 2) Enter MS-DOS Environment.

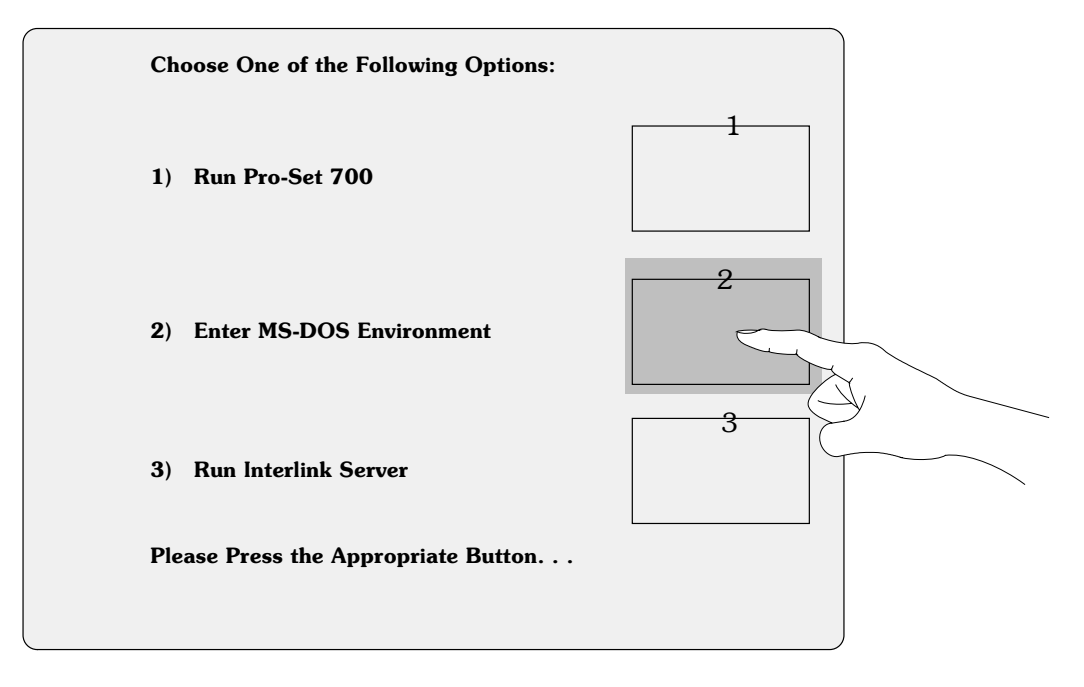

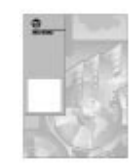

- **2.** Make sure the floppy drive is enabled in the Operator Interface Setup menu. For more information about enabling the floppy drive, refer to the Pro-Set 700 Operator Interface Installation Manual, pub. 6500-6.2.1.
- **3.** Insert disk #1 into the floppy drive.
- 4. At the DOS command line prompt, type

a:\install c

**5.** When the installation program displays the copyright message, press any key.

The installation program then installs the co-injection software for you. It displays status messages throughout the installation process.

#### **Running the Alarm Conversion Utility**

To run the alarm conversion utility, use the following instructions:

**1.** Go to the \ACCESS\UTIL directory. You can do this by typing the following command at the MS-DOS prompt:

cd \access\util

**2.** Run the alarm conversion utility. You can do this by typing the following command at the MS-DOS prompt:

ALMCNVT database\_name switches

For example, if you named your database EXAMPLE.DBS, you would use the following command:

ALMCNVT example /m

This tells the utility to convert the alarm information and modify the original database.

The alarm conversion utility modifies the existing database file by removing all of the ControlView alarming information. It also generates two new files:

- USER\_1.ALM
- PS7\_1.ALM

These two files must be copied from the \ACCESS\UTIL directory to the \ABPS700\ALARM directory. You can do this by typing the following commands at the DOS prompt:

copy \access\util\USER\_1.ALM \abps700\alarm\

and

copy \access\util\PS7\_1.ALM \abps700\alarm\

#### Merging the Exported and Co-injection Databases

After the co-injection software is installed, you need to merge the database you exported with the co-injection database (\ACCESS\UTIL\CI.DBS). To merge these databases, follow these instructions:

1. Change to the \ACCESS\UTIL directory by typing

cd \access\util

at the DOS prompt.

2. At the MS-DOS prompt, type

copy database\_name.dbs+ci.dbs ps700ci.dbs

This merges the two databases and copies them into \ACCESS\UTIL\PS700CI.DBS.

For example, if you named your database EXAMPLE.DBS, you would type the following command:

copy example.dbs+ci.dbs ps700ci.dbs

The name of the Pro-Set 700 Co-injection database is PS700CI.DBS.

#### Importing the Merged Database

The last step in installing the co-injection software is importing the merged database (PS700CI.DBS) into Pro-Set 700 software. To import the database, follow these instructions:

1. Re-start the operator interface. You see

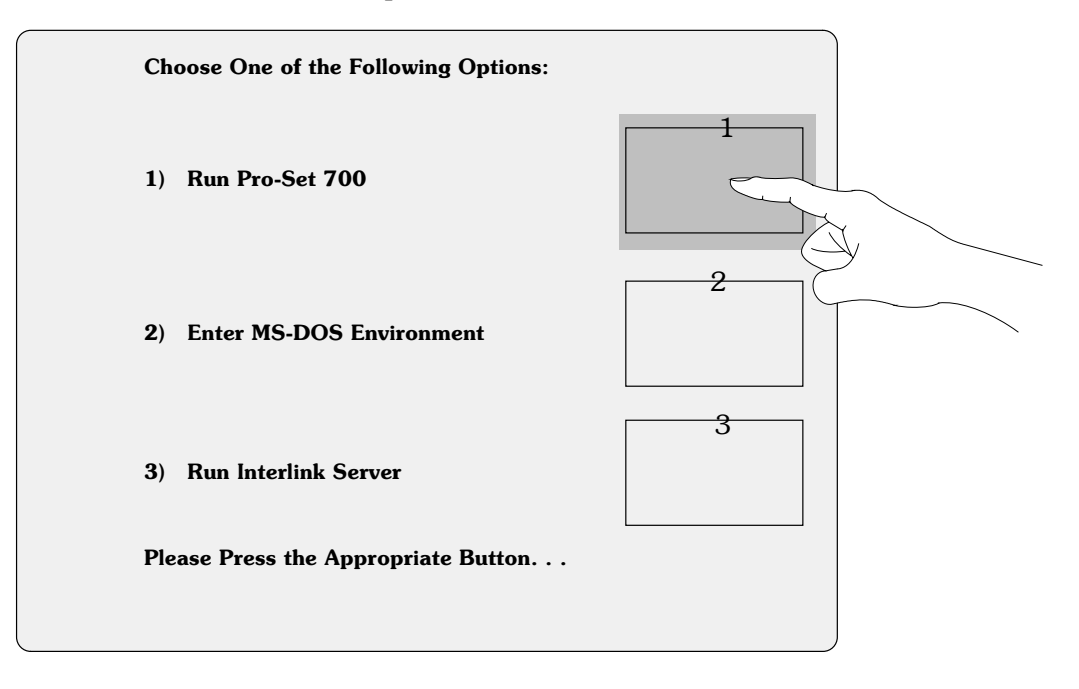

2. Touch option 1) Run Pro-Set 700.

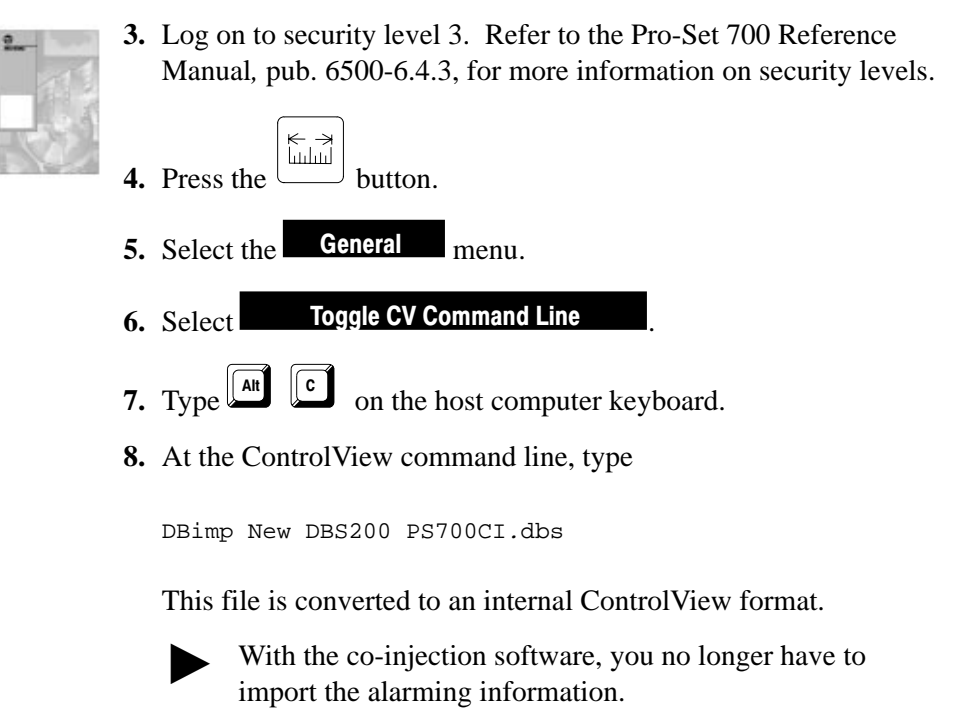

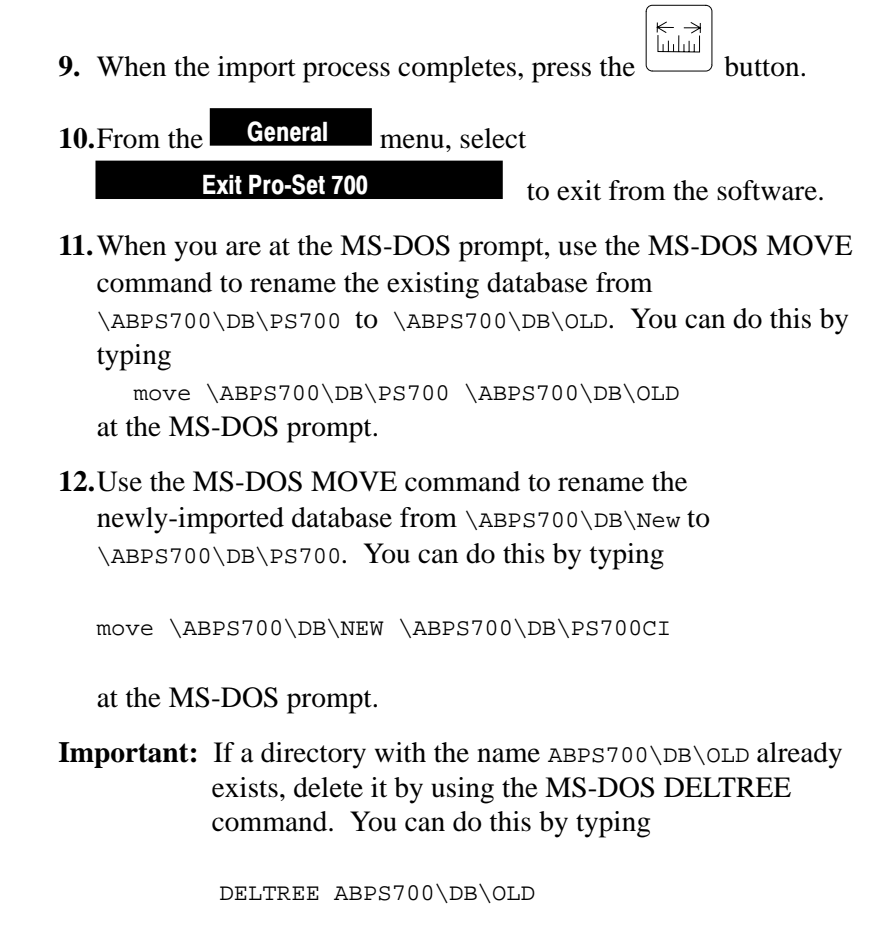

at the MS-DOS prompt.

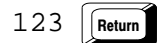

at the operator interface command prompt.

You see

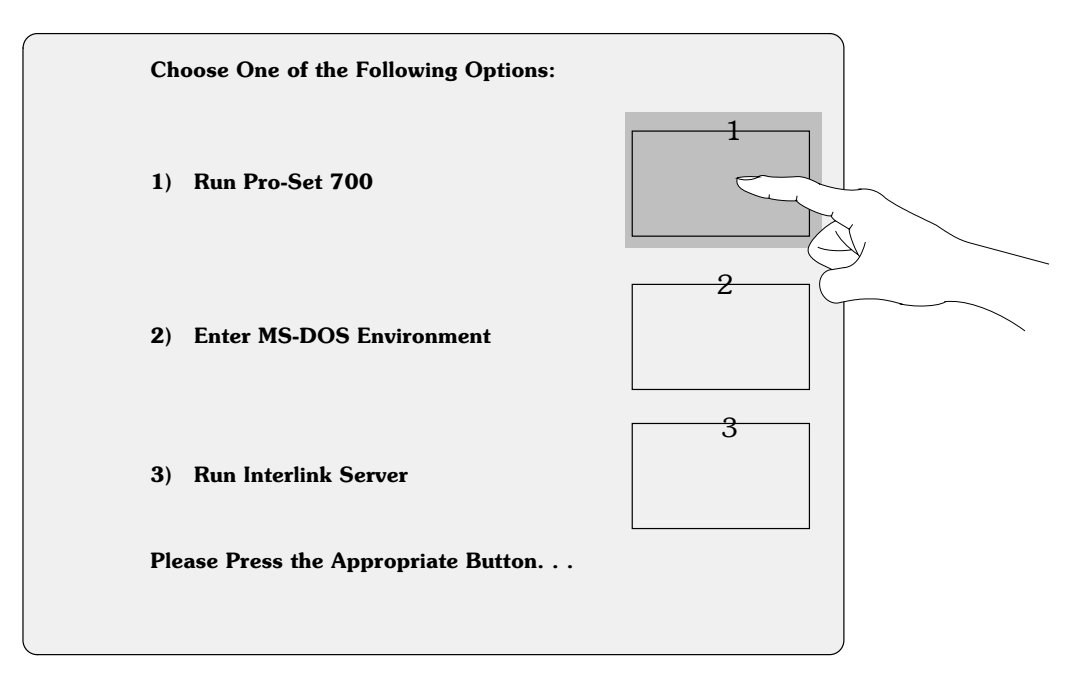

14.Select option 1) Run Pro-Set 700.

# What 's Next?

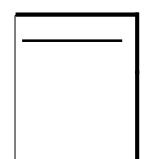

In Chapter 2, we explain co-injection sequences.

#### Symbols

\*\*Empty\*\*, <u>5–5</u>

#### Α

Addressing Mode, I/O Chassis, Choosing the Correct, <u>2-2</u> Alarms, <u>A-1</u>

#### C

Circuit, Power Distribution, PLC Processor, 2–13 Conventions, Used in This Manual, <u>P-3</u>

#### D

Diagnostics Screen, <u>A-6</u>
Directories, Pro-Set 700 Co-injection Software, <u>P-4</u>
Directory Structure, Pro-Set 700 Co-injection Software, <u>P-4</u>
Download Bits, QI Module, <u>A-4</u>

#### Ε

Error Codes, QI Module, <u>A-4</u>

## G

Grounding I/O Devices, <u>2–11</u> Making Proper Connection, <u>2–12</u>

#### Η

Hold Profile Setup Screen, <u>A-39</u> Hold Ramp Rates Setup Screen, <u>A-30</u> Hold Valves Setup Screen, <u>A-22</u>

#### 

 I/O Devices, Grounding and Shielding, <u>2-11</u>
 I/O Ranges, Entering on Screens, <u>2-19</u>
 Indicator Lights, Module, <u>2-16</u>
 Injection Profile Process Screen, <u>A-46</u> Injection Profile Setup Screen, <u>A-34</u> Injection Profiles, <u>4-2</u> Injection Ramp Rates Setup Screen, <u>A-28</u> Injection Transition Parameters Profile Process Screen, <u>A-49</u> Injection Valves Setup Screen, <u>A-18</u> Inputs, Setting Up Screw Position A and B, <u>3-3</u> Screw Pressure A and B, <u>3-4</u> Screw RPM A and B, <u>3-5</u>

# J

Jumpers, Setting, <u>2-6</u>

# Μ

Modules Determining Correct Position in Chassis, <u>2-2</u> I/O Range, Determining and Recording, <u>2-4</u> Indicator Lights, <u>2-16</u> Inserting into Chassis, <u>2-9</u> Keying I/O Chassis for, <u>2-3</u> Powering Up, <u>2-16</u> Wiring, <u>2-14</u>

## Ρ

Pack Profile Setup Screen, <u>A-37</u> Pack Profiles, <u>4-4</u> Pack Ramp Rates Setup Screen, <u>A-29</u> Pack Valves Setup Screen, <u>A-20</u> Pack/Hold Transition Parameters Profile Process Screen, <u>A-55</u> Plastic Molding Module Setup Screen, <u>A-13</u> Plastication Profile Setup Screen, <u>A-42</u> Plastication Profiles, <u>4-6</u> Plastication Ramp Rates Setup Screen, <u>A-3</u>2 Plastication Transition Parameters Profile Process Screen, <u>A-59</u> Plastication Valves Setup Screen, <u>A-25</u> PLC Processor Addresses Diagnostics Screen, <u>A-6</u>

I-2

Hold Profile Setup Screen, <u>A-39</u> Hold Ramp Rates Setup Screen, A-30 Hold Valves Setup Screen, <u>A-22</u> Injection Profile Process Screen, A–46 Injection Profile Ramp Rates Setup Screen, <u>A-34</u> Injection Ramp Rates Setup Screen, A-28 Injection Transition Parameters Profile Process Screen, <u>A-49</u> Injection Valves Setup Screen, A-18 Pack Profile Ramp Rates Setup Screen, A-37 Pack Ramp Rates Setup Screen, A-29 Pack Valves Setup Screen, <u>A-20</u> Pack/Hold Process Screen. A-51 Pack/Hold Transition Parameters Profile Process Screen, <u>A-55</u> Plastic Molding Module Setup Screen, <u>A-13</u> Plastication Profile Process Screen, A-56 Plastication Profile Ramp Rates Setup Screen, <u>A-42</u> Plastication Ramp Rates Setup Screen, A-32 Plastication Transition Parameters Profile Process Screen. A-59 Plastication Valves Setup Screen, A-25 Post-decompress Ramp Rates Setup Screen, A-33 Post-decompress Valves Setup Screen, <u>A-27</u> Pre-decompress Ramp Rates Setup Screen, A-31 Pre-decompress Valves Setup Screen, <u>A-24</u> Process Screens, <u>A-46</u> Rack Configuration Setup Screen, A-12 Screw Jogs Setup Screen, A-17 Screw Position Setup Screen, A-14 Screw Pressure Setup Screen, <u>A-15</u> Screw RPM Setup Screen, \_A-16 Setup Screens, A-12 Post-decompress Ramp Rates Setup Screen, A-33 Post-decompress Valves Setup Screen, A-27 Power Supply, Choosing the Correct, <u>2–1</u> Pre-decompress Ramp Rates Setup Screen, <u>A-31</u> Pre-decompress Valves Setup Screen, <u>A-24</u> Process Screens, <u>A-46</u>

Pack/Hold, A-51

Plastication Profile, <u>A-56</u> Profiles Setting Up Injection, <u>4-2</u> Setting Up Pack, <u>4-4</u> Setting Up Plastication, <u>4-6</u> Publications, Related, <u>P-3</u>

#### R

Rack Configuration Screen, Using, <u>2-20</u> Rack Configuration Setup Screen, <u>A-12</u> Reference Information, <u>A-1</u>

## S

Screen Diagnostics, <u>A-6</u> Injection Profile Process, <u>A-46</u> **Injection Transition Parameters Profile** Process, A-49 Pack/Hold Transition Parameters Profile Process, A-55 Plastication Transition Parameters Profile Process, A-59 Rack Configuration Setup Screen, A-12 Screens Hold Profile Setup, <u>A-39</u> Hold Ramp Rates Setup, <u>A-30</u> Hold Valves Setup, A-22 Injection Profile Ramp Rates Setup, A-34 Injection Ramp Rates Setup, <u>A-28</u> Injection Valves Setup, <u>A-18</u> Pack Profile Ramp Rates Setup, <u>A-37</u> Pack Ramp Rates Setup, <u>A-29</u> Pack Valves Setup, <u>A-20</u> Pack/Hold Process, A-51 Plastic Molding Module Setup, <u>A-13</u> Plastication Profile Process, <u>A-56</u> Plastication Profile Ramp Rates Setup, A-42 Plastication Ramp Rates Setup, A-32 Plastication Valves Setup. A-25 Post-decompress Ramp Rates Setup, A-33 Post-decompress Valves Setup. A-27 Pre-decompress Ramp Rates Setup, A-31 Pre-decompress Valves Setup, <u>A-24</u> Process, A-46 Screw Jogs Setup, A-17 Screw Position Setup, <u>A-14</u> Screw Pressure Setup, A-15

Screw RPM Setup, <u>A-16</u> Setup, <u>A-12</u> Screw Jogs Setup Screen, <u>A-17</u> Screw Position A and B, Setting Up, <u>3-3</u> Screw Position Setup Screen, <u>A-14</u> Screw Pressure A and B, Setting Up, <u>3-4</u> Screw Pressure Setup Screen, <u>A-15</u> Screw RPM A and B, Setting Up, <u>3-5</u> Screw RPM Setup Screen, <u>A-16</u> Setup Screens, <u>A-12</u> Shielding, I/O Devices, <u>2-11</u>

#### Т

Tag Names Diagnostics Screen, <u>A-6</u> Hold Profile Setup Screen, <u>A-39</u> Hold Ramp Rates Setup Screen, <u>A-30</u> Hold Valves Setup Screen, <u>A-22</u> Injection Profile Process Screen, <u>A-46</u> Injection Profile Setup Screen, <u>A-34</u> Injection Ramp Rates Setup Screen, <u>A-28</u> Injection Transition Parameters Profile Process Screen, <u>A-49</u> Injection Valves Setup Screen, <u>A-18</u> Pack Profile Setup Screen, <u>A-37</u> Pack Ramp Rates Setup Screen, <u>A-29</u> Pack Valves Setup Screen, <u>A-20</u>

Pack/Hold Process Screen, A-51 Pack/Hold Transition Parameters Profile Process Screen, <u>A-55</u> Plastic Molding Module Setup Screen, A-13 Plastication Profile Process Screen, <u>A-56</u> Plastication Profile Setup Screen, A-42 Plastication Ramp Rates Setup Screen, A-32 **Plastication Transition Parameters Profile** Process Screen, A-59 Plastication Valves Setup Screen, A-25 Post-decompress Ramp Rates Setup Screen, <u>A-33</u> Post-decompress Valves Setup Screen, A-27 Pre-decompress Ramp Rates Setup Screen, A-31 Pre-decompress Valves Setup Screen, <u>A-24</u> Process Screens, A-46 Rack Configuration Setup Screen, <u>A-12</u> Screw Jogs Setup Screen, <u>A-17</u> Screw Position Setup Screen, <u>A-14</u> Screw Pressure Setup Screen, <u>A-15</u> Screw RPM Setup Screen, A-16 Setup Screens, <u>A-12</u> Task Definition Files Diagnostics Screen, <u>A-5</u>

Process Screen, <u>A-45</u>

Setup Screen, <u>A-9</u>

# Rockwell Automation Allen-Bradley

Allen-Bradley, a Rockwell Automation Business, has been helping its customers improve productivity and quality for more than 90 years. We design, manufacture and support a broad range of automation products worldwide. They include logic processors, power and motion control devices, operator interfaces, sensors and a variety of software. Rockwell is one of the world's leading technology companies.

#### Worldwide representation.

Argentina • Australia • Austral • Bahrain • Belgium • Brazil • Bulgaria • Canada • Chile • China, PRC • Colombia • Costa Rica • Croatia • Cyprus • Czech Republic • Denmark • Ecuador • Egypt • El Salvador • Finland • France • Germany • Greece • Guatemala • Honduras • Hong Kong • Hungary • Iceland • India • Indonesia • Ireland • Israel • Italy • Jamaica • Japan • Jordan • Korea • Kuwait • Lebanon • Malaysia • Mexico • Netherlands • New Zealand • Norway • Pakistan • Peru • Philippines • Poland • Portugal • Puerto Rico • Qatar • Romania • Russia-CIS • Saudi Arabia • Singapore • Slovakia • Slovenia • South Africa, Republic • Spain • Sweden • Switzerland • Taiwan • Thailand • Turkey • United Arab Emirates • United Kingdom • United States • Uruguay • Venezuela • Yugoslavia

Allen-Bradley Headquarters, 1201 South Second Street, Milwaukee, WI 53204 USA, Tel: (1) 414 382-2000 Fax: (1) 414 382-4444